SOLAR ELECTRIC

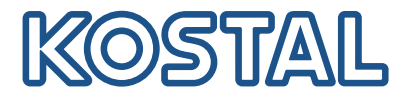

# PIKO CI Solar-Wechselrichter 100 kW

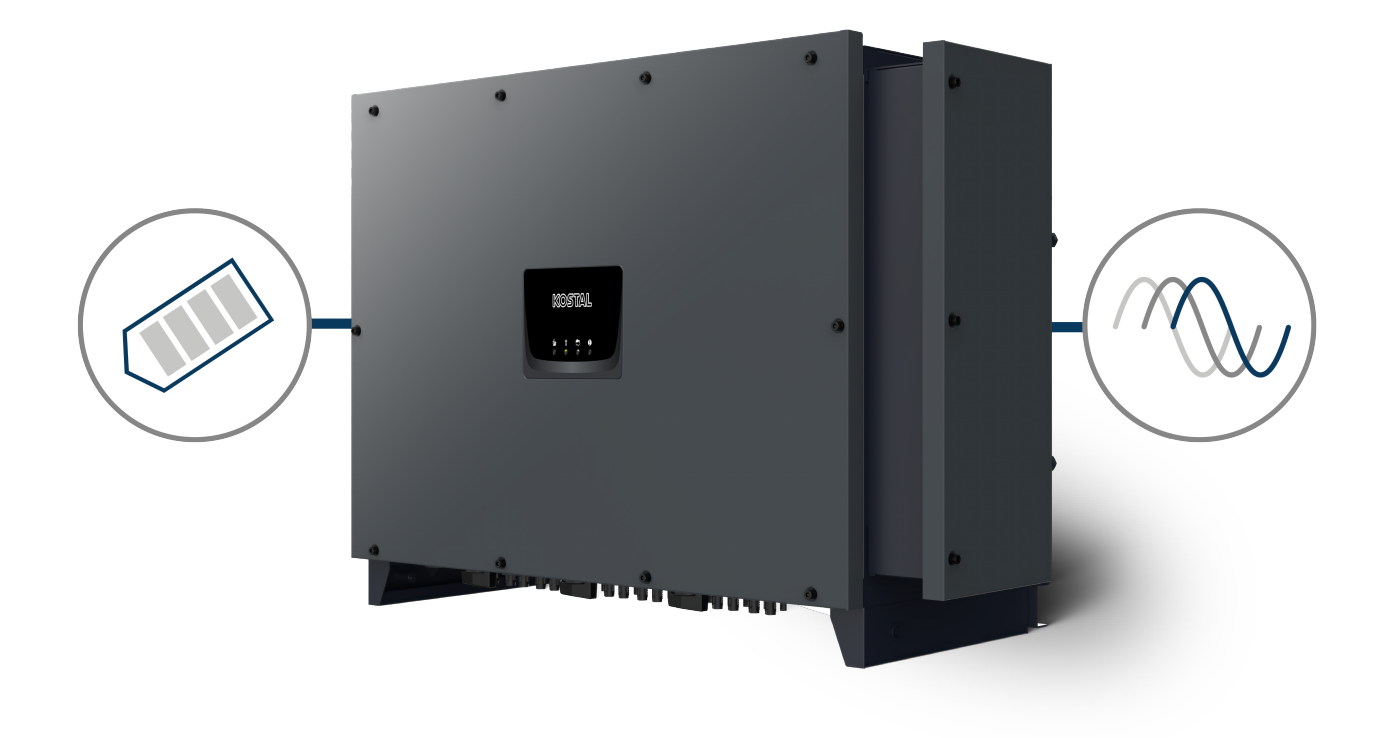

# Betriebsanleitung

## Impressum

KOSTAL Solar Electric GmbH Hanferstraße 6 79108 Freiburg i. Br. Deutschland Tel. +49 (0)761 477 44-100 Fax +49 (0)761 477 44-111

www.kostal-solar-electric.com

## Haftungsausschluss

Die wiedergegebenen Gebrauchsnamen, Handelsnamen bzw. Warenbezeichnungen und sonstigen Bezeichnungen können auch ohne besondere Kennzeichnung (z. B. als Marken) gesetzlich geschützt sein. KOSTAL Solar Electric GmbH übernimmt keinerlei Haftung oder Gewährleistung für deren freie Verwendbarkeit. Bei der Zusammenstellung von Abbildungen und Texten wurde mit größter Sorgfalt vorgegangen. Trotzdem können Fehler nicht ausgeschlossen werden. Die Zusammenstellung erfolgt ohne Gewähr.

## Allgemeine Gleichbehandlung

Die KOSTAL Solar Electric GmbH ist sich der Bedeutung der Sprache in Bezug auf die Gleichberechtigung von Frauen und Männern bewusst und stets bemüht, dem Rechnung zu tragen. Dennoch musste aus Gründen der besseren Lesbarkeit auf die durchgängige Umsetzung differenzierender Formulierungen verzichtet werden.

## © 2024 KOSTAL Solar Electric GmbH

Alle Rechte, einschließlich der fotomechanischen Wiedergabe und der Speicherung in elektronischen Medien, bleiben der KOSTAL Solar Electric GmbH vorbehalten. Eine gewerbliche Nutzung oder Weitergabe der in diesem Produkt verwendeten Texte, gezeigten Modelle, Zeichnungen und Fotos ist nicht zulässig. Die Anleitung darf ohne vorherige schriftliche Zustimmung weder teilweise noch ganz reproduziert, gespeichert oder in irgendeiner Form oder mit irgendeinem Medium übertragen, wiedergegeben oder übersetzt werden.

Gültig ab Version:

Master DSP - Control Board (CB) version -Internal code: 020023 Slave DSP - Control Board (CB) version - Internal code: 020000 Communication Service Board (CSB) version: 020010 AFCI version: 010002 KOSTAL PIKO CI (App): V6.13

# Inhaltsverzeichnis

| 1.   | Allgemeine Informationen                      | 5  |
|------|-----------------------------------------------|----|
| 1.1  | Über diese Anleitung                          | 6  |
| 1.2  | Hinweise in dieser Anleitung                  | 7  |
| 1.3  | Weiterführende Informationen                  | 10 |
| 2.   | Sicherheit                                    | 11 |
| 2.1  | Bestimmungsgemäße Verwendung                  | 12 |
| 2.2  | Pflichten des Betreibers                      | 13 |
| 2.3  | Qualifikation des Personals                   | 14 |
| 2.4  | Haftungsausschluss                            | 15 |
| 2.5  | Wichtige Sicherheitshinweise                  | 16 |
| 2.6  | Kennzeichnungen am Gerät                      | 17 |
| 3.   | Gerät- und Systembeschreibung                 | 19 |
| 3.1  | Systemübersicht                               | 20 |
| 3.2  | Geräteübersicht                               | 21 |
| 3.3  | Funktionsübersicht                            | 22 |
| 3.4  | Die internen Wechselrichter Schutzfunktionen  | 29 |
| 4.   | Installation                                  | 32 |
| 4.1  | Transport und Lagerung                        | 34 |
| 4.2  | Lieferumfang                                  | 35 |
| 4.3  | Montage                                       | 36 |
| 4.4  | Elektrischer Anschluss                        | 42 |
| 4.5  | Übersicht Kommunikationsanschlüsse            | 47 |
| 4.6  | WiFi-Antenne montieren                        | 48 |
| 4.7  | Kommunikationsarten                           | 49 |
| 4.8  | Kommunikation über LAN                        | 51 |
| 4.9  | Kommunikation über RS485                      | 52 |
| 4.10 | Kommunikation über WiFi                       | 54 |
| 4.11 | Kommunikation über Bluetooth                  | 55 |
| 4.12 | KOSTAL Smart Energy Meter anschließen         | 56 |
| 4.13 | Zentralen Netz- und Anlagenschutz anschließen | 63 |
| 4.14 | Rundsteuerempfänger anschließen               | 66 |
| 4.15 | PV-Module anschließen                         | 69 |
| 4.16 | Erstinbetriebnahme                            | 77 |
| 5.   | Betrieb und Bedienung                         | 80 |
| 5.1  | Wechselrichter einschalten                    | 81 |

| 5.2  | Wechselrichter ausschalten                      | 82         |
|------|-------------------------------------------------|------------|
| 5.3  | Wechselrichter spannungsfrei schalten           | 83         |
| 5.4  | Betriebszustände des Wechselrichters            | 85         |
| 5.5  | Status-LEDs                                     | 86         |
| 5.6  | Statusanzeige via App                           | 88         |
| 6.   | KOSTAL PIKO CI App                              | 89         |
| 6.1  | KOSTAL PIKO CI App                              | 90         |
| 6.2  | Installation der KOSTAL PIKO CI App             | 91         |
| 6.3  | Wechselrichter mit KOSTAL PIKO CI App verbinden | 92         |
| 6.4  | Als Installateur anmelden                       | 93         |
| 6.5  | KOSTAL PIKO CI App - Menüstruktur               | 94         |
| 6.6  | KOSTAL PIKO CI App - Menübeschreibung           | 100        |
| 7.   | Anlagenüberwachung                              | 112        |
| 7.1  | Die Logdaten                                    | 113        |
| 7.2  | Logdaten abfragen                               | 114        |
| 7.3  | Das KOSTAL Solar Portal                         | 116        |
| 7.4  | Parkregelung                                    | 117        |
| 8.   | Wartung                                         | 119        |
| 8.1  | Während des Betriebs                            | 120        |
| 8.2  | Wartung und Reinigung                           | 121        |
| 8.3  | Gehäusereinigung                                | 122        |
| 8.4  | Überspannungsschutzmodule AC / DC tauschen      | 123        |
| 8.5  | Software aktualisieren                          | 126        |
| 8.6  | Ereigniscodes                                   | 127        |
| 9.   | Technische Information                          | 134        |
| 9.1  | Technische Daten                                | 135        |
| 9.2  | Blockschaltbild                                 | 138        |
| 10.  | Zubehör                                         | 139        |
| 10.1 | KOSTAL Solar App                                | 140        |
| 10.2 | PIKO CI App                                     | 141        |
| 10.3 | KOSTAL Solar Portal                             | 142        |
| 11.  | Anhang                                          | 144        |
| 11.1 | Garantie und Service                            | 145        |
| 110  |                                                 |            |
| 11.2 | Typenschild                                     | 146        |
| 11.2 | Typenschild<br>Übergabe an den Betreiber        | 146<br>147 |

# 1. Allgemeine Informationen

| 1.1 | Über diese Anleitung         |                                                |    |
|-----|------------------------------|------------------------------------------------|----|
|     | 1.1.1                        | Gültigkeit dieser Anleitung                    | 6  |
|     | 1.1.2                        | Navigation im Dokument                         | 6  |
| 1.2 | Hinweise                     | e in dieser Anleitung                          | 7  |
|     | 1.2.1                        | Darstellung von Warnhinweisen                  | 8  |
|     | 1.2.2                        | Bedeutung der Symbole in Warnhinweisen         | 8  |
|     | 1.2.3                        | Bedeutung der Symbole in Informationshinweisen | 9  |
| 1.3 | Weiterführende Informationen |                                                | 10 |
|     | 1.3.1                        | Open-Source-Lizenz                             | 10 |
|     | 1.3.2                        | EU-Konformitätserklärung                       | 10 |

# 1.1 Über diese Anleitung

Danke, dass Sie sich für ein Gerät der Firma KOSTAL Solar Electric GmbH entschieden haben.

Die Anleitung enthält Hinweise zum sicheren Umgang mit dem Produkt. Lesen Sie diese Anleitung vollständig und befolgen Sie unbedingt die Sicherheitshinweise, bevor Sie mit dem Produkt arbeiten.

Wenn Sie technische Fragen haben, wenden Sie sich einfach an unsere Service-Hotline.

Garantie und Service, Seite 145

## 1.1.1 Gültigkeit dieser Anleitung

Diese Anleitung gilt für den Solar-Wechselrichter der Serie PICO CI mit 100 kW.

Diese Anleitung richtet sich an den Betreiber und die Elektrofachkraft, die das Gerät installiert, wartet und instand hält.

Die aktuellste Version der Betriebsanleitung zum Produkt finden Sie unter **www.kostal-solar-electric.com** im Downloadbereich.

## 1.1.2 Navigation im Dokument

Um die Navigation durch dieses Dokument zu erleichtern, beinhaltet es klickbare Bereiche.

Über das Inhaltsverzeichnis gelangt man mit einem Klick in das angegebene Kapitel.

Innerhalb des anweisenden Textes können Sie über die Querverweise zu den referenzierten Stellen im Dokument navigieren.

# 1.2 Hinweise in dieser Anleitung

In dieser Anleitung wird zwischen Warnhinweisen und Informationshinweisen unterschieden. Alle Hinweise sind an der Textzeile durch ein Icon kenntlich gemacht.

## 1.2.1 Darstellung von Warnhinweisen

## 🚺 GEFAHR

Bezeichnet eine unmittelbare Gefährdung mit einem hohen Risikograd, die, wenn sie nicht vermieden wird, den Tod oder eine schwere Verletzung zur Folge hat.

#### WARNUNG

Bezeichnet eine Gefährdung mit einem mittleren Risikograd, die, wenn sie nicht vermieden wird, den Tod oder eine schwere Verletzung zur Folge hat.

#### VORSICHT

Bezeichnet eine Gefährdung mit einem niedrigen Risikograd, die, wenn sie nicht vermieden wird, eine geringfügige oder mäßige Verletzung oder Sachschäden zur Folge hat.

### WICHTIGE INFORMATION

Bezeichnet eine Gefährdung mit einem niedrigen Risikograd, die, wenn sie nicht vermieden wird, Sachschäden zur Folge haben kann.

## INFO

Enthält wichtige Anweisungen für die Installation und für den einwandfreien Betrieb des Geräts zur Vermeidung von Sachschäden und finanziellen Schäden.

## 1.2.2 Bedeutung der Symbole in Warnhinweisen

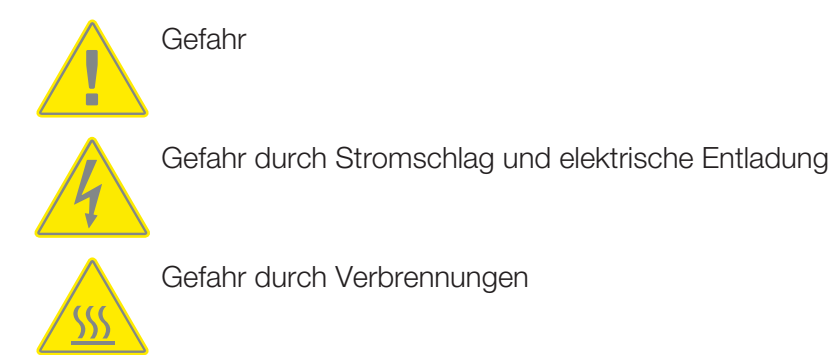

## 1.2.3 Bedeutung der Symbole in Informationshinweisen

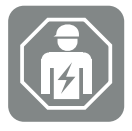

Das Symbol kennzeichnet Tätigkeiten, die nur von einer Elektrofachkraft durchgeführt werden dürfen.

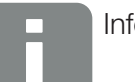

Information oder Tipp

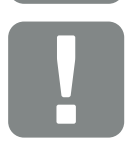

Wichtige Information

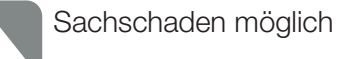

## 1.3 Weiterführende Informationen

Alle wichtigen Dokumente zum Produkt finden Sie auch im **Downloadbereich**.

#### Freigegebene Länder

Übersicht der freigegebenen Länder, in denen der Wechselrichter die dortigen Vorgaben erfüllt.

#### Freigegebene Energiezähler

Informationen zu den freigegebenen Energiezählern in Kombination mit dem Gerät.

#### Inbetriebnahme / Ländereinstellung

Übersicht der vorhandenen Ländereinstellungen (Parametersätze) im Wechselrichter.

#### Kompatiblen Partner

KOSTAL bietet bei seinen KOSTAL Wechselrichtern zusätzlich zu seinen eigenen Funktionen die Möglichkeit, über verschiedenste Unternehmen eine externe Datenvisualisierung und Energiemanagement durchzuführen oder Modul-Optimierer anzuschließen. In der Liste finden Sie dazu die kompatiblen Partner.

## 1.3.1 Open-Source-Lizenz

Dieses Produkt enthält Open-Source-Software, die von Dritten entwickelt und u. a. unter der GPL bzw. LGPL lizenziert wird.

Weitere Details zu diesem Thema und eine Auflistung der verwendeten Open-Source-Software sowie der zugehörigen Lizenztexte finden Sie auf der Webseite (Webserver) unter dem Punkt *Lizenzen*.

## 1.3.2 EU-Konformitätserklärung

Die Firma **KOSTAL Solar Electric GmbH** erklärt hiermit, dass sich der in diesem Dokument beschriebene PIKO CI mit den grundlegenden Anforderungen und anderen relevanten Bestimmungen der unten genannten Richtlinien in Übereinstimmung befinden.

- Richtlinie 2011/65/EU (RoHS) zur Beschränkung der Verwendung bestimmter gefährlicher Stoffe in Elektround Elektronikgeräten
- Richtlinie 2014/53/EU (RED Radio Equipment and Telecommunications Terminal Equipment) Bereitstellung von Funkanlagen

Eine ausführliche EU-Konformitätserklärung finden Sie im Downloadbereich zum Produkt unter:

#### www.kostal-solar-electric.com

# 2. Sicherheit

| 2.1 | Bestimmungsgemäße Verwendung |                     | 12 |
|-----|------------------------------|---------------------|----|
| 2.2 | Pflichten des Betreibers     |                     |    |
| 2.3 | Qualifikation des Personals  |                     |    |
| 2.4 | Haftungsausschluss           |                     | 15 |
| 2.5 | Wichtige                     | Sicherheitshinweise | 16 |
|     | 2.5.1                        | Verletzungsgefahr   | 16 |
| 2.6 | Kennzei                      | chnungen am Gerät   | 17 |

# 2.1 Bestimmungsgemäße Verwendung

Das Gerät wurde für folgenden Einsatzzweck hergestellt:

Umwandlung von Gleichstrom aus Photovoltaik-Anlagen in Wechselstrom

Der Wechselstrom kann wie folgt genutzt werden:

- Für den Eigenverbrauch
- Für die Einspeisung ins öffentliche Netz

Das Gerät ist ausschließlich für folgende Einsatzbereiche bestimmt:

- Einsatz in netzgekoppelten Anlagen
- Einsatz im Außen- oder in Innenbereich
- Ausschließlich f
  ür den station
  ären Einsatz
- Alle Komponenten, die am Gerät oder in der Anlage verbaut werden, müssen die Normen und Richtlinien erfüllen, die am Ort der Anlageninstallation gültig sind.
- Darf nur im vorgesehenen Leistungsbereiche und unter den zulässigen Umgebungsbedingungen verwendet werden.

## 2.2 Pflichten des Betreibers

Als Betreiber sind Sie für den bestimmungsgemäßen und sicheren Gebrauch des Produkts verantwortlich. Dazu gehören folgende Pflichten:

- Sicherstellen, dass das Personal, das T\u00e4tigkeiten an und mit dem Produkt ausf\u00fchrt, die Anleitung des Produkts gelesen und verstanden hat.
- Sicherstellen, dass die Anleitung des Produkts für alle Anwender zugänglich ist.
- Ausschließlich qualifiziertes Personal für Arbeiten am und mit dem Produkt einsetzen.
- Einweisen weiterer Anwender des Produkts.

## 2.3 Qualifikation des Personals

Folgende Tätigkeiten, die in dieser Anleitung beschrieben werden, dürfen ausschließlich von einer qualifizierten Elektrofachkraft durchgeführt werden.

- Arbeiten, die sich auf das Stromversorgungsnetz des EVU am Standort der Energieeinspeisung auswirken können
- Veränderung der werkseitig voreingestellten Parameter
- Montage der Anlage
- Inbetriebnahme und Konfiguration der Anlage
- Wartungsarbeiten, die nur durch eine qualifizierte Elektrofachkraft durchgeführt werden können.
- Instandhaltung

Die qualifizierte Elektrofachkraft muss grundlegende Kenntnisse und Kenntnisse der zugehörigen Fachbegriffe in Elektrotechnik besitzen (geschult nach DIN VDE 1000-10, BVG A3 Unfallverhütungsvorschrift oder einer international vergleichbaren Norm).

## 2.4 Haftungsausschluss

Eine andere Benutzung als in Bestimmungsgemäße Verwendung beschrieben oder eine darüber hinaus gehende Benutzung gilt als nicht bestimmungsgemäß. Für daraus resultierende Schäden haftet der Hersteller nicht. Änderungen am Gerät sind verboten.

Das Gerät darf nur in technisch einwandfreiem und betriebssicherem Zustand verwendet werden. Jede missbräuchliche Verwendung führt zum Erlöschen der Garantie, Gewährleistung und allgemeinen Haftung des Herstellers.

Nur eine sachkundige Elektrofachkraft darf das Gerät öffnen. Das Gerät muss von einer geschulten Elektrofachkraft (nach DIN VDE 1000-10, BGV A3 Unfallverhütungsvorschrift oder einer international vergleichbaren Norm) installiert werden, die für die Beachtung der geltenden Normen und Vorschriften verantwortlich ist.

# 2.5 Wichtige Sicherheitshinweise

Die Sicherheitshinweise in dieser Anleitung sind bei allen Arbeiten am Gerät zu beachtet.

Das Produkt wurde nach internationaler Sicherheitsanforderungen entwickelt und getestet. Dennoch bestehen noch Restrisiken, wodurch Personenschäden und Sachschäden entstehen könnten. Beachten Sie die in diesem Kapitel genannten Sicherheitshinweise, um zu jedem Zeitpunkt Risiken zu vermeiden.

## 2.5.1 Verletzungsgefahr

## GEFAHR

#### Lebensgefahr durch Stromschlag beim Berühren spannungsführender DC-Kabel

Die PV-Module erzeugen bei Lichteinfall hohe Gleichspannung, die an den DC-Kabeln anliegt. Das Berühren spannungsführender DC-Kabel führt zum Tod oder zu lebensgefährlichen Verletzungen durch Stromschlag.

- Keine freiliegenden spannungsführenden Teile oder Kabel berühren.
- Vor Arbeiten das Gerät spannungsfrei schalten und gegen Wiedereinschalten sichern.
- Bei allen Arbeiten am Produkt geeignete Schutzausrüstung tragen.

### VORSICHT

#### Verbrennungsgefahr durch heiße Gehäuseteile

Gehäuseteile können während des Betriebs heiß werden. Das Berühren heißer Gehäuseteile kann zu Verbrennungen führen.

Während des Betriebs nur den Gehäusedeckel des Wechselrichters berühren.

# 2.6 Kennzeichnungen am Gerät

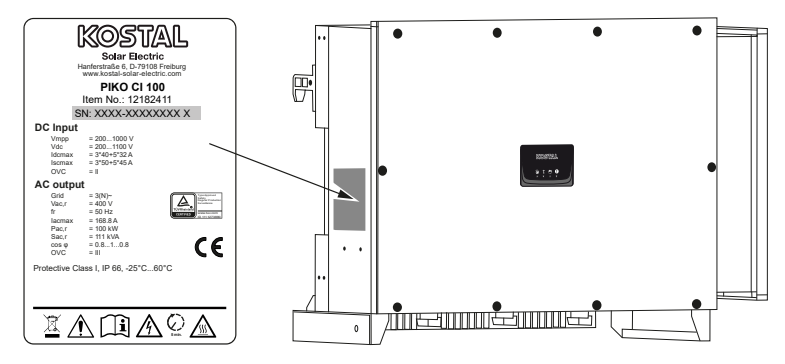

Am Gehäuse des Geräts sind das Typenschild und weitere Kennzeichnungen angebracht. Diese Schilder und Kennzeichnungen dürfen nicht verändert oder entfernt werden.

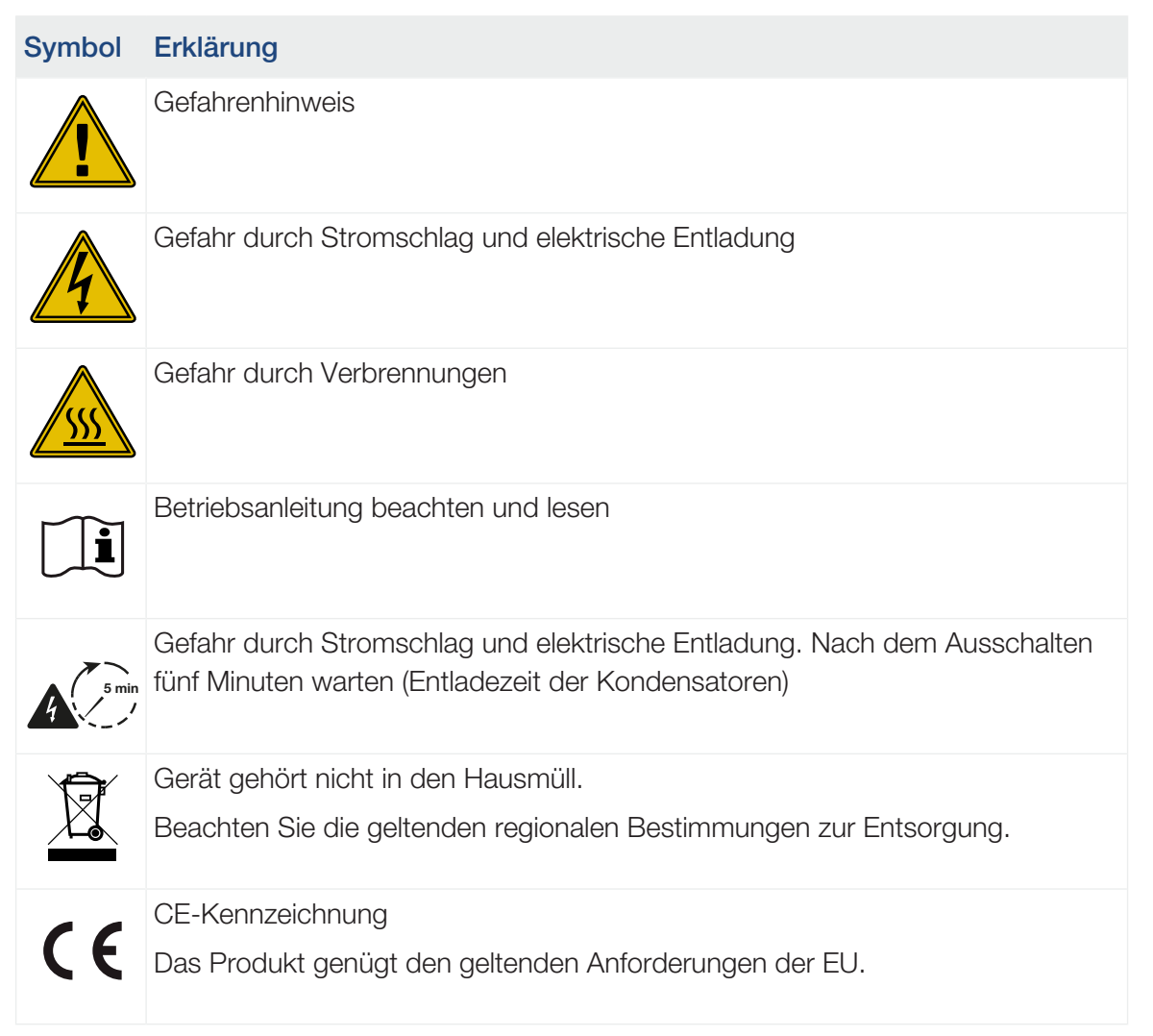

## Symbol Erklärung

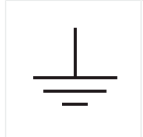

Zusätzlicher Erdanschluss

# 3. Gerät- und Systembeschreibung

| 3.1 | Systemübersicht    |                                                            |    |
|-----|--------------------|------------------------------------------------------------|----|
| 3.2 | Geräteübersicht    |                                                            | 21 |
|     | 3.2.1              | Wechselrichter PIKO CI 100                                 | 21 |
|     | 3.2.2              | Status-LED                                                 | 21 |
| 3.3 | Funktionsübersicht |                                                            | 22 |
|     | 3.3.1              | Dreiphasenwechselstrom                                     | 22 |
|     | 3.3.2              | Lichtbogenerkennung (AFCI - Arc-Fault Circuit-Interrupter) | 22 |
|     | 3.3.3              | Drahtlose Inbetriebnahme                                   | 23 |
|     | 3.3.4              | Erfassung Energieerzeugung                                 | 23 |
|     | 3.3.5              | Kommunikation                                              | 23 |
|     | 3.3.6              | Zentraler Netz- und Anlagenschutz                          | 24 |
|     | 3.3.7              | Rundsteuerempfänger                                        | 24 |
|     | 3.3.8              | App-Funktionen                                             | 24 |
|     | 3.3.9              | KOSTAL Solar Portal                                        | 25 |
|     | 3.3.10             | Ereigniscodes                                              | 27 |
|     | 3.3.11             | Servicekonzept                                             | 27 |
|     | 3.3.12             | Auslegungstool KOSTAL Solar Plan                           | 28 |
| 3.4 | Die inter          | nen Wechselrichter Schutzfunktionen                        | 29 |

# 3.1 Systemübersicht

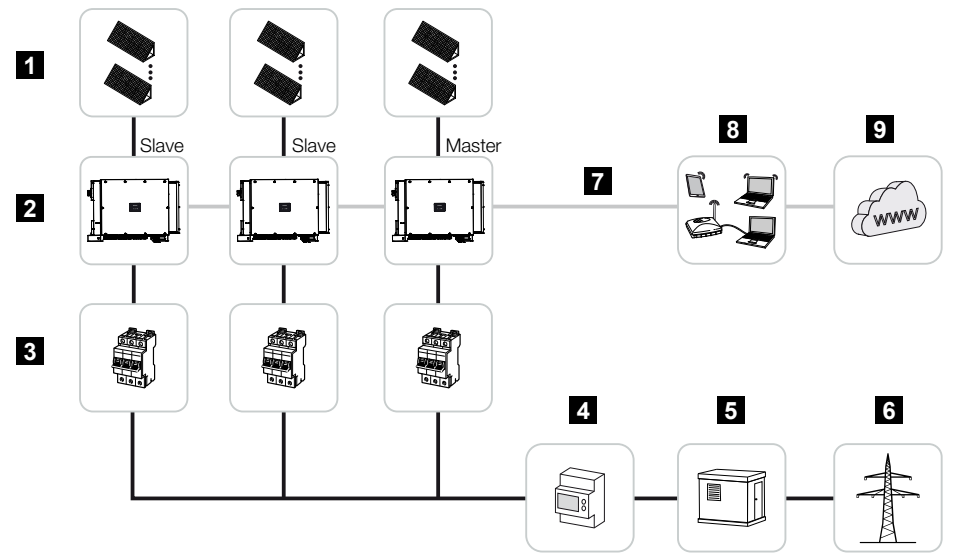

- 1 PV-Strings
- 2 Wechselrichter
- 3 Leitungsschutzschalter AC
- 4 Energiezähler
- 5 Verteiler
- 6 Öffentliches Netz
- 7 Kommunikationsanbindung (optional)
- 8 Router, PC Anbindung
- 9 Internet

# 3.2 Geräteübersicht

## 3.2.1 Wechselrichter PIKO CI 100

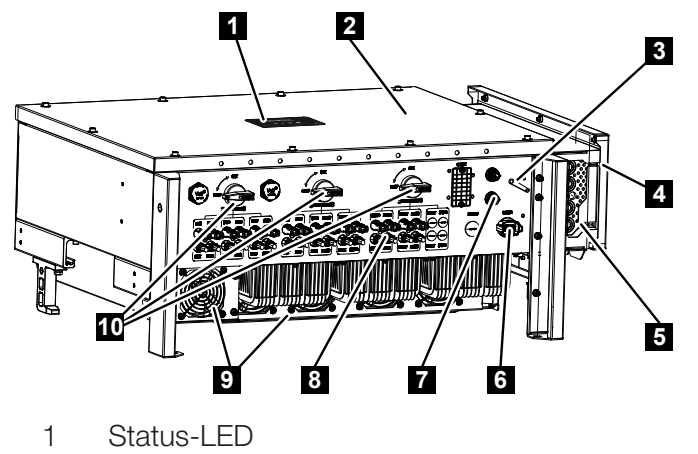

- 2 Deckel
- 3 WiFi-Antenne
- 4 Anschlussraum AC
- 5 Kabelöffnung Netzzuleitung
- 6 Anschlussfeld (RS485, RSE, NAS)
- 7 Anschluss (LAN)
- 8 Anschlüsse PV-Module
- 9 Lüfter
- 10 Schalter DC

## 3.2.2 Status-LED

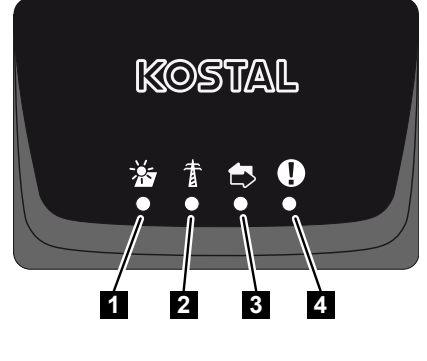

- 1 Status PV-Module
- 2 Status Netz
- 3 Status Kommunikation
- 4 Warnmeldung

# 3.3 Funktionsübersicht

Der Wechselrichter wandelt Energie aus den angeschlossenen PV-Modulen in Wechselstrom um und speist diesen in das Öffentliche Netz ein.

## 3.3.1 Dreiphasenwechselstrom

Die PIKO CI Wechselrichter erzeugen dreiphasigen Wechselstrom und sind mit ihrer hohen Ausgangsleistung für den Einsatz in mittleren und großen PV-Anlagen optimiert. Sie eignen sich damit für Solarkraftwerke, Stromfarmen und ähnliche Anwendungen. Die Wechselrichter können in TT-, TN-C, TN-S und TN-C-S-Netzen betrieben werden.

## 3.3.2 Lichtbogenerkennung (AFCI - Arc-Fault Circuit-Interrupter)

Lichtbögen an PV-Anlagen können durch verschiedene Faktoren wie schlechte Verkabelung, Witterungseinflüsse und defekte Komponenten entstehen. Diese Lichtbögen können zu Kurzschlüssen und Bränden führen, wodurch sowohl die Anlage als auch die Umgebung gefährdet werden.

Sobald ein Lichtbogen auftritt, verändert sich das Frequenzspektrum des DC-Stroms. Der PIKO CI 100 erkennt diese Veränderung, schaltet sofort ab und zeigt einen Fehler an. Parallel wird diese Meldung auch an das **KOSTAL Solar Portal** versendet. Der Betreiber wird dann per E-Mail über den Anlagenfehler informiert, wenn dieses im **KOSTAL Solar Portal** konfiguriert wurde.

Gemäß IEC 63027 schaltet der PIKO CI 100 nach kurzer Pause wieder ein. Denn manche Lichtbogenereignisse verschwinden ganz von selbst, wenn kurz abgeschaltet wird.

Sollte der Lichtbogen erneut entstehen, schaltet der PIKO CI 100 sofort wieder ab. Falls dieser Fehler innerhalb von 24 Stunden fünfmal auftritt, schaltet der PIKO CI 100 dauerhaft ab, da davon auszugehen ist, dass ein kritischer Fehler vorliegt.

In diesem Fall muss ein qualifizierter Installateur die Anlage überprüft und den Fehler beseitigt.

Über die **PIKO CI Conf App** kann der Installateur nach der Überprüfung und Instandsetzung der PV-Anlage über den Menüpunkt *Einstellungen > Wechselrichtereinstellungen > Weitere Einstellungen > Lichtbogenfehler* den Fehler zurücksetzen und den Wechselrichter damit wieder freigeben.

Die *AFCI-Funktion* kann über die **PIKO CI Conf App** über den Menüpunkt *Einstellungen* > *Wechselrichtereinstellungen* > *Weitere Einstellungen* > *AFCI-Funktion* einfach aktiviert werden.

## 3.3.3 Drahtlose Inbetriebnahme

Die Inbetriebnahme erfolgt drahtlos mithilfe von Tablets oder Smartphones. Hierzu steht die KOSTAL PIKO CI Conf Tool App zur Verfügung, die Sie kostenfrei aus dem App Store herunterladen können.

## 3.3.4 Erfassung Energieerzeugung

Durch den Anschluss eines externen Energiezählers kann der Wechselrichter den Energiefluss überwachen und die Ausgangsleistung entsprechend dem Netzbedarf optimal steuern.

## 3.3.5 Kommunikation

Der Wechselrichter besitzt zur Kommunikation verschiedene Schnittstellen, über die eine Verbindung zu anderen Wechselrichtern, Sensoren, Energiezählern oder eine Anbindung an das Internet erfolgen kann.

RS485/Modbus (RTU)

An die Modbus-Schnittstelle werden Datenlogger oder Energiezähler angeschlossen, über die der Energiefluss erfasst wird.

 Wahlweise über LAN oder WiFi wird der Wechselrichter mit dem lokalen Netzwerk verbunden, über das er dann Zugriff auf das Internet und das Solar Portal hat.

Alle Daten werden verschlüsselt übertragen.

Für den lokalen Zugriff auf den Wechselrichter:

Bluetooth-Verbindung

Über die KOSTAL PIKO CI Conf Tool und die Bluetooth-Verbindung kann z.B. die Erstinbetriebnahme vorgenommen werden oder der Wechselrichter konfiguriert werden.

## 3.3.6 Zentraler Netz- und Anlagenschutz

Ein Remote-Anschluss ermöglicht den Anschluss an einen Kuppelschalter und damit die Realisierung eines zentralen Netz- und Anlagenschutzes, wie er durch technische Vorschriften der Netzbetreiber gefordert ist.

## 3.3.7 Rundsteuerempfänger

Für Anlagen, in denen der Netzbetreiber die Einspeiseleistung mithilfe von Rundsteuerempfängern steuert, besitzt der Wechselrichter die benötigten Digitaleingänge.

## 3.3.8 App-Funktionen

Mit der gratis erhältlichen App KOSTAL PIKO CI Conf Tool steht eine grafische Benutzerschnittstelle zur Verfügung. Über die App wird der Wechselrichter in Betrieb genommen, konfiguriert und der Status angezeigt:

- Anmeldung am Wechselrichter
- Anmeldung als Anlagenbetreiber oder Installateur
- Statusabfrage
- Aktuelle Einspeisewerte am Netzanschluss
- Anzeige Logdaten / Ereignisse
- Anzeige Versionsstand Wechselrichter
- Konfiguration des Wechselrichters
   (z. B. LAN-Verbindung, Energiezähler einrichten usw.)

## 3.3.9 KOSTAL Solar Portal

Das KOSTAL Solar Portal ist eine kostenlose Internetplattform für die Überwachung der PV-Anlage.

Das Solar Portal bietet die Möglichkeit, den Betrieb des Wechselrichters über das Internet zu überwachen. Dabei werden die Ertragsdaten und Ereignismeldungen von der PV-Anlage vom Wechselrichter über das Internet an das Solar Portal gesendet.

Im Solar Portal werden die Informationen gespeichert. Diese Informationen können über das Internet gesichtet und abgerufen werden.

Somit schützt das KOSTAL Solar Portal Ihre Investition in eine PV-Anlage vor Ertragsausfällen, z. B. indem es Sie im Ereignisfall per E-Mail aktiv alarmiert.

Die Anmeldung zum KOSTAL Solar Portal erfolgt kostenfrei über das KOSTAL Solar Terminal unter https://terminal.kostal-solar-electric.com.

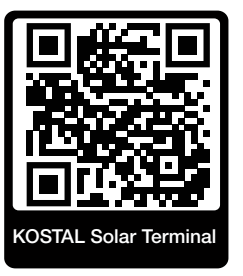

#### Die Funktionen des Solar Portals sind die Folgenden:

- Weltweiter Portalzugang über das Internet
- Grafische Darstellung der Leistungs- und Ertragsdaten
- Visualisierung und Sensibilisierung zur Eigenverbrauchsoptimierung
- Benachrichtigung über Ereignisse per E-Mail
- Datenexport
- Sensorauswertung
- Anzeige und Nachweis einer möglichen Wirkleistungsreduzierung durch den Netzbetreiber
- Logdatenspeicherung zur langfristigen und sicheren Überwachung Ihrer PV-Anlage
- Bereitstellung von Anlagendaten f
  ür die KOSTAL Solar App

#### Voraussetzungen für die Nutzung des Solar Portals:

- Der Wechselrichter muss über eine Internetanbindung verfügen.
- Die Datenübertragung an das KOSTAL Solar Portal muss im Wechselrichter aktiviert sein.

- Der Wechselrichter darf im KOSTAL Solar Portal keiner anderen PV-Anlage zugewiesen sein.
- Der Wechselrichter muss im KOSTAL Solar Portal Ihrer PV-Anlage zugewiesen werden.

Weitere Informationen finden Sie auf unserer Internetseite www.kostal-solar-electric.com.

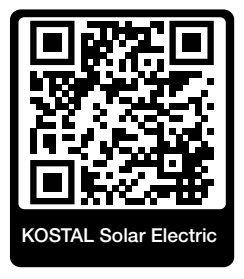

## 3.3.10 Ereigniscodes

Ereignisse oder Störungen während des Betriebs werden im Ereignisspeicher des Wechselrichters abgelegt und an das KOSTAL Solar Portal übertragen oder können über die KOSTAL PIKO CI Conf Tool App abgefragt werden.

Weitere Informationen dazu: Ereigniscodes, Seite 127.

## 3.3.11 Servicekonzept

Die Ereigniscodes können im Servicefall über die KOSTAL PIKO CI Conf Tool App oder das KOSTAL Solar Portal ausgelesen werden. Ihr Installateur oder Servicepartner kann dann schon vor dem Einsatz vor Ort entscheiden, welche Maßnahme zu treffen ist. Hierdurch können mehrfache Einsätze vor Ort vermieden werden.

## 3.3.12 Auslegungstool KOSTAL Solar Plan

Mit unserem kostenlosen KOSTAL Solar Plan Tool erleichtern wir Ihnen die Wechselrichterauslegung.

Die Anmeldung zum KOSTAL Solar Plan erfolgt kostenfrei über das KOSTAL Solar Terminal unter https://terminal.kostal-solar-electric.com.

Geben Sie die Anlagendaten und individuellen Kundendaten ein und erhalten Sie eine Empfehlung für einen KOSTAL Solarwechselrichter, der auf die geplante Solaranlage abgestimmt ist. Hierbei werden alle KOSTAL Solarwechselrichter berücksichtigt. Zudem wird der Stromverbrauch des Kunden betrachtet und mit Hilfe von Standard-Lastprofilen der mögliche Eigenverbrauch und die potenziellen Autarkiequoten angezeigt.

Folgende Bereiche der Wechselrichterauslegung stehen Ihnen im KOSTAL Solar Plan zur Verfügung:

#### Schnellauslegung

Manuelle Wechselrichterauslegung unter Berücksichtigung der Wechselrichter-Spezifikationen.

#### Standardauslegung

Automatische Wechselrichterauslegung mit möglicher Berücksichtigung des Stromverbrauchs.

Neben der verbesserten Wechselrichterauslegung unterstützt KOSTAL Solar Plan auch die Angebotserstellung. So können die eingegebenen technischen Daten um Kundendaten, Projektdaten und Installateursdaten erweitert und als Übersicht im PDF-Format dem Angebot beigefügt werden.

Weitere Informationen finden Sie auf unserer Internetseite **www.kostal-solar-electric.com** unter der Rubrik *Installateurportal*.

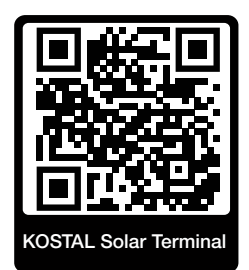

## 3.4 Die internen Wechselrichter Schutzfunktionen

Im Wechselrichter sind folgende Schutzfunktionen umgesetzt.

- Isolationsüberwachung
- Fehlerstromüberwachung

#### WARNUNG

#### Wechselrichter Schutzfunktion gestört

Einige Schutzfunktionen wie die Isolationsüberwachung und die Fehlerstromüberwachung können durch hohe Kapazitäten des PV-Generators gegen Erde beeinflusst werden.

Diese Schutzfunktionen wurden für eine Gesamtkapazität des PV-Generators und der Batterie gegen Erde von 10µF nachgewiesen. Sollte der PV-Generator eine höhere Kapazität gegen Erde aufweisen, kann nicht sichergestellt werden, dass diese Schutzmaßnahmen ordnungsgemäß funktionsfähig sind.

#### WARNUNG

#### Elektrischer Schlag oder Brandgefahr durch verbundene Einrichtung möglich!

Wird durch die Schutzfunktionen ein Fehler ausgegeben, kann von den verbundenen Einrichtungen möglicherweise die Gefahr von Brand oder einem elektrischen Schlag ausgehen. Der Fehler muss daher sofort beseitigt werden und darf nur durch qualifiziertes Instandhaltungspersonal ausgeführt werden müssen.

Die Schutzfunktionen werden durch externe Sperrdioden nicht beeinflusst.

Bitte prüfen Sie die lokal gültigen Errichtungsvorschriften und –normen, ob vor Ort zusätzliche Schutzmaßnahmen erforderlich sind.

#### Isolationsüberwachung

Vor der Verbindung mit dem Netz prüft der Wechselrichter die Isolation des gesamten PV-Generators und der Batterie gegen Erde.

Wenn dieser Widerstand die Grenze von 100 k $\Omega$  unterschreitet, wird dies als Isolationsfehler angezeigt.

#### Der Wechselrichter meldet ein "Isolationswiderstand" Ereignis.

Solange der Fehler besteht und der Isolationswiderstand zu klein ist, verbindet sich der Wechselrichter nicht mit dem Netz.

Diese Schutzfunktion kann nicht konfiguriert oder deaktiviert werden.

### Fehlerstromüberwachung

Der Wechselrichter überwacht den Ableitstrom des PV-Generators einschließlich der Batterie, sobald er mit dem Netz verbunden ist.

Die interne Fehlerstromüberwachung ist allstromsensitiv und entspricht einem RCD Typ B.

Die Fehlerstromüberwachung erfüllt folgende Schutzfunktionen.

#### Brandschutz

Wenn der Fehlerstrom einen Wert von 300mA übersteigt, schaltet der Wechselrichter innerhalb von 300ms ab.

#### Der Wechselrichter meldet ein "Isolationsüberwachung" oder "Fehlerstrom zu hoch" Ereignis.

Vor dem Wiederaufschalten prüft der Wechselrichter die Isolation gegen Erde. Wenn die Isolationsüberwachung ebenfalls einen Fehler detektiert oder das Isolationsüberwachung Ereignis häufig auftritt, kann das auf einen Isolationsschaden hindeuten. Der Schaden muss dann umgehend durch qualifiziertes Instandhaltungspersonal instandgesetzt werden.

Diese Schutzfunktion kann nicht konfiguriert oder deaktiviert werden.

#### Schutz vor elektrischem Schlag

Ein elektrischer Schlag führt in der Regel zu einem sprunghaften Anstieg des Fehlerstroms. Der Wechselrichter erkennt sprunghafte Fehlerströme und schaltet abhängig von der Sprunghöhe in folgenden Zeiten ab:

| Plötzliche Änderung von Fehler- oder Erdschluss-<br>strom [mA] | Höchste Reaktionszeit [s] |
|----------------------------------------------------------------|---------------------------|
| 30                                                             | 0,3                       |
| 60                                                             | 0,15                      |
| 90                                                             | 0,04                      |

#### Der Wechselrichter meldet ein "Isolationsüberwachung" oder "Fehlerstrom zu hoch" Ereignis.

Vor dem Wiederaufschalten prüft der Wechselrichter die Isolation gegen Erde. Wenn die Isolationsüberwachung ebenfalls einen Fehler detektiert oder ein **Fehlerstrom zu hoch** Ereignis häufig auftritt, kann das auf einen Isolationsschaden hindeuten. Der Schaden muss dann umgehend durch qualifiziertes Instandhaltungspersonal instandgesetzt werden.

Diese Schutzfunktion ist nicht einstellbar oder deaktivier bar.

### Überwachung des DC-Anteils des Ableitstroms

Ein zu großer DC-Anteil des Ableitstroms kann die Funktion vorgelagerter RCD vom Typ A beeinträchtigen.

Wenn die Funktion *Kompatibilität RCD Typ A* aktiv ist (Standardeinstellung), überwacht der Wechselrichter zusätzlich den DC-Ableitstrom. Wenn der DC-Ableitstrom einen Wert erreicht, welcher die Funktion eines vorgelagerten RCD vom Typ A gefährden kann, schaltet der Wechselrichter ab.

#### Der Wechselrichter meldet ein "DC-Fehlerstrom" Ereignis.

Vor dem Wiederaufschalten prüft der Wechselrichter die Isolation gegen Erde. Wenn die Isolationsüberwachung ebenfalls einen Fehler erkennt, kann das auf einen Isolationsschaden hindeuten. Der Schaden muss dann umgehend durch qualifiziertes Instandhaltungspersonal instandgesetzt werden.

Ein hoher DC-Ableitstrom kann je nach verwendeten PV-Generator aber auch normal sein. In diesem Fall kann nach Prüfung der Anlage durch qualifiziertes Personal diese Überwachung auch deaktiviert werden, wenn sichergestellt ist, dass alle vorgelagerten RCD vom Typ B sind.

# 4. Installation

| 4.1         | Transport und Lagerung 3                      |                                                              |    |
|-------------|-----------------------------------------------|--------------------------------------------------------------|----|
| 4.2         | Lieferumfang                                  |                                                              |    |
| 4.3 Montage |                                               |                                                              |    |
|             | 4.3.1                                         | Montageort wählen                                            | 36 |
|             | 4.3.2                                         | Montagemaße                                                  | 39 |
|             | 4.3.3                                         | Wechselrichter montieren                                     | 41 |
| 4.4         | Elektrisc                                     | her Anschluss                                                | 42 |
|             | 4.4.1                                         | Übersicht                                                    | 42 |
|             | 4.4.2                                         | Leitungsspezifikation                                        | 42 |
|             | 4.4.3                                         | Netzzuleitung anschließen                                    | 43 |
| 4.5         | Übersicl                                      | nt Kommunikationsanschlüsse                                  | 47 |
| 4.6         | WiFi-An                                       | tenne montieren                                              | 48 |
| 4.7         | Kommu                                         | nikationsarten                                               | 49 |
|             | 4.7.1                                         | LAN / Ethernet                                               | 49 |
|             | 4.7.2                                         | RS485 Modbus                                                 | 50 |
|             | 4.7.3                                         | WLAN / WiFi                                                  | 50 |
|             | 4.7.4                                         | Bluetooth                                                    | 50 |
| 4.8         | Kommu                                         | nikation über LAN                                            | 51 |
| 4.9         | Kommunikation über RS485                      |                                                              |    |
| 4.10        | Kommunikation über WiFi                       |                                                              |    |
| 4.11        | Kommu                                         | nikation über Bluetooth                                      | 55 |
| 4.12        | KOSTAI                                        | _ Smart Energy Meter anschließen                             | 56 |
|             | 4.12.1                                        | Kommunikationsanschluss KOSTAL Smart Energy Meter über LAN   | 56 |
|             | 4.12.2                                        | Kommunikationsanschluss KOSTAL Smart Energy Meter über RS485 | 59 |
| 4.13        | Zentralen Netz- und Anlagenschutz anschließen |                                                              | 63 |
| 4.14        | Rundsteuerempfänger anschließen 6             |                                                              |    |
| 4.15        | PV-Moc                                        | lule anschließen                                             | 69 |
|             | 4.15.1                                        | Solarmodul-Anschlüsse                                        | 70 |
|             | 4.15.2                                        | PV-Steckverbinder vorbereiten                                | 71 |

|      | 4.15.3   | PV-Steckverbinder montieren             | 72 |
|------|----------|-----------------------------------------|----|
|      | 4.15.4   | PV-Eingänge auswählen                   | 73 |
|      | 4.15.5   | PV-Module an Wechselrichter anschließen | 75 |
| 4.16 | Erstinbe | triebnahme                              | 77 |
|      | 4.16.1   | KOSTAL PIKO CI App installieren         | 77 |
|      | 4.16.2   | Wechselrichter mit App verbinden        | 77 |
|      | 4.16.3   | Vorgehensweise bei Erstinbetriebnahme   | 78 |

## 4.1 Transport und Lagerung

Der Wechselrichter wurde vor Auslieferung auf Funktion geprüft und sorgfältig verpackt. Prüfen Sie die Lieferung nach Erhalt auf Vollständigkeit und eventuelle Transportschäden.

### SCHADEN MÖGLICH

#### Beschädigung am Gerät

Beschädigungsgefahr beim Abstellen des Wechselrichters möglich. Wechselrichter nach dem Auspacken möglichst auf der Rückseite ablegen.

- Bewahren Sie alle Komponenten des Wechselrichters bei längerer Lagerung vor der Montage in der Originalverpackung trocken und staubfrei auf.
- Ersetzen Sie das Verpackungsmaterial, wenn es beschädigt wurde.
- Zum Transport des Wechselrichters nur an den gezeigten Stellen den Wechselrichter anfassen. Nicht am AC-Anschlussbereich, da dieser beschädigt werden kann.

#### i VORSICHT

#### Verletzungsgefahr!

Der Wechselrichter ist sehr schwer.

 Heben oder transportieren Sie den Wechselrichter nicht alleine. Ziehen Sie weitere Person hinzu, um Verletzungen zu vermeiden.

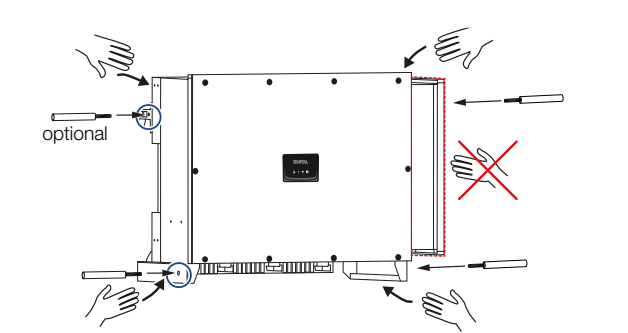

- Kippen Sie den Wechselrichter nicht auf die Seite. Vermeiden Sie Schräglagen.
- Legen Sie den Wechselrichter nur auf der Rückseite ab.
- Stellen Sie den Wechselrichter nicht auf einer der Seitenflächen oder auf der Oberseite ab.

# 4.2 Lieferumfang

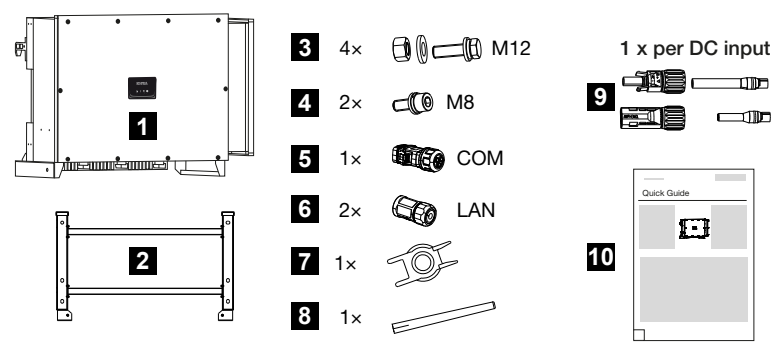

- 1 Wechselrichter
- 2 Halterung
- 3 Montageset: 4 × Schrauben M12 mit Mutter und Unterlegscheibe
- 4 2 x Sicherungsschraube M8
- 5 1 x Stecker Kommunikation
- 6 2 x Anschlusskappen für LAN
- 7 Demontagewerkzeug für DC-Steckverbinder
- 8 WiFi-Antenne
- 9 DC-Steckverbinder (je DC-Eingang: 1 × Stecker, Buchse)
- 10 Kurzanleitung (Quick Start Guide)

# 4.3 Montage

## 4.3.1 Montageort wählen

## WICHTIGE INFORMATION

#### Garantieverlust durch falsche Montage

Beachten Sie die Anweisungen bei der Auswahl des Montageorts. Bei Nichtbeachtung können die Garantieansprüche eingeschränkt werden oder ganz verfallen.

- Für die Montage des Wechselrichters die Wandhalterung und Befestigungsschrauben verwenden, die für den vorhandenen Untergrund geeignet sind.

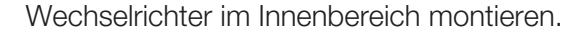

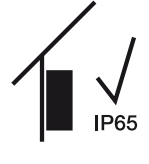

Wechselrichter im geschützten Außenbereich montieren.

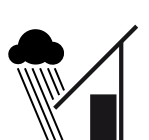

IP65

Wechselrichter vor direktem Niederschlag schützen.

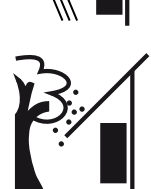

Wechselrichter vor groben Verschmutzungen z. B. durch Laub schützen.

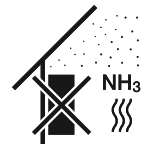

Wechselrichter vor Staub, Verschmutzung und Ammoniakgasen schützen. Räume und Bereiche mit Tierhaltung sind als Montageort nicht zulässig.

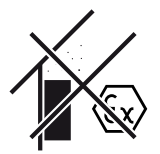

Wechselrichter nicht in explosionsgefährdeten Bereichen montieren.
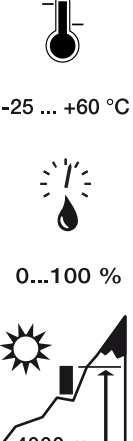

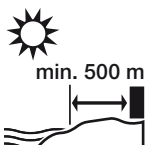

Gerät im Freien nicht in einem Abstand von 500 m in salzhaltigen Gebieten installieren. In diesem Bereich kann es zu Korrosionen am Gerät kommen. Als salzbelastetes Gebiet gelten, Gebiete in der der Nähe von Küsten mit Meeresbrise oder Regionen, die dem Seewind ausgesetzt sind. Der Region kann variieren je nach Wetterbedingungen (z. B. Taifune und Monsunregen) oder Geländebeschaffenheit (z. B. bei Dämme und Gebirge).

Die Umgebungstemperatur muss zwischen -25 °C und +60 °C liegen.

Die Luftfeuchtigkeit darf zwischen 0 % und 100 % (kondensierend) liegen.

Ausreichenden Sicherheitsabstand zu brennbaren Materialien und explosionsgefährdeten Bereichen in der Umgebung sicherstellen.

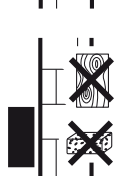

Wechselrichter auf stabiler Montagefläche montieren, die das Gewicht sicher tragen kann. Gipskartonwände und Holzverschalungen sind nicht zulässig.

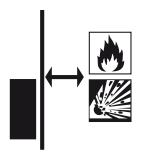

Wechselrichter nicht auf entflammbarer Montagefläche montieren.

WARNUNG! Brandgefahr durch heiße Teile am Wechselrichter! Einzelne Bauteile können im Betrieb über 80 °C heiß werden. Den Montageort entsprechend den Angaben in dieser Anleitung auswählen. Lüftungsöffnungen immer frei halten.

Wechselrichter senkrecht montieren. Schräglage bis 15° ist erlaubt.

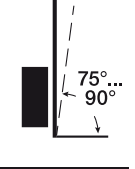

600 600

Mindestabstände und benötigten Freiraum einhalten.

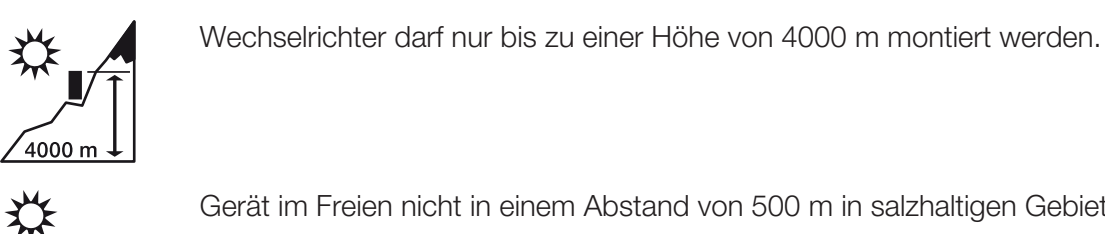

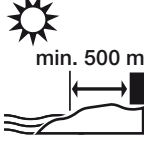

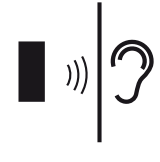

Der Wechselrichter verursacht im Betrieb Geräusche. Den Wechselrichter so montieren, dass Menschen durch die Betriebsgeräusche nicht gestört werden.

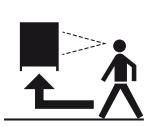

Der Wechselrichter muss gut zugänglich und die Status-LED gut ablesbar sein.

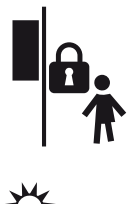

Den Wechselrichter außerhalb der Reichweite von Kindern oder anderen unbefugten Personen montieren.

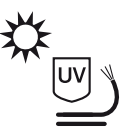

Leitungen UV-geschützt verlegen oder UV-beständige Leitungen verwenden.

## 4.3.2 Montagemaße

#### WICHTIGE INFORMATION

Den Freiraum um den Wechselrichter unbedingt einhalten, damit die Kühlung des Wechselrichters gegeben ist.

Nutzen Sie zum Montieren Befestigungsschrauben, die für den Untergrund, das Gewicht des Wechselrichters und für die Umgebungsbedingungen geeignet sind.

Anforderung Befestigungsschrauben:

Ø 12 mm, 8.8, A2-70

#### Montagemaße mit Halterung

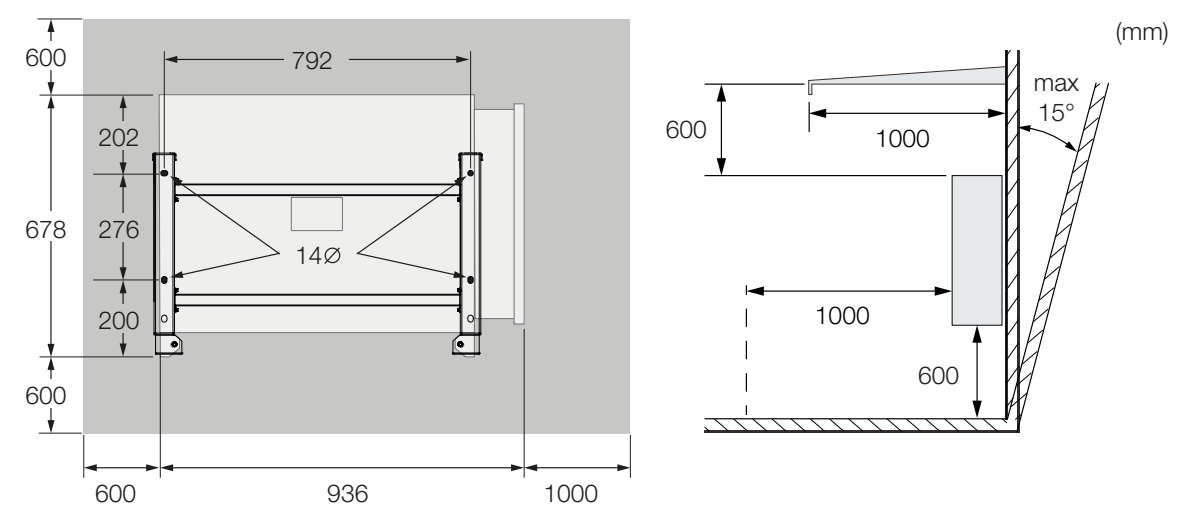

#### Mehrere Wechselrichter nebeneinander – Abstände

#### WICHTIGE INFORMATION

Die angegebenen Werte sind Mindestabstände. Vergrößern Sie die Abstände, wenn die Wärmeverhältnisse in der Einbauumgebung es erfordern, z. B. bei ungünstiger Belüftung oder starker Sonneneinstrahlung.

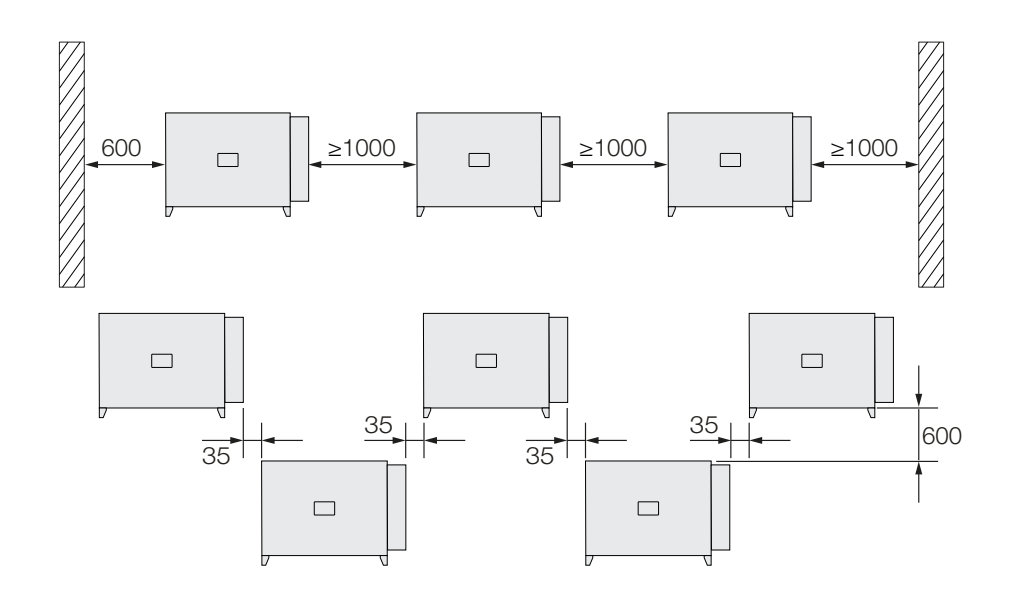

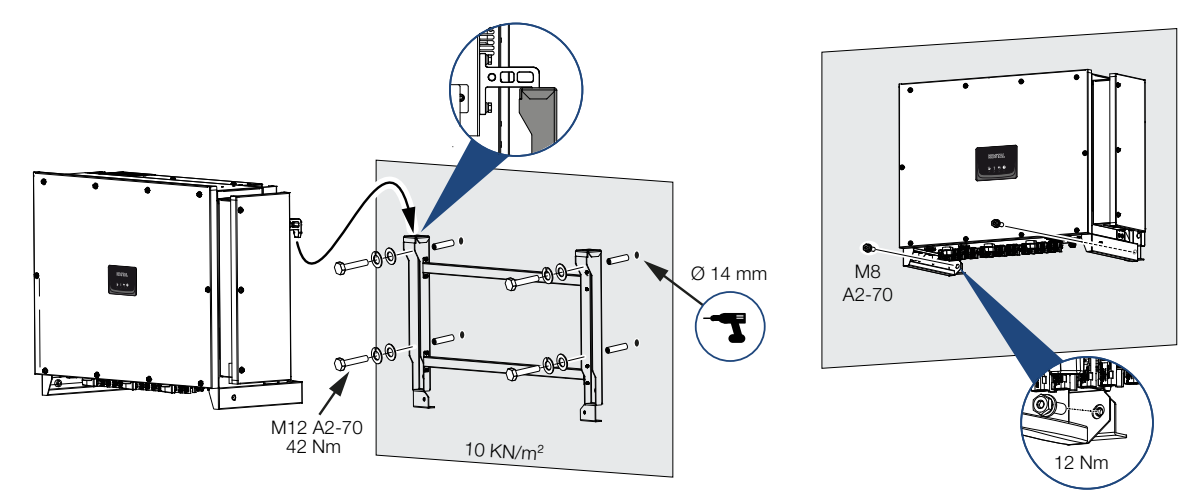

### 4.3.3 Wechselrichter montieren

1. Montieren Sie den Wechselrichter auf einer festen Wand oder an einem Gestell. Beachten Sie die vorgeschriebenen Abstände und übrigen Vorgaben.

#### SCHADEN MÖGLICH

#### Beschädigung des Wechselrichters

Bei der Verwendung von falschem Befestigungsmaterial, kann der Wechselrichter herunterfallen.

- Verwenden Sie f
  ür die Montage passendes Befestigungsmaterial, welches f
  ür den Untergrund geeignet ist.
- 2. Montieren Sie die Halterung auf den Untergrund.
- 3. Heben Sie den Wechselrichter auf die Halterung.

#### i VORSICHT

#### Verletzungsgefahr!

Der Wechselrichter ist sehr schwer.

- Heben oder transportieren Sie den Wechselrichter nicht alleine. Ziehen Sie weitere Person hinzu, um Verletzungen zu vermeiden.
- 4. Vergewissern Sie sich, dass der Wechselrichter korrekt sitzt und nicht von der Halterung rutschen kann.
- 5. Montieren Sie die Sicherungsschrauben.
- Der Wechselrichter ist montiert.

# 4.4 Elektrischer Anschluss

# 4.4.1 Übersicht

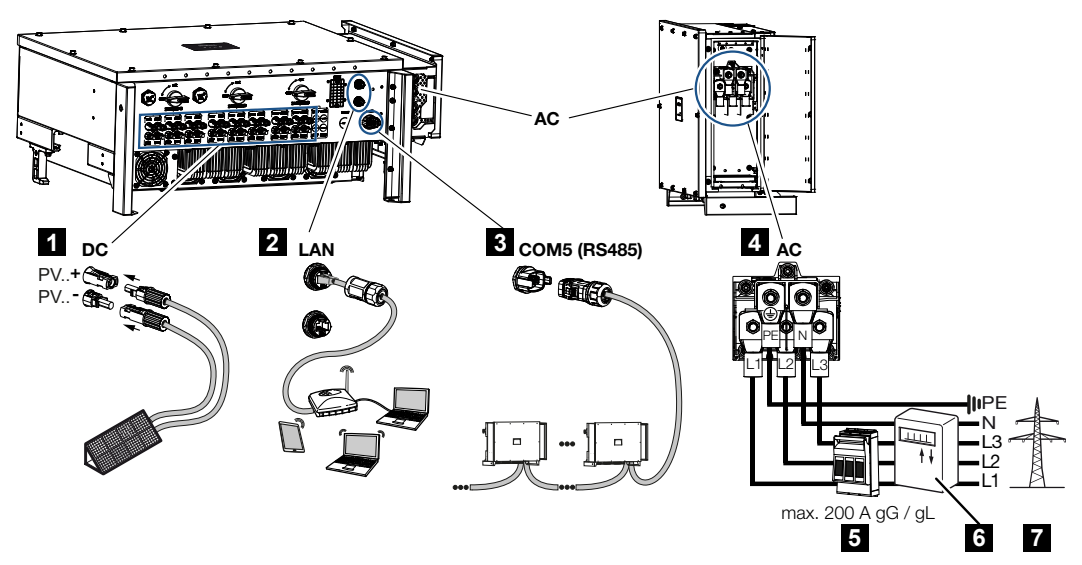

- 1 Anschlüsse PV-Module
- 2 Kommunikationsanschlüsse RS485
- 3 Kommunikationsanschlüsse LAN
- 4 AC-Anschluss
- 5 Leitungsschutzschalter
- 6 Energiezähler (z. B. KOSTAL Smart Energy Meter)
- 7 Öffentliches Netz

## 4.4.2 Leitungsspezifikation

#### **Netzanschluss AC**

Wählen Sie den Leiterquerschnitt entsprechend des Nennausgangsstroms und der Verlegeart.

#### INFO

Bei Verlegung im Außenbereich verwenden Sie UV-beständige Leitung. Alternativ die Leitung geschützt vor Sonneneinstrahlung verlegen.

Der 4-Leiter-AC-Anschluss (3L/PE ohne N) ist nur in symmetrischen Netzen möglich.

Berücksichtigen Sie notwendige Reduktionsfaktoren für Umgebungstemperatur und Häufung (bei Verlegung mehrerer Leitungen ohne Abstand). Beispiel: Umgebungstemperatur 40 °C: Reduktionsfaktor 0,87 (nach DIN VDE 0100-520 / HD 60364-5-52).

#### AC-Leitungsspezifikationen (Netzanschluss)

| Anschlussart              | 4-adrig (3L/PE ohne N) oder 5-adrig (3L/N/PE)     |
|---------------------------|---------------------------------------------------|
| Leitungslänge             | max. 200m                                         |
| Material                  | Kupfer / Aluminium                                |
| Aderquerschnitt           | Kupfer: 70 - 240 mm² / Aluminium: 95 - 240 mm²    |
| Leitungsdurchmesser       | 24 - 69 mm                                        |
| Aderdurchmesser           | 14 – 32 mm                                        |
| Zusätzlicher PE-Anschluss | $\geq$ 35 mm <sup>2</sup> (Aderquerschnitt x 0,5) |

#### DC-Leitungsspezifikationen (PV-Anschluss)

| Leitungstyp         | Solarleitung z. B. PV1-F |
|---------------------|--------------------------|
| Aderquerschnitt     | 4 - 6 mm <sup>2</sup>    |
| Leitungsdurchmesser | 6 - 8 mm                 |

## 4.4.3 Netzzuleitung anschließen

1. Stromnetz spannungsfrei schalten.

#### GEFAHR

#### Lebensgefahr durch Stromschlag und elektrische Entladung!

Gerät spannungsfrei schalten, gegen Wiedereinschalten sichern.

- 2. AC-Anschluss gegen Wiedereinschalten sichern.
- **3.** DC-Schalter am Wechselrichter auf **OFF** schalten.
- 4. Netzzuleitung vom Stromverteiler zum Wechselrichter fachgerecht verlegen.

#### WICHTIGE INFORMATION

Bei allen Arbeiten am Wechselrichter nur mit isoliertem Werkzeug arbeiten, um Kurzschlüsse zu verhindern.  In die Netzzuleitung die notwendigen Sicherungseinrichtungen – Leitungsschutzschalter, FI-Schutzschalter – einbauen.

#### WICHTIGE INFORMATION

Achten Sie darauf, dass die Phasen der AC-Anschlussklemme und im Stromnetz übereinstimmen.

#### **VORSICHT**

#### Brandgefahr durch Überstrom und Erwärmung der Netzleitung

Wenn Netzleitungen zu klein dimensioniert werden, können diese sich erwärmen und einen Brand auslösen.

- Geeigneten Querschnitt verwenden.
- Leitungsschutzschalter zur Sicherung gegen Überstrom einbauen.
- 6. AC-Anschlussraum aufschrauben

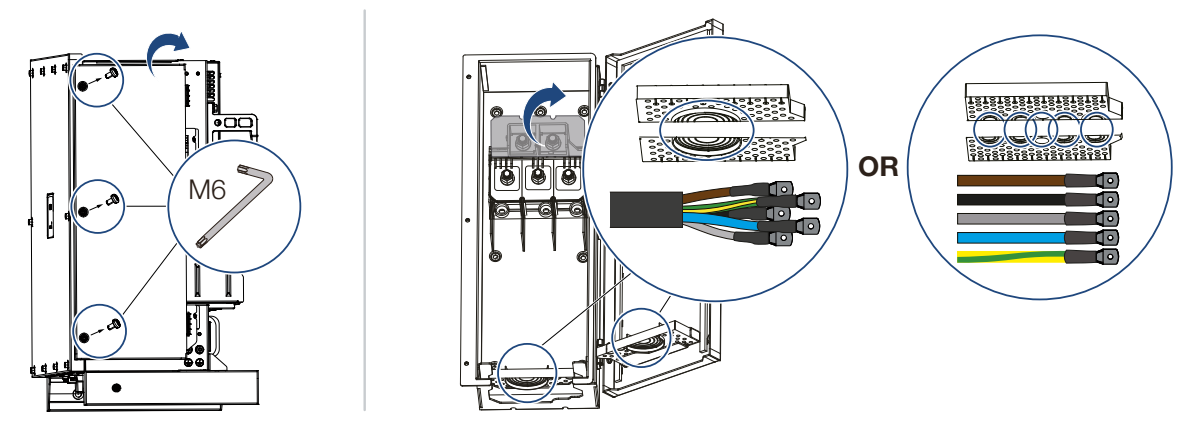

- 7. Kabeldurchführung je nach Kabeltyp verwenden.
- 8. Die Netzzuleitung abisolieren.
- **9.** Auf die Adern geeigneten Schrumpfschlauch schieben. Die Leiterenden abisolieren und die Kabelringschuhe auf die Leiterenden crimpen.

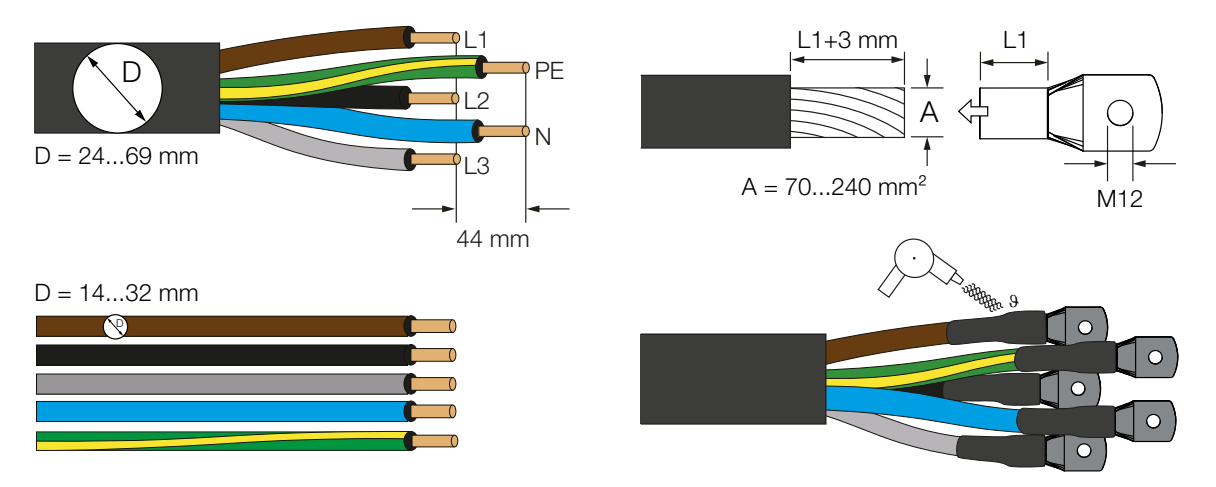

**10.** Die Netzzuleitung entsprechend der Beschriftung an das AC-Anschlussterminal anschließen.

#### WICHTIGE INFORMATION

Achten Sie darauf, dass die Phasen der AC-Anschlussklemme und im Stromnetz übereinstimmen.

Der 4-Leiter-AC-Anschluss (3L/PE ohne N) ist nur in symmetrischen Netzen möglich.

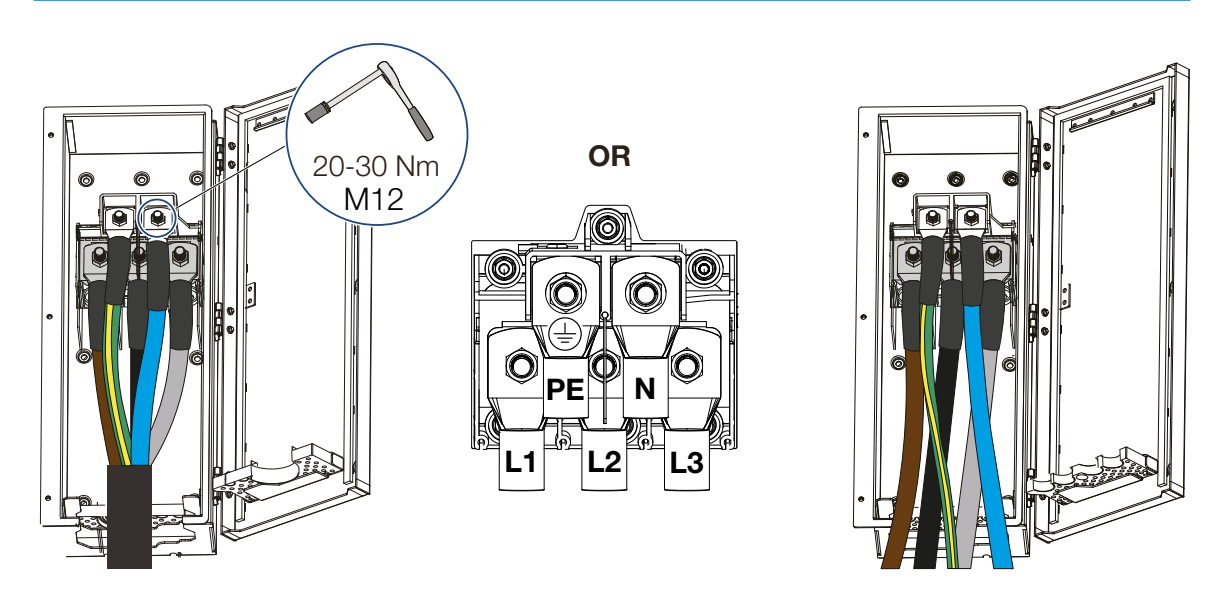

- Den AC-Anschlussraum schließen und den Deckel festschrauben. Anzugsdrehmoment: 3-4 Nm.
- **12.** In Ländern, in denen ein zweiter PE-Anschluss vorgeschrieben ist, diesen an der gekennzeichneten Stelle des Gehäuses (außen) anschließen.

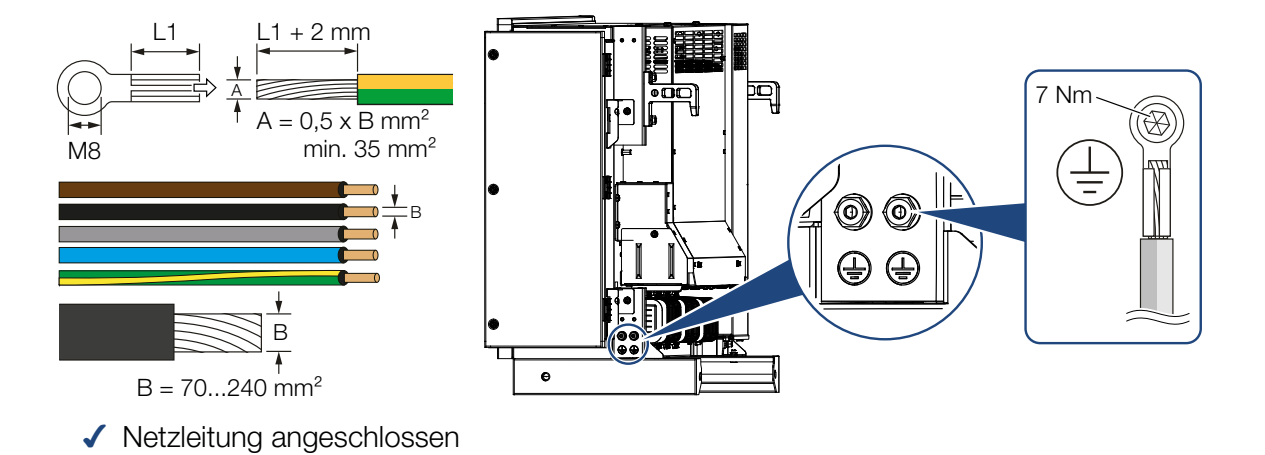

© 2024 KOSTAL Solar Electric GmbH

# 4.5 Übersicht Kommunikationsanschlüsse

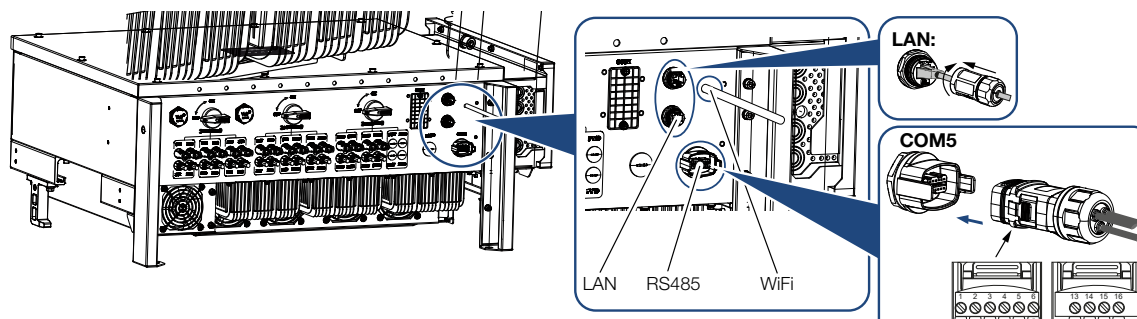

| Bezeichnung                      | Pin | Erklärung                       |
|----------------------------------|-----|---------------------------------|
| LAN-Anschlussklemme RJ45         |     | LAN-Anschluss 1                 |
|                                  |     | LAN-Anschluss 2                 |
| COM5-Kommunikationsschnittstelle | 1   | D 1 (Rundsteuerempfänger)       |
|                                  | 2   | D 2 (Rundsteuerempfänger)       |
|                                  | 3   | D 3 (Rundsteuerempfänger)       |
|                                  | 4   | D 4 (Rundsteuerempfänger)       |
|                                  | 5   | GND_S (Rundsteuerempfänger)     |
|                                  | 6   | Remote: Zentraler Anlagenschutz |
|                                  | 8   | GND_S (Zentraler Anlagenschutz) |
|                                  | 9   | RS485_B2 (reserved)             |
|                                  | 10  | RS485_B2 (reserved)             |
|                                  | 11  | RS485_B_OUT                     |
|                                  | 12  | RS485_A_OUT                     |
|                                  | 13  | GND_S (RS485)                   |
|                                  | 14  |                                 |
|                                  | 15  |                                 |
|                                  | 16  |                                 |
|                                  | 17  | RS485_B_IN                      |
|                                  | 18  | RS485_A_IN                      |
|                                  | 19  |                                 |
|                                  | 20  |                                 |

000000

0000

# 4.6 WiFi-Antenne montieren

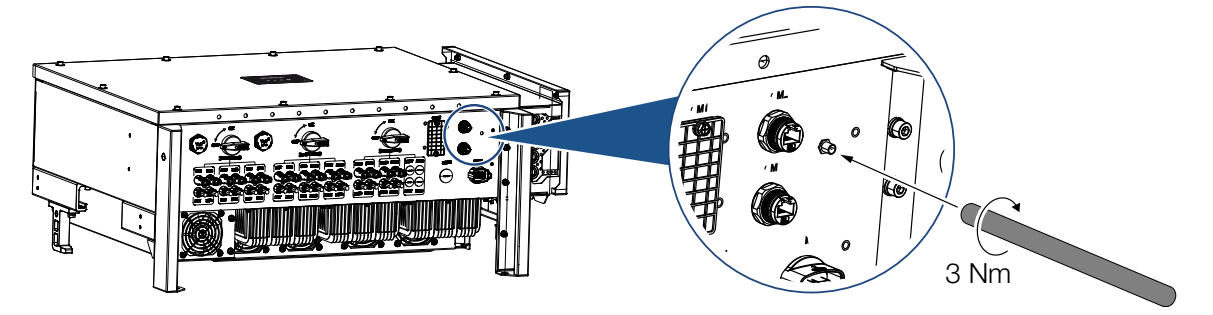

- 1. Entfernen Sie die Schutzkappe auf dem Anschlussgewinde am Wechselrichter.
- Schrauben Sie die beiliegende WiFi-Antenne auf den Schraubbolzen. Anzugsmoment: 3 Nm
- ✓ WiFi Antenne montiert.

# 4.7 Kommunikationsarten

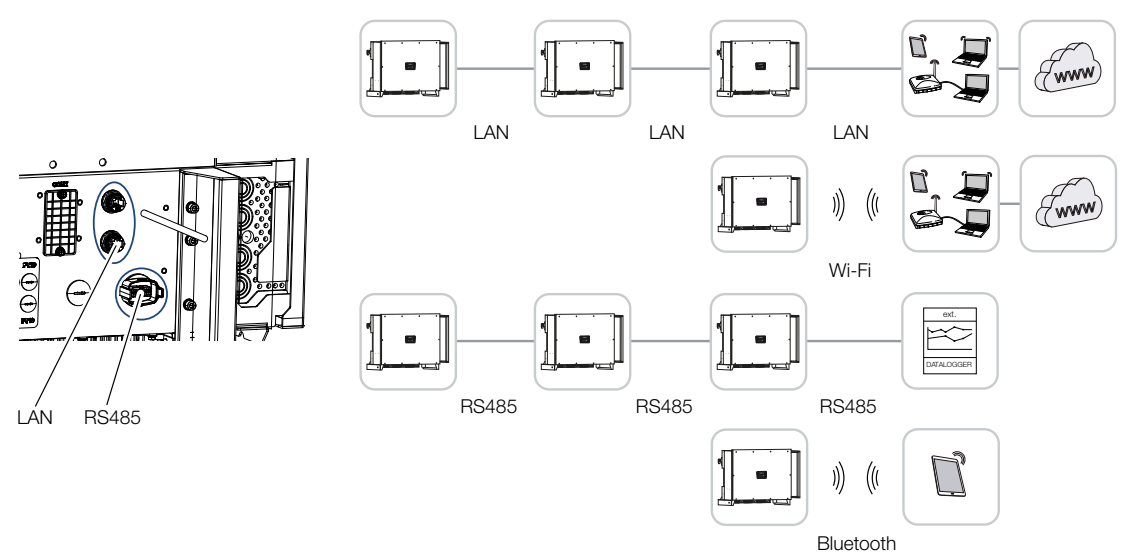

Der Wechselrichter PIKO CI besitzt Schnittstellen für LAN, RS485 Modbus und WiFi. So bestehen verschiedene Möglichkeiten, einen oder mehrere Wechselrichter miteinander zu vernetzen und zu steuern.

Sie können verschieden Verbindungsarten auch miteinander kombinieren. In einem Solarkraftwerk kann es z. B. sinnvoll sein, mehrere Wechselrichter im Feld drahtgebunden untereinander zu vernetzen (LAN/Ethernet oder RS485), und die Verbindung zur lokalen Kommunikationszentrale drahtlos über eine Funkverbindung zu realisieren.

Über die lokale Bluetooth-Schnittstelle kann auf den Wechselrichter direkt zugegriffen werden. Die Schnittstelle wird zur Erstinbetriebnahme genutzt, oder zur direkten Konfiguration vor Ort.

## 4.7.1 LAN / Ethernet

#### INFO

Durch den Anschluss des Ethernet-Kabels an einen Router wird der Wechselrichter in das eigene Netzwerk integriert und kann von allen Computern, die im selben Netzwerk eingebunden sind, angesprochen werden.

Mit der Vernetzung über Ethernet kann der Wechselrichter an das lokale Netzwerk oder Internet angebunden werden. Nutzen Sie hierzu einen der RJ45-Anschlüsse im Anschlussfeld.

An das Netzwerk können Computer, Router, Switches und/oder Hubs oder weitere Geräte angeschlossen werden.

#### Kommunikation über LAN, Seite 51

## 4.7.2 RS485 Modbus

Modbus ist ein Industriestandard zur Vernetzung industrieller Mess-, Steuer- und Regelsysteme. Über diese Verbindung kann z. B ein Datenlogger oder Energiezähler angeschlossen werden, welcher die angeschlossenen Wechselrichter ansteuert.

Kommunikation über RS485, Seite 52

## 4.7.3 WLAN / WiFi

#### INFO

Zu einem späteren Zeitpunkt ist auch eine Verbindung von Wechselrichter zu Wechselrichter geplant.

Über WiFi können ein oder mehrere Wechselrichter z. B. über einen Router oder Hub in das lokale WLAN-Netzwerk eingebunden werden.

Kommunikation über WiFi, Seite 54

## 4.7.4 Bluetooth

Die Bluetooth Schnittstelle dient in erster Regel dazu, den Wechselrichter vor Ort zu konfigurieren oder für die Erstinbetriebnahme.

Dazu verwenden Sie die KOSTAL PIKO CI Conf Tool App und verbinden den Wechselrichter über Bluetooth.

Kommunikation über Bluetooth, Seite 55

# 4.8 Kommunikation über LAN

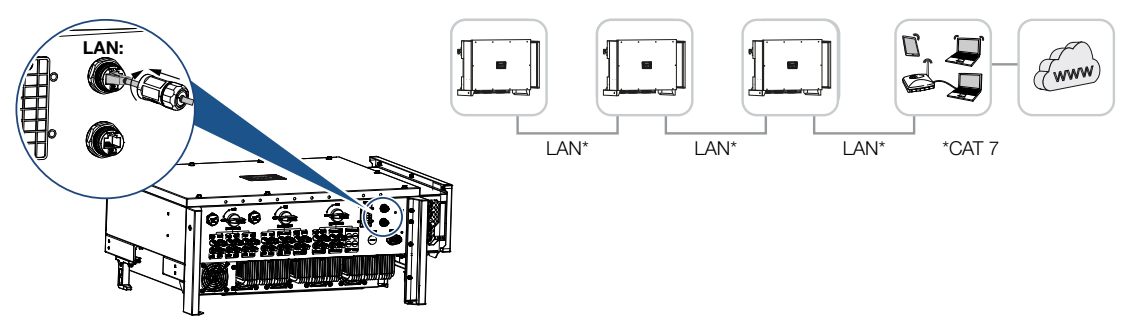

#### Wechselrichter mit LAN / Ethernet-Kabel verbinden

#### INFO

Verwenden Sie als Netzwerkleitung (Ethernet 10BaseT, 10/100 MBit/s) ein Ethernet-Kabel der Kategorie 7 (Cat 7, FTP) mit einer max. Länge von 100 m.

- 1. Das Ethernet-Kabel durch die mitgelieferte LAN-Abdeckung führen.
- Ethernet-Kabel an eine der LAN-Buchsen anschließen.
   Die zweite LAN-Buchse dient dazu, die Netzwerkverbindung zu weiteren Wechselrichtern weiterzuführen.
- **3.** LAN-Abdeckung mit dem vorgegebenen Drehmoment anziehen. Anzugsdrehmoment: 3 Nm.
- 4. LAN/Ethernet-Kabel am Computer oder Router anschließen.

#### INFO

Nach der Inbetriebnahme können in der KOSTAL PIKO CI Conf Tool App noch die Einstellungen zum Ethernet Anschluss vorgenommen werden.

Dazu zählt z. B. die Einstellung zum IP-Mode, bei dem der Bezug einer automatischen IP-Adresse eingestellt werden kann.

- Die Einstellung des Wechselrichters als Master LAN oder Slave wird über die KOSTAL PIKO CI Conf Tool App an jedem Wechselrichter durchgeführt. Dazu folgenden Menüpunkt aufrufen unter Einstellungen > Kommunikationseinstellungen > Master/Slave Einstellungen > Master/Slave Einstellungen und anschließend Master LAN oder Slave auswählen. Der Master sendet Daten an die Slave Wechselrichter weiter. Dieses kann z. B. eine Einspeisebegrenzungen sein.
- ✓ LAN-Kabel angeschlossen

# 4.9 Kommunikation über RS485

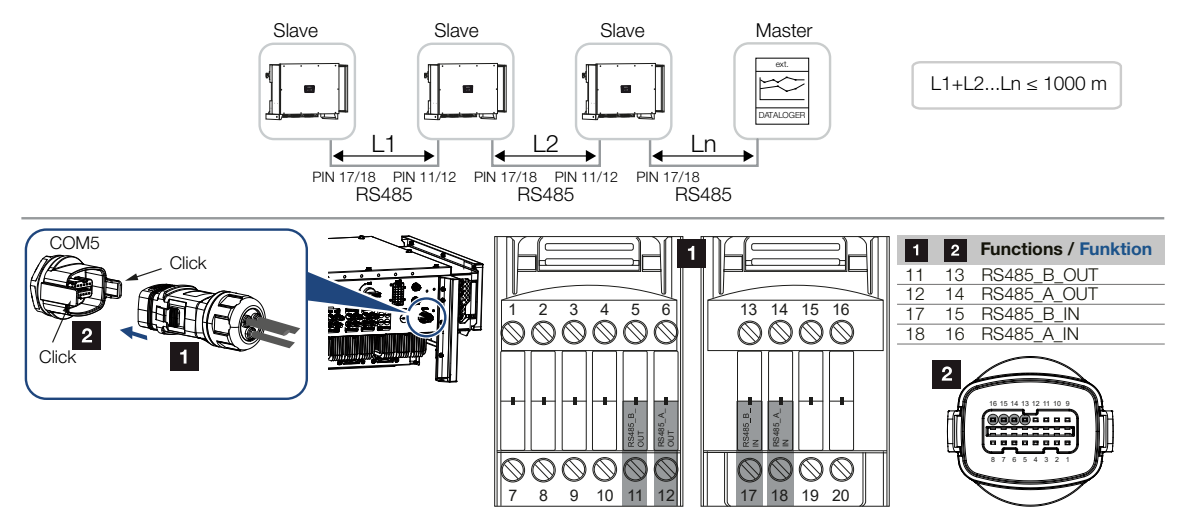

#### Anschließen der RS485-Verbindung

1. Den Wechselrichter spannungsfrei schalten. Wechselrichter ausschalten

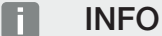

Anforderungen an das Kommunikationskabel:

- Drahtquerschnitt von 0,34 1,5 mm<sup>2</sup> (starr) oder 0,34 1,0 mm<sup>2</sup> (flexibel)
- Buslänge max. 1000
- Abisolierlänge ca. 7,5 mm
- 2. Das RS485-Kabel durch den mitgelieferten Kommunikationsstecker und Dichtung führen.

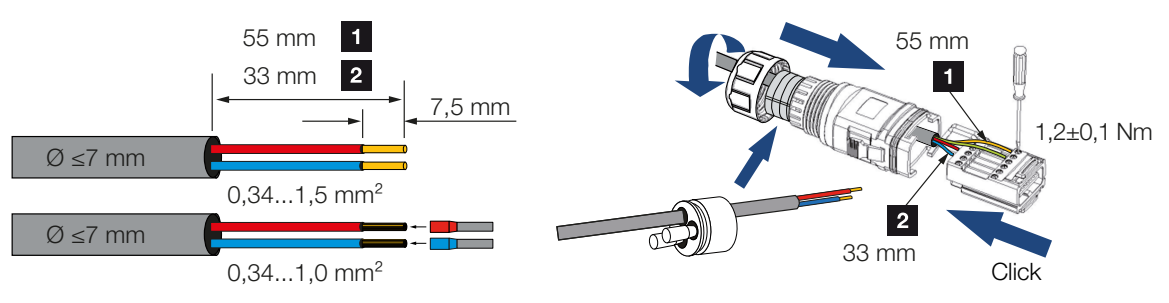

- RS485-Kabel an den Stecker montieren.
   RS485 out dient dazu, die Netzwerkverbindung zu weiteren Wechselrichtern weiterzuführen.
- 4. Stecker zusammenbauen und Überwurfmutter mit dem vorgegebenen Drehmoment anziehen.

Anzugsdrehmoment: 3 Nm.

 Stecker auf die Schnittstelle im Anschlussfeld COM5 stecken. RS485-Kabel am externen Gerät (z. B. Datenlogger) anschließen.

#### INFO

Nach der Inbetriebnahme müssen noch in der KOSTAL PIKO CI Conf Tool App die Einstellungen zum RS485-Anschluss vorgenommen werden.

Dazu zählt z. B. die Einstellung der Übertragungsgeschwindigkeit.

- 6. Die Einstellung des Wechselrichters als Master RS485 oder Slave wird über die KOSTAL PIKO CI Conf Tool App an jedem Wechselrichter durchgeführt. Dazu folgenden Menüpunkt aufrufen unter Einstellungen > Kommunikationseinstellungen > Master/Slave Einstellungen > Master/Slave Einstellungen und anschließend Master RS485 oder Slave auswählen. Der Master sendet Daten an die Slave Wechselrichter weiter. Dieses kann z. B. eine Einspeisebegrenzungen sein.
- Die RS485-Terminierung des letzten Wechselrichters muss in der KOSTAL PIKO CI Conf Tool App auf ON gestellt werden. Dieses kann unter Einstellungen > Kommunikationseinstellungen > RS485 Einstellungen > Abschlusswiderstand durchgeführt werden.
- ✓ RS485-Kabel angeschlossen.

# 4.10 Kommunikation über WiFi

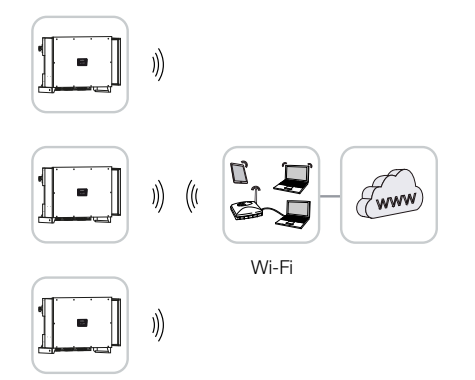

#### Wechselrichter über WiFi anbinden

1. Die WiFi Einstellungen müssen in der KOSTAL PIKO CI Conf Tool App für jedem Wechselrichter durchzuführen werden.

#### INFO

Sollten Sie das WLAN-Passwort vergessen haben, kann dieses über die KOSTAL PIKO CI Conf Tool App zurückgesetzt werden. Das Standardpasswort lautet:**12345678**.

- Öffnen Sie dazu den folgenden Menüpunkt und nehmen die Einstellungen vor: Einstellungen > Kommunikationseinstellungen > WLAN Einstellungen > Wähle WLAN Verbindung
- ✓ Wechselrichter über WiFi verbunden.

# 4.11 Kommunikation über Bluetooth

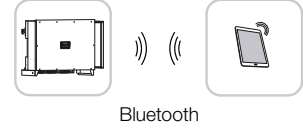

#### Wechselrichter über Bluetooth anbinden

- 1. Aktivieren Sie an Ihrem Tablet oder Smartphone die Bluetooth-Funktion.
- 2. Schalten Sie den Wechselrichter ein.
- 3. Starten Sie die App.
- 4. Wählen Sie in der App als Verbindung Bluetooth aus.
- → Es wird die Wechselrichterliste angezeigt.
- 5. Wenn der Wechselrichter noch nicht in der Liste vorhanden ist, wählen Sie den Punkt *Neues Gerät scannen* aus und scannen Sie die Seriennummer vom Typenschild
- ✓ Wenn die App die Meldung *Connect* zeigt, ist der Wechselrichter verbunden.

# 4.12 KOSTAL Smart Energy Meter anschließen

Der Anschluss eines KOSTAL Smart Energy Meter ermöglicht es Erzeugungswerte, Verbrauchswerte zu erfassen oder auch die Ausgangsleistung des Wechselrichters in das öffentliche Netz zu steuern. Zusätzlich kann der KOSTAL Smart Energy Meter Daten an das KOSTAL Solar Portal senden. Dazu muss der KOSTAL Smart Energy Meter zusätzlich zum PIKO CI in der gleichen Anlage im KOSTAL Solar Portal eingerichtet werden.

Die Montage des Energiezählers erfolgt im Zählerschrank oder im Hauptverteiler. Beachten Sie hierzu auch die Betriebsdokumentation des KOSTAL Smart Energy Meter.

#### WICHTIGE INFORMATION

Es dürfen nur Energiezähler verwendet werden, welche für diesen Wechselrichter freigegeben wurden.

Eine aktuelle Liste der freigegebenen Energiezähler finden Sie unter Download zum Produkt auf unserer Homepage.

Aktuell sind folgende Energiezähler freigegeben:

KOSTAL Smart Energy Meter

Der Anschluss des KOSTAL Smart Energy Meter zum PIKO CI kann über zwei verschiedene Varianten geschehen. Die Anschlussart ist anschließend über die KOSTAL PIKO CI Conf Tool App einzustellen.

- Kommunikationsanschluss KOSTAL Smart Energy Meter über LAN, Seite 56
- Kommunikationsanschluss KOSTAL Smart Energy Meter über RS485, Seite 59

## 4.12.1 Kommunikationsanschluss KOSTAL Smart Energy Meter über LAN

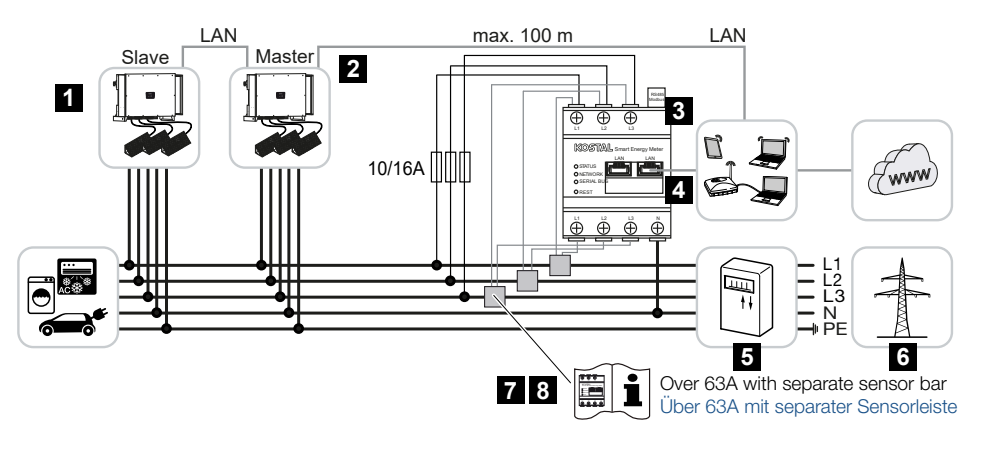

1 Wechselrichter

- 2 LAN Schnittstelle zum Wechselrichter
- 3 KOSTAL Smart Energy Meter
- 4 LAN Schnittstelle KOSTAL Smart Energy Meter
- 5 Einspeisezähler
- 6 Öffentliches Netz
- 7 Bedienungsanleitung des KOSTAL Smart Energy Meter durchlesen.
- 8 Stromwandler bei Stromstärken über 63 A einsetzen

#### KOSTAL Smart Energy Meter anschließen

1. Netzzuleitung spannungsfrei schalten.

#### GEFAHR

#### Lebensgefahr durch Stromschlag und elektrische Entladung!

Alle Geräte spannungsfrei schalten, gegen Wiedereinschalten sichern.

2. KOSTAL Smart Energy Meter wie in den Darstellungen am Netzanschlusspunkt im Hausnetz installieren.

#### INFO

Verwenden Sie als Netzwerkleitung (Ethernet 10BaseT, 10/100 MBit/s) ein Ethernet-Kabel der Kategorie 7 (Cat 7, FTP) mit einer max. Länge von 100 m.

- 3. Das Ethernet-Kabel durch die mitgelieferte LAN-Abdeckung führen.
- Ethernet-Kabel an eine der LAN-Buchsen anschließen. Die zweite LAN-Buchse dient dazu, die Netzwerkverbindung zu weiteren Wechselrichtern weiterzuführen.

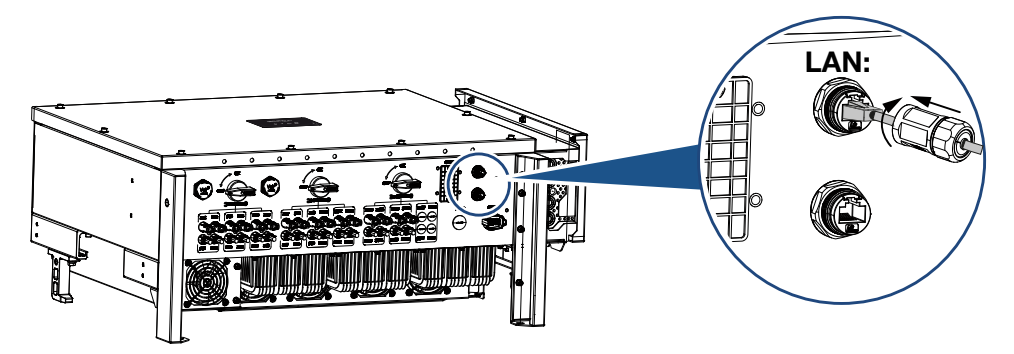

- 5. LAN-Abdeckung mit dem vorgegebenen Drehmoment anziehen. Anzugsdrehmoment: 3 Nm.
- 6. Das andere Ende des Ethernet-Kabels am Router anschließen.

- 7. LAN-Verbindung vom KOSTAL Smart Energy Meter zum Router herstellen.
- 8. Der KOSTAL Smart Energy Meter arbeitet in dieser Variante als Slave und sendet Daten an den Wechselrichter.
- Im KOSTAL Smart Energy Meter unter MODBUS Einstellungen > MODBUS TCP > Slave (Aktiviere TCP-Slave) auf ON stellen.
- Um den Hausverbrauch im KOSTAL Solar Portal sichtbar zu machen, im KOSTAL Smart Energy Meter unter Wechselrichter > Solar Portal > Aktiviere Solar Portal auf ON stellen.

#### Nach der Inbetriebnahme

Nach der Inbetriebnahme müssen noch nachfolgende Einstellungen in der KOSTAL PIKO CI Conf Tool App vorgenommen werden.

 Die Verwendung und die Einbauposition des KOSTAL Smart Energy Meter (KSEM) muss in der KOSTAL PIKO CI Conf Tool App am *Master* Wechselrichter eingestellt werden.

Dieses kann unter Einstellungen > Wechselrichtereinstellungen > Leistungsanpassung/-steuerung > Energiemanagement > Externer Sensor > KSEM und Einstellungen > Wechselrichtereinstellungen > Leistungsanpassung/-steuerung > Energiemanagement > Sensor Position > Netzanschlusspunkt (Standardwert) eingestellt werden.

- Die IP-Adresse des KOSTAL Smart Energy Meter kann in der KOSTAL PIKO CI Conf Tool App unter *Einstellungen > Leistungsanpassung/-steuerung > Energiemanagement > IP Adresse des Energymeter* eingestellt werden.
- **3.** Eine Leistungsbegrenzung der Netzeinspeisung (z. B. auf 70 %) ist am *Master* Wechselrichter in Watt einzugeben.

Dieses kann unter *Einstellungen > Wechselrichtereinstellungen > Leistungsanpassung/-steuerung > Energiemanagement > Begrenzung der Wirkleistung auf (W)* eingestellt werden.

#### INFO

Wird eine Leistungsbegrenzung in Kombination mit dem KOSTAL Smart Energy Meter durchgeführt, ist die Leistungsbegrenzung über einen Rundsteuerempfänger (RSE) nicht möglich und muss deaktiviert sein.

 Der KOSTAL Smart Energy Meter ist am *Master* Wechselrichter angeschlossen. Wenn noch nicht geschehen, ist dieser Wechselrichter als *Master LAN* zu konfigurieren. Dieses kann in der KOSTAL PIKO CI Conf Tool App unter *Einstellungen > Kommunikationseinstellungen > Master/Slave Einstellungen > Master LAN* ausgewählt werden.

- Alle anderen Wechselrichter, die mit dem Master Wechselrichter verbunden sind, sind als *Slave* zu konfigurieren. Folgende Standardeinstellungen sollten bei allen Slave Wechselrichtern überprüft werden: *Master/Slave Einstellungen*: Slave *Externer Sensor*: deaktiviert *Sensor Position*: Netzanschlusspunkt *Rundsteuerempfänger aktivieren*: OFF
- ✓ Wechselrichter mit dem KOSTAL Smart Energy Meter verbunden.

## 4.12.2 Kommunikationsanschluss KOSTAL Smart Energy Meter über RS485

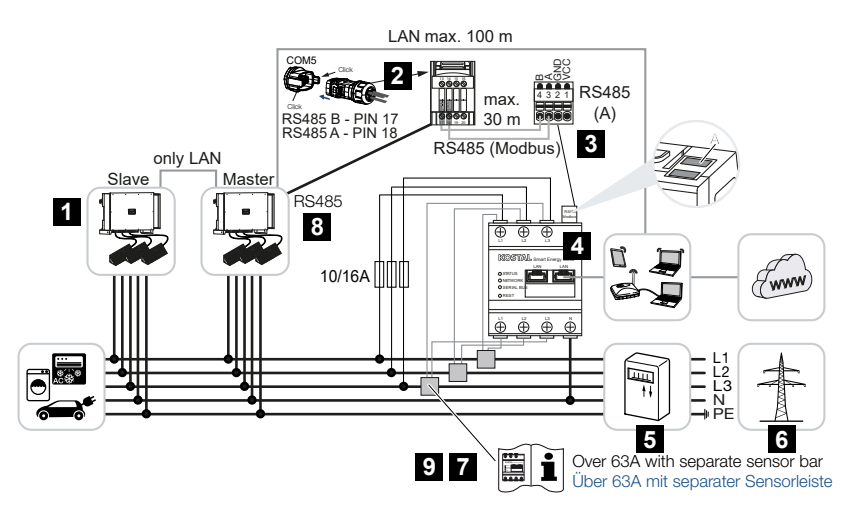

- 1 Wechselrichter
- 2 RS485-Schnittstelle Wechselrichter
- 3 RS485-Schnittstelle KOSTAL Smart Energy Meter
- 4 KOSTAL Smart Energy Meter
- 5 Einspeisezähler
- 6 Öffentliches Netz
- 7 Bedienungsanleitung des KOSTAL Smart Energy Meter durchlesen
- 8 RS485-Terminierung in der KOSTAL PIKO CI App auf ON stellen
- 9 Stromwandler bei Stromstärken über 63 A einsetzen. Bedienungsanleitung des KOSTAL Smart Energy Meter durchlesen

#### KOSTAL Smart Energy Meter anschließen

1. Netzzuleitung spannungsfrei schalten.

#### GEFAHR

#### Lebensgefahr durch Stromschlag und elektrische Entladung!

Alle Geräte spannungsfrei schalten, gegen Wiedereinschalten sichern.

- 2. KOSTAL Smart Energy Meter wie in den Darstellungen am Netzanschlusspunkt im Hausnetz installieren.
- **3.** Das Kommunikationskabel fachgerecht vom Wechselrichter bis in den Schaltschrank verlegen und nach Hersteller-Anschlussplan am KOSTAL Smart Energy Meter anschließen.

#### INFO

Anforderungen an das Kommunikationskabel:

- Drahtquerschnitt von 0,34 1,5 mm<sup>2</sup> (starr) oder 0,34 1,0 mm<sup>2</sup> (flexibel)
- Buslänge max. 1000
- Abisolierlänge ca. 7,5 mm
- 4. Den Wechselrichter spannungsfrei schalten. Wechselrichter ausschalten
- 5. Das RS485-Kabel durch den mitgelieferten Kommunikationsstecker und Dichtung führen.

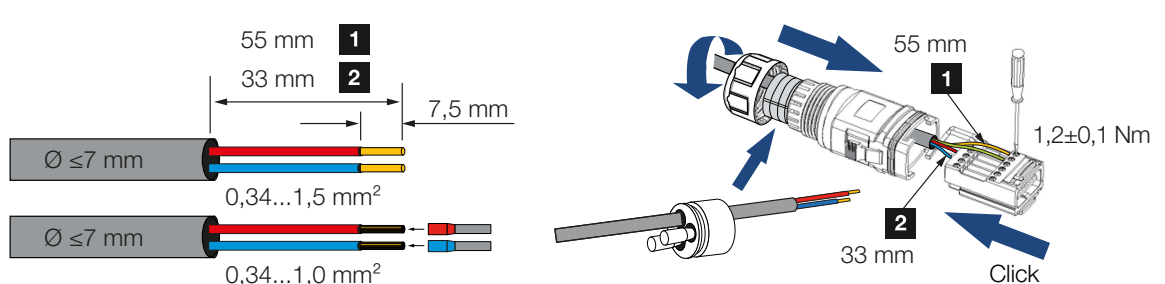

6. RS485-Kabel an den Stecker des Wechselrichters montieren.

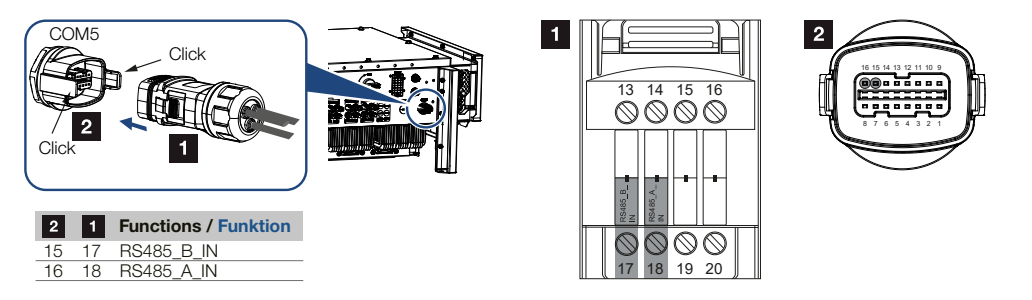

7. Stecker zusammenbauen und Überwurfmutter mit dem vorgegebenen Drehmoment anziehen.

Anzugsdrehmoment: 3 Nm.

- 8. Stecker auf die Schnittstelle im Anschlussfeld COM5 stecken
- 9. LAN-Verbindung vom KOSTAL Smart Energy Meter und Wechselrichter zum Internet herstellen.
- **10.** Der KOSTAL Smart Energy Meter arbeitet in dieser Variante als Slave und sendet Daten an den Wechselrichter.
- Im KOSTAL Smart Energy Meter ist der KOSTAL PIKO CI Conf Tool zur Schnittstelle RS485 A auszuwählen. Schauen Sie dazu in die Betriebsanleitung des KOSTAL Smart Energy Meter.

#### Nach der Inbetriebnahme

#### INFO

Nach der Inbetriebnahme müssen noch in der KOSTAL PIKO CI Conf Tool App die Einstellungen zum RS485-Anschluss vorgenommen werden.

Dazu zählt z. B. die Einstellung der Übertragungsgeschwindigkeit.

 Die Verwendung und die Einbauposition des KOSTAL Smart Energy Meter (KSEM) muss in der KOSTAL PIKO CI Conf Tool App am *Master* Wechselrichter eingestellt werden.

Dieses kann unter *Einstellungen* > *Wechselrichtereinstellungen* > *Leistungsanpassung/-steuerung* > *Energiemanagement* > *Externer Sensor* > *KSEM* und *Einstellungen* > *Wechselrichtereinstellungen* > *Leistungsanpassung/-steuerung* > *Energiemanagement* > *Sensor Position* > *Netzanschlusspunkt* (Standardwert) eingestellt werden.

2. Eine Leistungsbegrenzung der Netzeinspeisung (z. B. auf 70 %) ist am *Master* Wechselrichter in Watt einzugeben.

Dieses kann unter *Einstellungen > Wechselrichtereinstellungen > Leistungsanpassung/-steuerung > Energiemanagement > Begrenzung der Wirkleistung auf (W)* eingestellt werden.

#### INFO

Wird eine Leistungsbegrenzung in Kombination mit dem KOSTAL Smart Energy Meter durchgeführt, ist die Leistungsbegrenzung über einen Rundsteuerempfänger (RSE) nicht möglich und muss deaktiviert sein.

- Der Wechselrichter, an dem der KOSTAL Smart Energy Meter angeschlossen wurde, ist als *Master* zu konfigurieren.
   Dieses kann unter *Einstellungen > Kommunikationseinstellungen > Master/Slave Einstellungen > Master RS485* ausgewählt werden.
- 4. Am Master Wechselrichter, der an die RS485-Kommunikationsleitung angeschlossen ist, die RS485-Terminierung in der KOSTAL PIKO CI Conf Tool App auf ON stellen. Dieses kann unter Einstellungen > Kommunikationseinstellungen > RS485 Einstellungen > Abschlusswiderstand durchgeführt werden.
- Alle anderen Wechselrichter, die mit dem Master Wechselrichter über LAN verbunden sind, sind als *Slave* zu konfigurieren. Folgende Standardeinstellungen sollten bei allen Slave Wechselrichtern überprüft werden: *Master/Slave Einstellungen*: Slave *Externer Sensor*: deaktiviert *Sensor Position*: Netzanschlusspunkt
  - Rundsteuerempfänger aktivieren: OFF
- ✓ Wechselrichter mit dem KOSTAL Smart Energy Meter verbunden.

# 4.13 Zentralen Netz- und Anlagenschutz anschließen

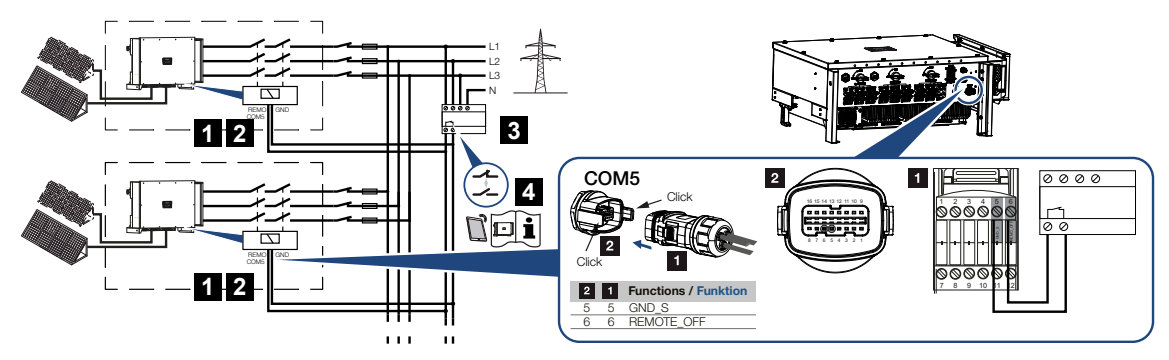

- 1 Stecker COM5
- 2 Wechselrichter Anschluss COM5
- 3 NA-Schutz Schalter geschlossen: Einspeisung, Schalter offen: Einspeisung unterbunden
- 4 Aktivieren des NA-Schutzes über KOSTAL PIKO CI App

In einigen Ländern wird ein zentraler Netz- und Anlagenschutz gefordert, welcher die Spannung und Frequenz im Netz überwacht und im Fehlerfall über einen Kuppelschalter die Photovoltaik-Anlagen abschaltet.

Wenn Ihr Energieversorger für Ihre Anlage einen zentralen Netz- und Anlagenschutz fordert, installieren Sie eine externe Überwachungseinrichtung, die den Wechselrichter über einen Schließer- oder Öffnerkontakt abschaltet. Ein zusätzlicher Kuppelschalter ist nicht notwendig, da durch die internen Schalter im Wechselrichter das nicht notwendig ist.

#### Anschluss

1. Netzzuleitung spannungsfrei schalten.

#### GEFAHR

#### Lebensgefahr durch Stromschlag und elektrische Entladung!

Alle Geräte spannungsfrei schalten, gegen Wiedereinschalten sichern.

2. Die Überwachungseinrichtung im Schaltschrank oder Stromverteiler montieren.

**3.** Das Kommunikationskabel fachgerecht vom Wechselrichter bis in den Schaltschrank verlegen und nach Hersteller-Anschlussplan anschließen.

#### INFO

Anforderungen an das Kommunikationskabel:

- Drahtquerschnitt von 0,34 1,5 mm<sup>2</sup> (starr) oder 0,34 1,0 mm<sup>2</sup> (flexibel)
- Buslänge max. 1000
- Abisolierlänge ca. 7,5 mm
- **4.** Das Kommunikationskabel durch den mitgelieferten Kommunikationsstecker und Dichtung führen.

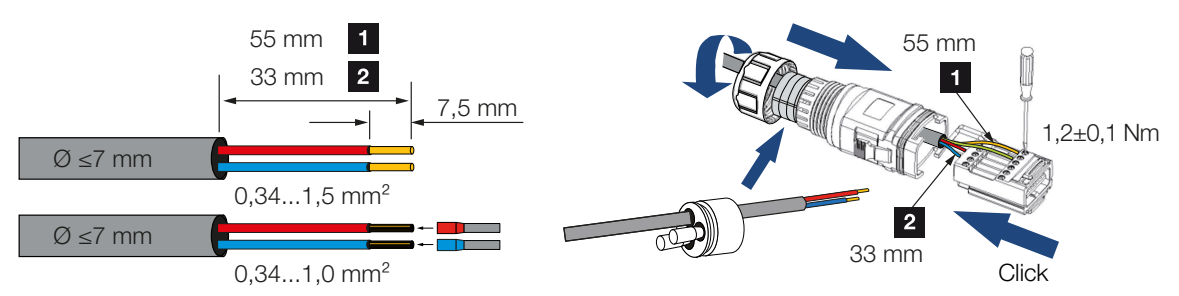

5. Das Kommunikationskabel an den Stecker des Wechselrichters montieren.

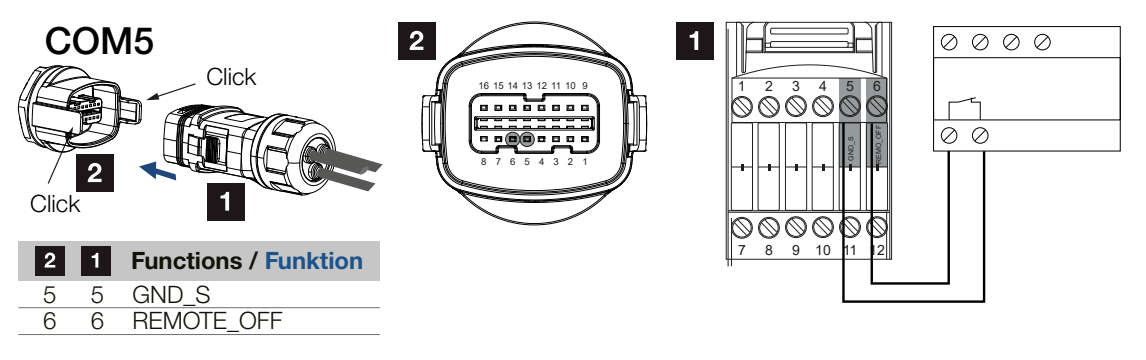

6. Stecker zusammenbauen und Überwurfmutter mit dem vorgegebenen Drehmoment anziehen.

Anzugsdrehmoment: 3 Nm.

7. Stecker auf die Schnittstelle im Anschlussfeld COM5 stecken.

#### Nach der Inbetriebnahme

- Nach der Inbetriebnahme muss in jedem Wechselrichter über die KOSTAL PIKO CI Conf Tool App die Funktion aktiviert werden.
   Diese kann unter *Einstellungen > Grundeinstellungen > Externe Abschaltung > ON* aktiviert werden.
- ✓ Wechselrichter für NAS-Funktion eingerichtet.

# 4.14 Rundsteuerempfänger anschließen

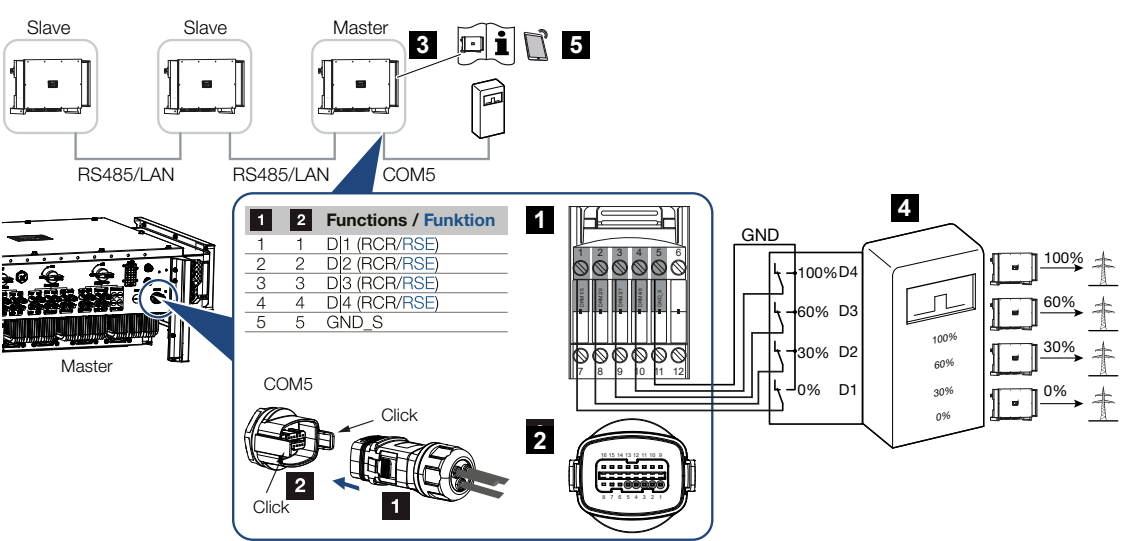

- 1 Stecker Kommunikationsschnittstelle COM5
- 2 Buchse Kommunikationsschnittstelle COM5
- 3 Wechselrichter, an dem der Rundsteuerempfänger angeschlossen wird
- 4 Rundsteuerempfänger
- 5 Rundsteuerempfänger in der KOSTAL PIKO CI App aktivieren

Einige Energieversorgungsunternehmen (EVU) bieten den Besitzern von PV-Anlagen die Möglichkeit, ihre Anlage über eine variable Wirkleistungssteuerung zu regeln und somit die Einspeisung in das öffentliche Netz auf bis zu 100 % erhöhen.

#### INFO

In einigen Anwendungsfällen kann der digitale Energiezähler KOSTAL Smart Energy Meter als eine kostengünstige Alternative zum Rundsteuerempfänger angesehen werden. Dabei wird die Einspeisung zwar durch das EVU begrenzt, aber der Wechselrichter steuert den Energiefluss so (Eigenverbrauch im Hausnetz und Einspeisung in das öffentliche Netz), dass möglichst wenig oder keine selbst erzeugte Energie verloren geht.

Fragen Sie bei ihrem EVU oder Ihrem Installateur nach, welche Anwendungsregel für Sie gilt oder ob eine andere Alternative (z. B. Smart Meter) für Sie besser geeignet ist.

Ist im Hausnetz schon ein Rundsteuerempfänger an einem anderen KOSTAL-Wechselrichter angeschlossen, besteht die Möglichkeit, die Steuersignale von diesem Rundsteuerempfänger zu nutzen.

#### Anschluss

1. Netzzuleitung spannungsfrei schalten.

#### GEFAHR

#### Lebensgefahr durch Stromschlag und elektrische Entladung!

Alle Geräte spannungsfrei schalten, gegen Wiedereinschalten sichern.

- 2. Den Rundsteuerempfänger im Schaltschrank oder Stromverteiler montieren.
- **3.** Das Kommunikationskabel fachgerecht vom Wechselrichter bis in den Schaltschrank verlegen und nach Hersteller-Anschlussplan anschließen.

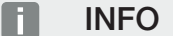

Anforderungen an das Kommunikationskabel:

- Drahtquerschnitt von 0,34 1,5 mm<sup>2</sup> (starr) oder 0,34 1,0 mm<sup>2</sup> (flexibel)
- Buslänge max. 1000
- Abisolierlänge ca. 7,5 mm
- 4. Das Kommunikationskabel durch den mitgelieferten Kommunikationsstecker und Dichtung führen.

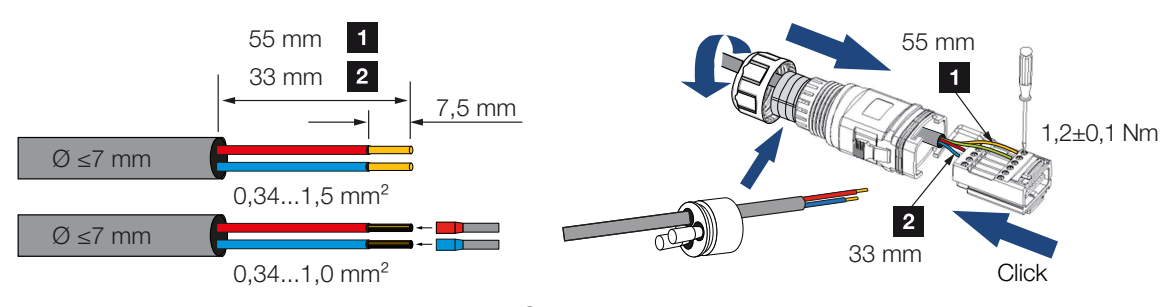

5. Das Kommunikationskabel an den Stecker des Wechselrichters montieren.

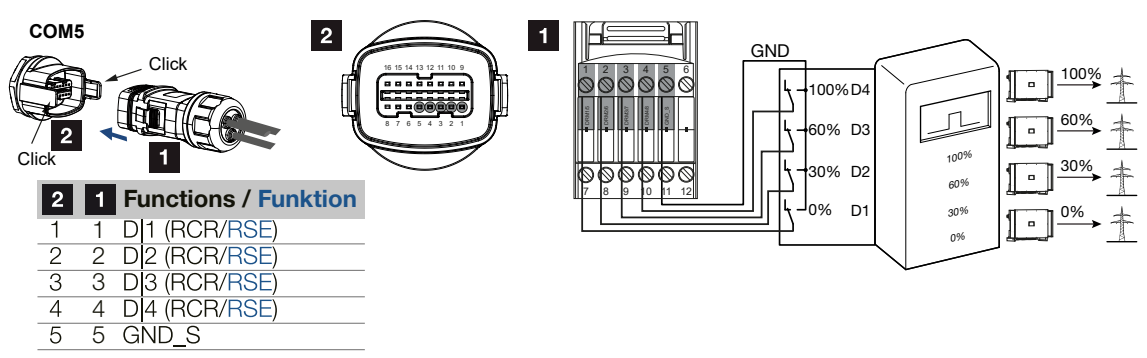

6. Stecker zusammenbauen und Überwurfmutter mit dem vorgegebenen Drehmoment anziehen.

Anzugsdrehmoment: 3 Nm.

7. Stecker auf die Schnittstelle im Anschlussfeld COM5 stecken.

#### Nach der Inbetriebnahme

- 1. Öffnen Sie die KOSTAL PIKO CI Conf Tool App und verbinden sich mit dem Wechselrichter, an dem der Rundsteuerempfänger angeschlossen ist.
- Rundsteuerempfänger in der KOSTAL PIKO CI Conf Tool App aktivieren unter Einstellungen > Wechselrichtereinstellungen > Leistungsanpassung/-steuerung > Rundsteuerempfänger (RSE) > Rundsteuerempfänger aktivieren > ON.
- Schaltwerte f
  ür den Rundsteuerempf
  änger einstellen unter Einstellungen > Wechselrichtereinstellungen > Leistungsanpassung/-steuerung > Rundsteuerempf
  änger (RSE) > RSE Wirkleistung / RSE Blindleistung / RSE Leistungsfaktor.
- Stellen Sie die Kommunikation (LAN oder RS485) am Masterwechselrichter zu den anderen Wechselrichtern ein unter *Einstellungen > Kommunikationseinstellungen > Master/Slave Einstellungen > Master/Slave Einstellungen > Master*.
- ✓ Der Rundsteuerempfänger ist angeschlossen.

# 4.15 PV-Module anschließen

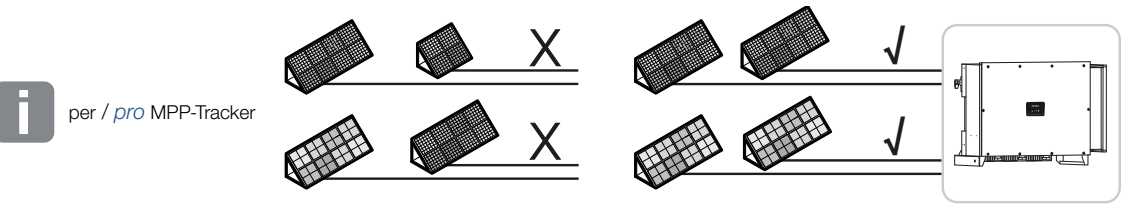

#### Anschließbare Solarmodule

Beachten Sie bei der Auswahl der anzuschließenden PV-Module an Wechselrichter der Reihe PIKO CI:

- Nur PV-Module nach IEC 61730 Class A anschließen
- Die PV-Leitungen nicht erden.
- Nutzen Sie f
  ür den Anschluss der PV-Module geeignete Leitungen mit m
  öglichst gro
  ßem Querschnitt!

#### WICHTIGE INFORMATION

Verwenden Sie flexible und verzinnte Leitungen mit doppelter Isolierung nach EN50618.

Wir empfehlen einen Querschnitt von 6 mm<sup>2</sup>. Beachten Sie die Angaben des Stecker-Herstellers und die technischen Daten des Wechselrichters.

- Je MPP-Tracker:
  - Schließen Sie an einen MPP-Tracker nur PV-Module gleichen Typs an, d. h.
  - gleicher Hersteller,
  - gleicher Typ,
  - gleiche Leistung,
  - gleiche Größe.

An unterschiedliche MPP-Trackern können verschiedene Modultypen, -größen und Anschlussleistungen und auch eine unterschiedliche Anzahl von PV-Modulen angeschlossen werden.

Beachten Sie dabei, dass der maximale Eingangsstrom (I<sub>DCmax</sub>) pro MPPT und der maximale DC Strom pro DC-Stecker (I<sub>Stringmax</sub>) dabei nicht überschritten wird.

#### Technische Daten, Seite 135

## 4.15.1 Solarmodul-Anschlüsse

#### GEFAHR

#### Lebensgefahr durch Stromschlag und elektrische Entladung!

Die PV-Generatoren/-Leitungen können unter Spannung stehen, sobald diese dem Licht ausgesetzt sind.

#### **WARNUNG**

#### Schwere Verbrennung durch Lichtbögen auf der DC-Seite!

Im laufenden Betrieb können beim Ziehen oder Stecken der DC-Anschlüsse gefährliche Lichtbögen entstehen.

Vor Anschluss der DC-Stecker die DC-Seite spannungsfrei schalten. DC-Schalter müssen in Stellung OFF stehen.

#### WARNUNG

#### Brandgefahr durch unsachgemäße Montage!

Nicht fachgerecht montierte Stecker und Buchsen können sich erhitzen und einen Brand auslösen.

Bei der Montage unbedingt Vorgaben und Anleitung des Herstellers befolgen. Stecker und Buchsen fachgerecht montieren.

#### SCHADEN MÖGLICH

# Beschädigungsgefahr des Wechselrichters durch nicht polrichtig angeschlossene PV-Module

Nicht polrichtig angeschlossene PV-Module können thermische Schäden am Wechselrichter verursachen.

- Die DC-Leitungen von den PV-Modulen messen und polrichtig am Wechselrichter anschließen.
- Den maximalen Eingangsstrom pro Strang f
  ür den Wechselrichter laut technischen Daten einhalten.
- Auch bei der Verwendung von Y- oder T-Steckern darf der maximale Eingangsstrom nicht überschritten werden.

Vor dem Anschluss der PV-Module beachten Sie bitte folgende Punkte:

- Für eine optimale Auslegung der Solarmodule und möglichst hohe Erträge, sollte unser Planungstool KOSTAL Solar Plan verwendet werden.
- Uberprüfen Sie die Planung und die Verschaltung der Module auf Plausibilität.
- Messen und protokollieren Sie die DC-Leerlaufspannung und Polarität der PV-Module. Die Leerlaufspannung der PV-Module muss im Spannungsbereich zwischen U<sub>DCstart</sub> und U<sub>DCmax</sub> liegen.

| U <sub>DCstart</sub> | U <sub>DCmax</sub> |
|----------------------|--------------------|
| 250                  | 1100               |

- Stellen Sie sicher, dass der maximale Kurzschlussstrom der PV-Module kleiner als der erlaubte Wert ist.
- Stellen Sie sicher, dass die PV-Module nicht kurzgeschlossen werden.
- Stellen Sie sicher, dass der Wechselrichter bei Anschluss der PV-Module geschlossen ist.
- Stellen Sie sicher, dass bei Anschluss mehrerer Wechselrichter keine Kreuzverschaltung der PV-Module entsteht.

Bei Nichtbeachten ist jegliche Gewährleistung, Garantie oder sonstige Haftung des Herstellers ausgeschlossen.

## 4.15.2 PV-Steckverbinder vorbereiten

Der Wechselrichter nutzt DC-Steckverbinder vom Typ Helios H4 der Firma Amphenol.

Verwenden Sie bei der Montage die mit dem Wechselrichter mitgelieferten DC-Steckverbinder. Die Verwendung nicht kompatibler positiver und negativer Metallkontakte und DC-Steckverbinder kann schwerwiegende Folgen haben. Die dadurch verursachten Geräteschäden sind nicht von der Garantie abgedeckt.

- Beachten Sie bei der Montage unbedingt die aktuellen Angaben des Herstellers.
   Informationen zur Amphenol Montagevorschrift finden Sie unter: www.amphenol.com
- Benutzen Sie ausschließlich Montagewerkzeuge des Herstellers.
- Achten Sie beim Montieren der Buchsen und Stecker auf die richtige Polarität der Solarmodule. Nicht polrichtig angeschlossene PV-Module können thermische Schäden am Wechselrichter verursachen.

## 4.15.3 PV-Steckverbinder montieren

#### GEFAHR

#### Lebensgefahr durch Stromschlag und elektrische Entladung!

Schalten Sie die DC-Leitungen frei, indem Sie die Verbindungen zu den PV-Modulen unterbrechen.

Ist das Freischalten der DC-Leitungen nicht möglich, beachten Sie die Regeln für das Arbeiten unter Spannung.

Benutzen Sie persönliche Schutzausrüstung, Helm, Visier oder Schutzbrille, Schutzanzug, isolierende Handschuhe.

Benutzen Sie eine isolierende Schutzmatte als Unterlage.

Benutzen Sie ausschließlich isoliertes Werkzeug.

1. Isolieren Sie die Solarleitung ca. 9 mm ab.

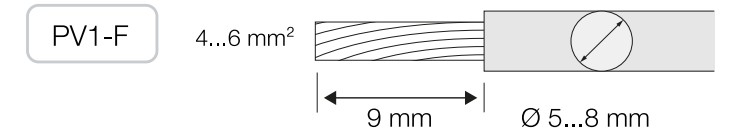

2. Führen Sie das abisolierte Leitungsende in den Crimphals des Kontakts ein.

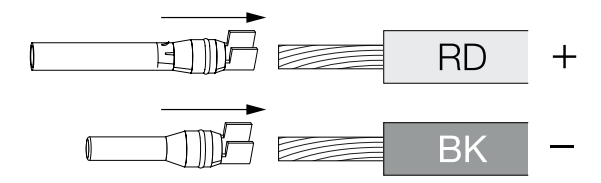

3. Crimpen Sie den Kontakt mit einer passenden Crimpzange.

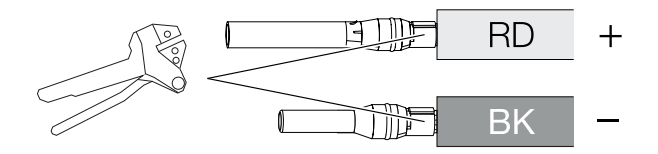

4. Führen Sie den Kontakt in den Steckverbinder ein, bis der Kontakt mit einem fühl- und hörbaren Klick einrastet.

#### INFO

Einmal in das Gehäuse eingerastet, kann der Kontakt nicht mehr vom Steckverbinder entfernt werden.
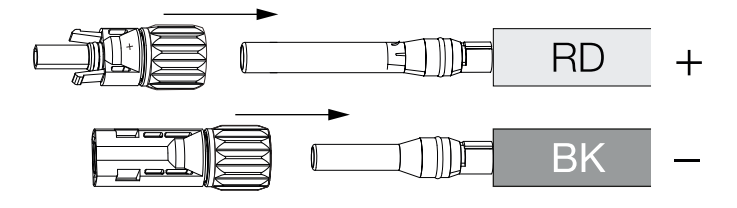

5. Ziehen Sie die Mutter am Steckverbinder an (3 Nm).

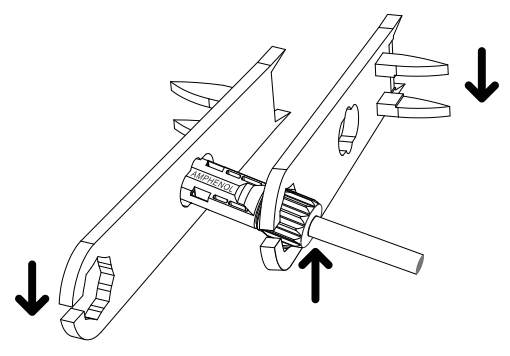

✓ PV-Steckverbinder montiert

### 4.15.4 PV-Eingänge auswählen

Wenn Sie die DC-Eingänge des Wechselrichters nicht voll belegen, verteilen Sie die Eingangsbelegung gemäß den nachfolgenden Tabellen. Beachten Sie dabei, dass der maximale Eingangsstrom (I<sub>DCmax</sub>) pro MPPT und der maximale DC-Strom pro DC-Eingang (I<sub>Stringmax</sub>) nicht überschritten wird.

#### INFO

Schließen Sie an einen MPP-Tracker nur PV-Module gleichen Typs an, d. h.

- sleicher Hersteller,
- gleicher Typ,
- gleiche Leistung,
- gleiche Größe.

| U <sub>DCstart</sub> | U <sub>DCmax</sub> | I <sub>DCmax</sub> pro MPP-Tracker | Stringmax         |
|----------------------|--------------------|------------------------------------|-------------------|
| $\leq 250$ V         | $\leq$ 1100 V      | MPPT 1: 40 A                       | DC 1-2: ≤ 20 A    |
|                      |                    | MPPT 2: 40 A                       | DC 3-4: ≤ 20 A    |
|                      |                    | MPPT 3: 40 A                       | DC 5-6: ≤ 20 A    |
|                      |                    | MPPT 4: 32 A                       | DC 7-8: ≤ 20 A*   |
|                      |                    | MPPT 5: 32 A                       | DC 9-10: ≤ 20 A*  |
|                      |                    | MPPT 6: 32 A                       | DC 11-12: ≤ 20 A* |
|                      |                    | MPPT 7: 32 A                       | DC 13-14: ≤ 20 A* |
|                      |                    | MPPT 8: 32 A                       | DC 15-16: ≤ 20 A* |

### Maximaler Eingangsstrom

\* Bei 2 angeschlossen DC-Strings,  $I_{Stringmax} \leq 16$  A.

### DC-Anschlussbelegung PIKO CI 100

| Angeschlossene PV- | MPP-Tracker |      |     |           |         |        |        |        |
|--------------------|-------------|------|-----|-----------|---------|--------|--------|--------|
| Strings            | 1           | 2    | 3   | 4*        | 5*      | 6*     | 7*     | 8*     |
|                    |             |      | Gei | nutzter I | DC-Eing | ang    |        |        |
| 1                  | 1           |      |     |           |         |        |        |        |
| 2                  | 1           | 3    |     |           |         |        |        |        |
| 3                  | 1           | 3    | 5   |           |         |        |        |        |
| 4                  | 1           | 3    | 5   | 7         |         |        |        |        |
| 5                  | 1           | 3    | 5   | 7         | 9       |        |        |        |
| 6                  | 1           | 3    | 5   | 7         | 9       | 11     |        |        |
| 7                  | 1           | 3    | 5   | 7         | 9       | 11     | 13     |        |
| 8                  | 1           | 3    | 5   | 7         | 9       | 11     | 13     | 15     |
| 9                  | 1, 2        | 3    | 5   | 7         | 9       | 11     | 13     | 15     |
| 10                 | 1, 2        | 3, 4 | 5   | 7         | 9       | 11     | 13     | 15     |
| 11                 | 1, 2        | 3, 4 | 5,6 | 7         | 9       | 11     | 13     | 15     |
| 12                 | 1, 2        | 3, 4 | 5,6 | 7, 8      | 9       | 11     | 13     | 15     |
| 13                 | 1, 2        | 3, 4 | 5,6 | 7, 8      | 9, 10   | 11     | 13     | 15     |
| 14                 | 1, 2        | 3, 4 | 5,6 | 7, 8      | 9, 10   | 11, 12 | 13     | 15     |
| 15                 | 1, 2        | 3, 4 | 5,6 | 7, 8      | 9, 10   | 11, 12 | 13, 14 | 15     |
| 16                 | 1, 2        | 3, 4 | 5,6 | 7, 8      | 9, 10   | 11, 12 | 13, 14 | 15, 16 |

 $^{(^{\prime})}$  Bei 2 angeschlossen DC-Strings,  $I_{Stringmax} \leq$  16 A.

### 4.15.5 PV-Module an Wechselrichter anschließen

Die DC-Leitungen der Solarmodule dürfen nicht unter Last an den Wechselrichter angeschlossen werden.

#### GEFAHR

#### Lebensgefahr durch Stromschlag und elektrische Entladung!

Schalten Sie den Wechselrichter sowohl AC- als auch DC-seitig ab.

1. Schalten Sie den AC-Anschluss des Wechselrichters frei, indem Sie den Leitungsschutzschalter ausschalten.

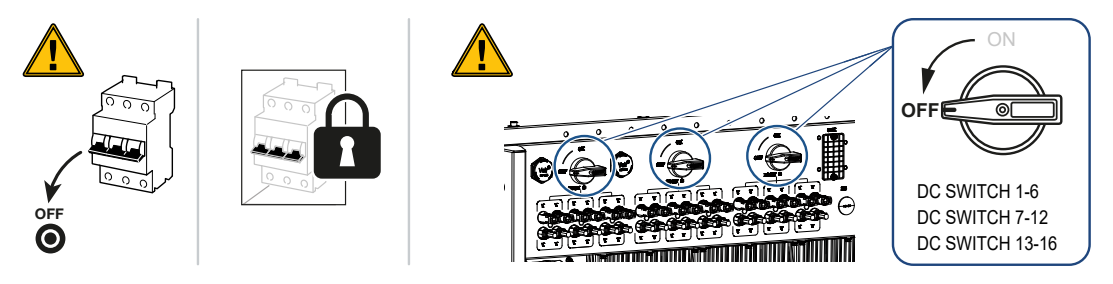

- 2. Schalten Sie die DC-Schalter am Wechselrichter auf "OFF".
- **3.** Messen Sie die DC-Leitungen der PV-Modulen bevor diese polrichtig am Wechselrichter angeschlossen werden. Nicht polrichtig angeschlossene PV-Module können thermische Schäden am Wechselrichter verursachen.

Das Überschreiten des maximalen Eingangsstroms pro Strang kann Schäden am Wechselrichter verursachen. Daher darf der maximale Eingangsstrom pro Strang für den Wechselrichter laut der technischen Daten nicht überschritten werden.

| U <sub>DCstart</sub> | U <sub>DCmax</sub> |
|----------------------|--------------------|
| 250                  | 1100               |

#### INFO

Beachten Sie nationale Vorschriften! Insbesondere in Frankreich sind z. B. Kennzeichnungen am Wechselrichter und an den Zuleitungen anzubringen.

Die Verantwortung, die vorgeschriebenen Kennzeichnungen zu besorgen und anzubringen, liegt beim Installateur.

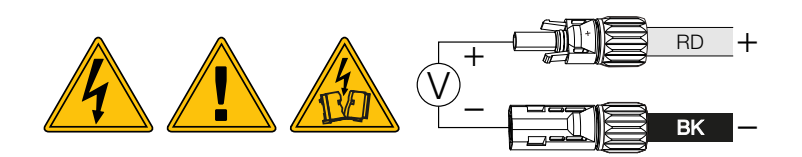

1. Ziehen Sie die Schutzkappen von den Eingangsklemmen ab.

#### INFO

Verwahren Sie die Schutzkappen der PV-Anschlüsse für zukünftige Verwendung.

2. Stecken Sie die Steckverbinder der einzelnen PV-Strings paarweise an die DC-Eingänge PV+ und PV–, bis sie hör- und fühlbar einrasten.

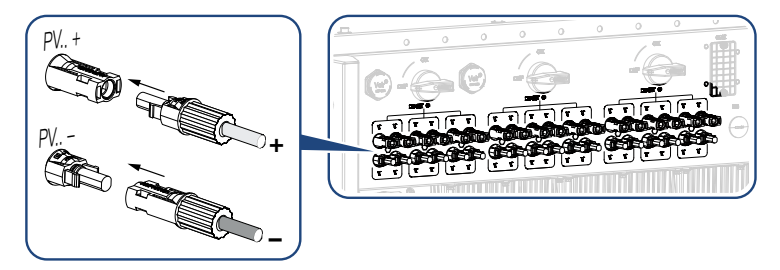

✓ Die PV-Module sind angeschlossen.

### 4.16 Erstinbetriebnahme

### 4.16.1 KOSTAL PIKO CI App installieren

 Laden Sie die KOSTAL PIKO CI Conf Tool App aus dem Apple App Store oder Google Play Store auf Ihr Tablet oder Smartphone.

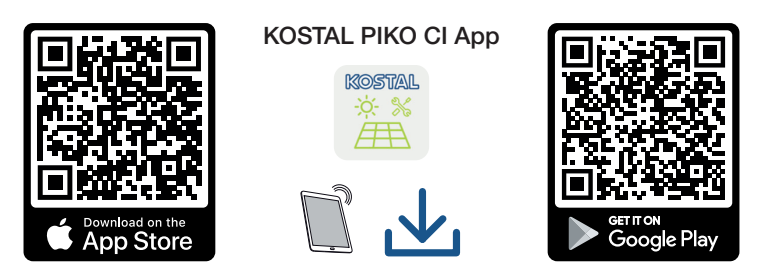

### 4.16.2 Wechselrichter mit App verbinden

Für die Erstinbetriebnahme des Wechselrichters, wird dieser über Bluetooth mit Smartphone verbunden.

- 1. Schalten Sie den Wechselrichter ein.
- 2. Schalten Sie an Ihrem Tablet oder Smartphone die Bluetooth-Funktion ein.
- 3. Starten Sie die KOSTAL PIKO CI Conf Tool App.
- **4.** Erlauben Sie den Zugriff auf Orte, Kamera und das Speichern von Daten auf dem Smartphone.
- 5. Wählen Sie in der KOSTAL PIKO CI Conf Tool App die Bluetooth Verbindung aus, um sich mit dem Wechselrichter zu verbinden.

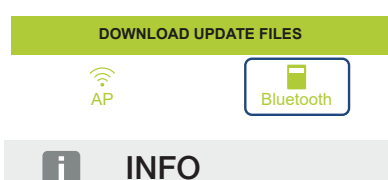

Wenn in der Einbauumgebung des Wechselrichters viele Metallteile verbaut sind – z. B. Haltegerüste, Anschlussleitungen, Umhüllung –, kann die Reichweite der Funkverbindung beeinträchtigt sein. Variieren Sie bei Verbindungsproblemen Ihre Position.

→ Es wird eine Liste mit Wechselrichtern angezeigt (Geräte werden in folgender Form angezeigt: *PIKO CI 100 <die letzten 4 Nummern der Seriennummer*>). Wenn der Wechselrichter nicht dabei ist, wählen Sie den Punkt Scannen neuer Geräte aus.

- 6. Scannen Sie die Seriennummer vom Typenschild. Wenn das nicht möglich ist, kann die Seriennummer manuell über *SN eingeben* eingegeben werden.
- → Die App zeigt die gefundenen Wechselrichter an.
- 7. Wählen Sie den Wechselrichter aus, den Sie in Betrieb nehmen wollen.
- ✓ Wenn die App die Meldung *Connect* zeigt, ist der Wechselrichter verbunden.

### 4.16.3 Vorgehensweise bei Erstinbetriebnahme

#### INFO

Der Ablauf der Installation kann je nach Softwarestand des Wechselrichters unterschiedlich sein.

Informationen zu den Menüs: KOSTAL PIKO CI App - Menüstruktur, Seite 94

- 1. Wählen Sie in der App die Seite Einstellungen.
- → Auf der Seite *Einstellungen* zeigt Ihnen die App diverse Menüs an, in denen Sie Einstellungen vornehmen können.
- 2. Damit Sie Zugriff auf alle relevanten Einstellungen haben, wählen Sie den Menüpunkt *Benutzerverwaltung* und anschließend *Benutzer wechseln* aus.
- 3. Wählen Anmelden als Installateur aus.

4. Geben Sie das Passwort superadmin ein und wählen Anmelden aus.

#### INFO

Das Standardpasswort für den Installateur/Administrator lautet superadmin.

Mit diesem Benutzer können gegenüber dem Anlagenbetreiber eine Vielzahl an Einstellungen vorgenommen werden wie z. B. Netzeinstellungen, Leistungsbegrenzungen oder Netzrichtlinien.

Dieses Passwort sollte nach der Erstinbetriebnahme abgeändert werden. Wenn Sie ihr Passwort vergessen haben, kann dieses über den Service zurückgesetzt werden.

5. Nehmen Sie die Einstellungen für den Betrieb des Wechselrichters vor und wählen Sie auf der Seite *Einstellungen* den Menüpunkt *Wechselrichtereinstellungen*.

#### INFO

Beachten Sie nationale Vorschriften! Insbesondere in Frankreich sind z. B. Kennzeichnungen am Wechselrichter und an den Zuleitungen anzubringen.

Die Verantwortung, die vorgeschriebenen Kennzeichnungen zu besorgen und anzubringen, liegt beim Installateur.

 Der Wechselrichter ist im Betrieb und kann nun bedient werden. Die Erstinbetriebnahme ist abgeschlossen.

Folgende Einstellungen sollten nach der Erstinbetriebnahme noch vorgenommen werden:

- Wechselrichter-Einstellungen durch den Installateur
- Vorgeschriebene Einstellungen bzgl. der Netzeinspeisung durch den Energieversorger (EVU)
- Passwort ändern oder die Software des Wechselrichters aktualisieren.

## 5. Betrieb und Bedienung

| 5.1 | Wechse                                  | Irichter einschalten                  | 81 |  |
|-----|-----------------------------------------|---------------------------------------|----|--|
| 5.2 | Wechselrichter ausschalten              |                                       |    |  |
| 5.3 | Wechselrichter spannungsfrei schalten 8 |                                       |    |  |
|     | 5.3.1                                   | Wechselrichter AC-seitig freischalten | 83 |  |
|     | 5.3.2                                   | DC-Leitungen trennen                  | 83 |  |
| 5.4 | Betriebs                                | zustände des Wechselrichters          | 85 |  |
| 5.5 | Status-L                                | _EDs                                  | 86 |  |
| 5.6 | Statusanzeige via App                   |                                       |    |  |

### 5.1 Wechselrichter einschalten

1. Netzspannung über den Leitungsschutzschalter zuschalten.

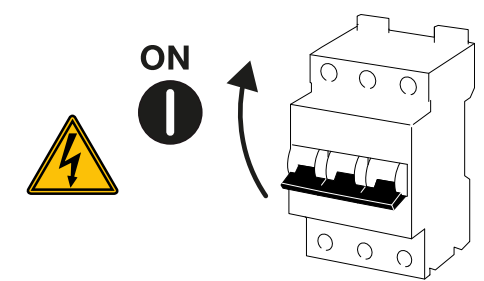

2. DC-Schalter am Wechselrichter auf ON schalten.

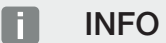

Sobald einer der DC-Schalter auf **ON** gestellt wird, läuft der Wechselrichter hoch.

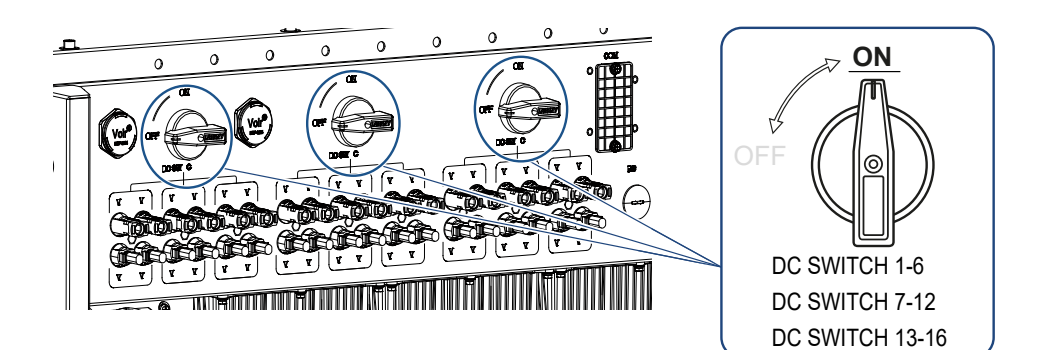

- → Der Wechselrichter fährt hoch.
- → Während des Hochfahrens leuchten kurz die LEDs auf.
- → Nach dem Hochfahren zeigen die LEDs den Betriebszustand des Wechselrichters an.

#### INFO

Bei der erstmaligen Inbetriebnahme geht der Wechselrichter in den Zustand *Aus* (*Shut-down*).

Führen Sie in diesem Fall zuerst die Erstinbetriebnahme durch.

✓ Der Wechselrichter ist in Betrieb.

### 5.2 Wechselrichter ausschalten

### INFO

Für Wartungsarbeiten am Wechselrichter schalten Sie das Gerät komplett frei. Z Wechselrichter spannungsfrei schalten, Seite 83

Um den Wechselrichter auszuschalten, führen Sie die nachfolgenden Punkte durch:

1. Leitungsschutzschalter ausschalten.

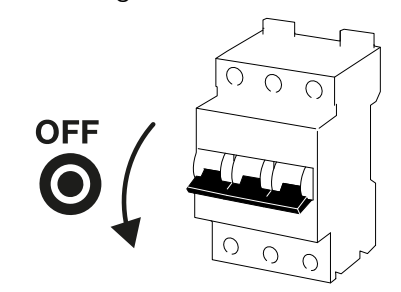

2. DC-Schalter am Wechselrichter auf OFF stellen.

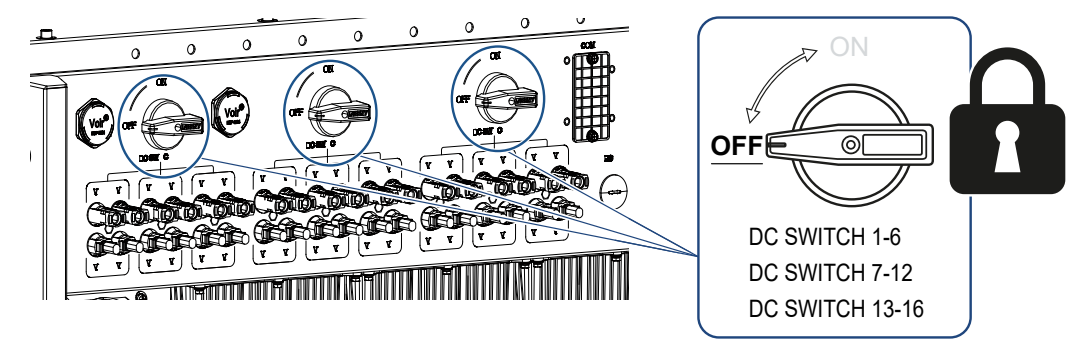

✓ Der Wechselrichter ist ausgeschaltet.

Der Wechselrichter steht weiterhin unter Spannung, und das Monitoring wird weiter ausgeführt.

### 5.3 Wechselrichter spannungsfrei schalten

Für Wartungsarbeiten am Wechselrichter, insbesondere an den Anschlüssen, muss dieser spannungsfrei geschaltet werden.

- Für Arbeiten auf der AC-Seite, z. B. am Energiezähler, an der Erdungsanlage oder an den Kommunikationsanschlüssen reicht es aus, den AC-Anschluss freizuschalten.
- Für Arbeiten an den PV-Modulen oder den DC-Zuleitungen schalten Sie die DC-Anschlüsse frei.
- Bei Arbeiten im Anschlussraum des Wechselrichters muss der Wechselrichter vollständig auf der AC- und DC-Seite spannungsfrei sein.

### 5.3.1 Wechselrichter AC-seitig freischalten

1. AC-Leitungsschutzschalter ausschalten und gegen Wiedereinschalten sichern.

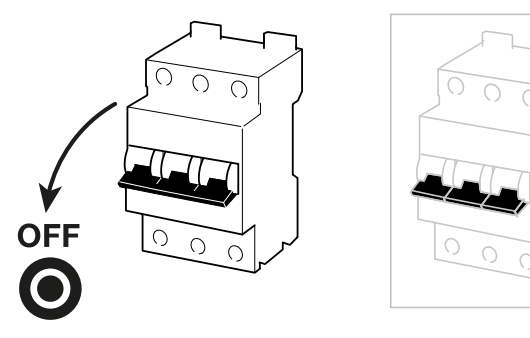

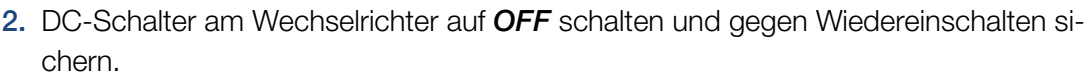

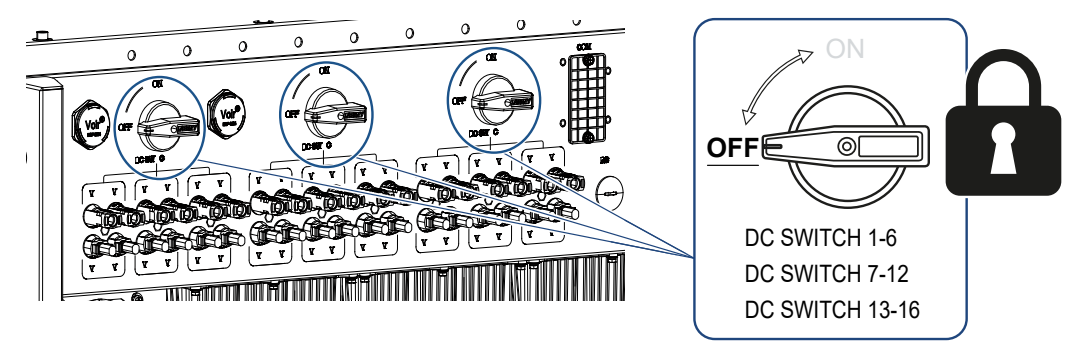

✓ Der Wechselrichter ist AC-seitig spannungsfrei.

### 5.3.2 DC-Leitungen trennen

Der Wechselrichter muss zuvor AC-seitig spannungsfrei geschaltet sein. Anschließend können alle DC-Anschlüsse am Wechselrichter abgezogen werden. Sie benötigen hierzu das mitgelieferte Demontagewerkzeug.

#### GEFAHR

#### Lebensgefahr durch Stromschlag und elektrische Entladung!

Bei Arbeiten im Anschlussraum, an den DC-Zuleitungen oder an den PV-Modulen, müssen die DC-Leitungen noch getrennt werden.

1. Alle Geräte spannungsfrei schalten, gegen Wiedereinschalten sichern.

#### INFO

PV-Generatoren/-Leitungen können unter Spannung stehen, sobald diese dem Licht ausgesetzt sind.

2. Trennen Sie die DC-Leitungen, indem Sie die Verbindungen zu den PV-Modulen unterbrechen.

Ist das Trennen der DC-Leitungen nicht möglich, beachten Sie die Regeln für das Arbeiten unter Spannung:

- Benutzen Sie persönliche Schutzausrüstung, Helm, Visier oder Schutzbrille, Schutzanzug, isolierende Handschuhe.

- Benutzen Sie eine isolierende Schutzmatte als Unterlage.
- Führen Sie das Demontagewerkzeug in die seitlichen Entriegelungsöffnungen des Steckers ein, sodass der Stecker entriegelt und ca. 1,5 mm von der Buchse getrennt ist.

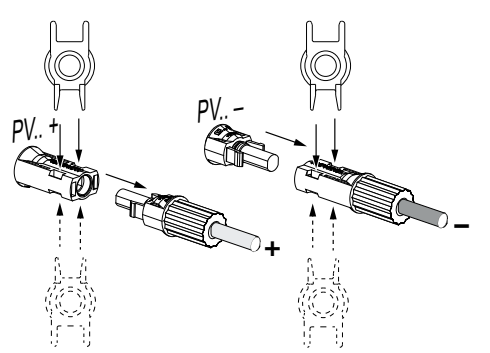

- 4. Ziehen Sie den Stecker von der Buchse ab.
- Sorgen Sie dafür, dass die abgezogenen DC-Leitungen sowohl gegen Witterungseinflüsse (Regen) als auch vor fremdem Zugriff durch Unbefugte geschützt sind.
- 6. Prüfen Sie, ob alle Anschlüsse am Wechselrichter spannungsfrei sind.
- 7. Warten Sie vor weiteren Arbeiten am Wechselrichter mindestens 10 Minuten, damit die enthaltenen Kondensatoren sich entladen.
- I Der Wechselrichter ist DC-seitig getrennt und spannungsfrei.

### 5.4 Betriebszustände des Wechselrichters

Der Wechselrichter befindet sich nach dem Einschalten immer in einem der folgenden Betriebszustände:

| Betriebszustand | Beschreibung                                                                                                    |
|-----------------|----------------------------------------------------------------------------------------------------|
| Standby         | Die angeschlossenen PV-Module liefern<br>nicht genug Energie, um diese in das Strom-<br>netz einzuspeisen.                                                         |
|                 | Sobald die erforderlichen Bedingungen er-<br>füllt sind, wechselt der Wechselrichter in den<br>Zustand <i>Einspeisen</i> .                                         |
| Einspeisen      | Der Wechselrichter erzeugt elektrische Ener-<br>gie und speist diese in das angeschlossene<br>Stromnetz ein.                                                       |
| Aus (Shutdown)  | Der Wechselrichter ist aufgrund eines Aus-<br>schalt-Kommandos oder eines aufgetrete-<br>nen Fehlers ausgeschaltet.                                                |
|                 | Sobald der Wechselrichter ein Einschalt-<br>Kommando empfängt oder der Fehler besei-<br>tigt wurde, wechselt der Wechselrichter in<br>den Zustand <b>Standby</b> . |

### 5.5 Status-LEDs

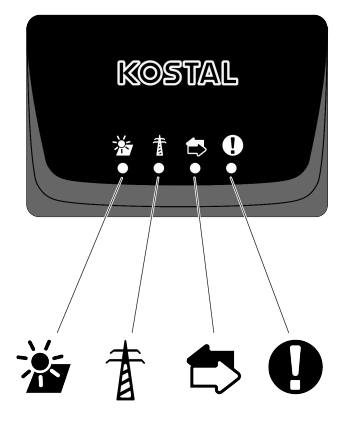

Die LEDs auf der Vorderseite zeigen den aktuellen Betriebszustand an.

Weitere Statusinformationen können mithilfe der KOSTAL PIKO CI Conf Tool App oder über das KOSTAL Solar Portal abgelesen werden.

Maßnahmen zur Behebung bei Ereignissen finden Sie im Kapitel Z Ereigniscodes, Seite 127.

| Bedeutung |               | Zustand       | Beschreibung                                                             |
|-----------|---------------|---------------|--------------------------------------------------------------------------|
|           | PV-Eingänge   | Leuchtet      | Die Eingangsspannung ist innerhalb des Ar-<br>beitsbereichs              |
|           |               | Blinkt        | Über-/Unterspannung                                                      |
| #         | Einspeisung   | Aus           | Der Wechselrichter speist nicht ein                                      |
| Å         |               | Leuchtet      | Der Wechselrichter speist Energie ins<br>Stromnetz ein.                  |
|           |               |               | Alle 30 Sekunden meldet der Wechselrich-<br>ter seine aktuelle Leistung: |
|           |               |               | 1× blinken: < 20 %                                                       |
|           |               |               | 2× blinken: < 40 %                                                       |
|           |               |               | 3× blinken: < 60 %                                                       |
|           |               |               | 4× blinken: < 80 %                                                       |
|           |               |               | 5× blinken: < 100 %                                                      |
|           |               | Dauer-Blinken | Der Zustand des Stromnetzes erlaubt keine<br>Einspeisung.                |
|           | Kommunikation | Aus           | Keine Verbindung aktiv oder keine Kommu-<br>nikation                     |
|           |               | Blinkt        | Der Wechselrichter kommuniziert mit einem anderen Gerät.                 |

| Bedeutung |         | Zustand                 | Beschreibung           |
|-----------|---------|-------------------------|------------------------|
|           | Störung | Aus                     | Keine Störung          |
| Y         |         | Leuchtet oder<br>Blinkt | Eine Störung liegt vor |

### 5.6 Statusanzeige via App

Die Smartphone-App KOSTAL PIKO CI Conf Tool zeigt den aktuellen Betriebszustand, die abgegebene Leistung und die aktuellen Messwerte aus dem Wechselrichterbetrieb.

#### INFO

Die Benutzeroberfläche in der KOSTAL PIKO CI Conf Tool App ist abhängig von der installierten Firmware (FW) und verwendeten Version der App und kann von der Beschreibung hier abweichen.

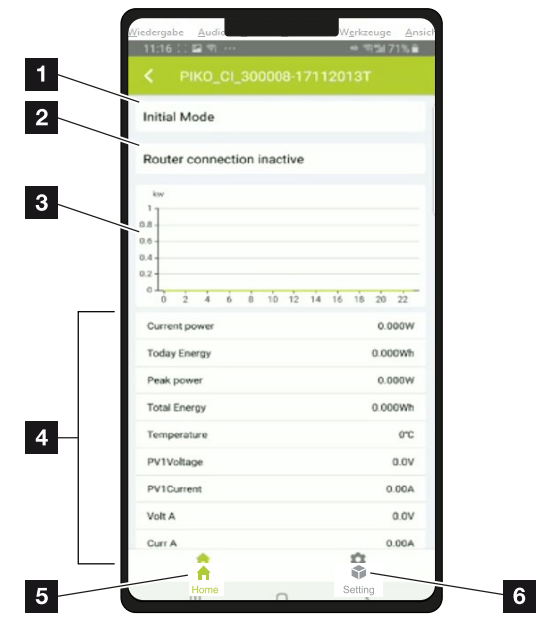

#### App-Bereich Startseite > Betriebszustand

- 1 Aktueller Betriebszustand
- 2 Verbindungszustand zum Router
- 3 Erzeugte Energie
- 4 Aktuelle Messwerte
- 5 Auswahl der Startseite
- 6 Auswahl der Seite *Einstellungen*

Weitere Informationen zur KOSTAL PIKO CI Conf Tool App: **Z** KOSTAL PIKO CI App, Seite 90.

# 6. KOSTAL PIKO CI App

| 6.1 | KOSTAL     | _ PIKO CI App                             | 90  |
|-----|------------|-------------------------------------------|-----|
| 6.2 | Installati | on der KOSTAL PIKO CI App                 | 91  |
| 6.3 | Wechse     | Irichter mit KOSTAL PIKO CI App verbinden | 92  |
| 6.4 | Als Insta  | Illateur anmelden                         | 93  |
| 6.5 | KOSTAL     | PIKO CI App - Menüstruktur                | 94  |
| 6.6 | KOSTAL     | PIKO CI App - Menübeschreibung            | 100 |
|     | 6.6.1      | Startseite                                | 101 |
|     | 6.6.2      | Einstellungen                             | 102 |
|     | 6.6.3      | Ereignismeldungen                         | 102 |
|     | 6.6.4      | Erzeugung                                 | 102 |
|     | 6.6.5      | Grundeinstellungen                        | 103 |
|     | 6.6.6      | Benutzerverwaltung                        | 105 |
|     | 6.6.7      | Kommunikationseinstellungen               | 105 |
|     | 6.6.8      | Wechselrichtereinstellungen               | 107 |

### 6.1 KOSTAL PIKO CI App

Mit der gratis erhältlichen App KOSTAL PIKO CI Conf Tool steht eine grafische Benutzerschnittstelle zur Verfügung.

Über die App wird der Wechselrichter in Betrieb genommen, konfiguriert und der Status angezeigt:

- Anmeldung am Wechselrichter
- Wechselrichter Firmware aktualisieren
- Anmeldung als Anwender oder Administrator
- Statusabfrage
- Aktuelle Einspeisewerte am Netzanschluss
- Anzeige der Logdaten
- Anzeige Versionsstand Wechselrichter
- Konfiguration des Wechselrichters
  (z. B. LAN-Verbindung, Energiezähler einrichten usw.)

### 6.2 Installation der KOSTAL PIKO CI App

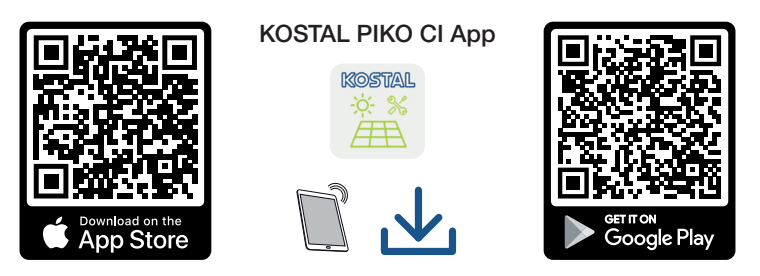

Laden Sie sich die KOSTAL PIKO CI Conf Tool App aus dem Apple App Store oder Google Play Store auf Ihr Tablet oder Smartphone und installieren diese.

# 6.3 Wechselrichter mit KOSTAL PIKO CI App verbinden

Die KOSTAL PIKO CI Conf Tool App wird über Smartphone oder Tablet aufgerufen gestartet. Dazu muss sich das Smartphone oder Tablet in Reichweite des des Wechselrichters befinden.

- 1. Aktivieren Sie an Ihrem Tablet oder Smartphone die Bluetooth-Funktion.
- 2. Schalten Sie den Wechselrichter ein.
- 3. Starten Sie die App.
- 4. Wählen Sie in der App als Verbindung Bluetooth aus.
- → Es wird die Wechselrichterliste angezeigt.
- 5. Wenn der Wechselrichter noch nicht in der Liste vorhanden ist, wählen Sie den Punkt *Neues Gerät scannen* aus und scannen Sie die Seriennummer vom Typenschild
- ✓ Wenn die App die Meldung *Connect* zeigt, ist der Wechselrichter verbunden.

### 6.4 Als Installateur anmelden

Nachdem die KOSTAL PIKO CI Conf Tool App mit einem Wechselrichter verbunden ist, können Sie alle Werte sehen. Einige Einstellungen können aber nur als Installateur/Administrator verändert werden. Dazu muss der Benutzer gewechselt werden.

Führen Sie folgende Schritte dazu aus:

- 1. Wählen Sie in der App die Seite *Einstellungen*.
- → Auf der Seite *Einstellungen* zeigt Ihnen die App diverse Menüs an, in denen Sie Einstellungen vornehmen können.
- 2. Damit Sie Zugriff auf alle relevanten Einstellungen haben, wählen Sie den Menüpunkt *Benutzerverwaltung* und anschließend die Schaltfläche *Benutzer wechseln*.
- 3. Wählen Sie den Installateur aus.
- 4. Geben Sie das Passwort ein und wählen Anmelden aus.

#### INFO

Das Standardpasswort für den Installateur/Administrator lautet superadmin.

Mit diesem Benutzer können gegenüber dem Anlagenbetreiber eine Vielzahl an Einstellungen vorgenommen werden wie z. B. Netzeinstellungen, Leistungsbegrenzungen oder Netzrichtlinien.

Dieses Passwort sollte nach der Erstinbetriebnahme abgeändert werden. Wenn Sie ihr Passwort vergessen haben, kann dieses über den Service zurückgesetzt werden.

✓ Sie sind nun als Installateur angemeldet.

#### Einstellungen vornehmen

Nehmen Sie nun die erforderlichen Einstellungen am Wechselrichter vor.

### 6.5 KOSTAL PIKO CI App - Menüstruktur

Abweichungen aufgrund von Softwareversionen möglich.

| Ereignismeldungen                           |  |
|---------------------------------------------|--|
| Ebene 1                                     |  |
| Information Ereignismeldungen               |  |
| Betriebsprotokoll                           |  |
| Ebono 1                                     |  |
|                                             |  |
| Information zu durchgeführten Aktionen      |  |
| Erzeugung                                   |  |
| Ebene 1                                     |  |
| Tag/Monat/Jahr Energie                      |  |
|                                             |  |
| Grundeinstellungen                          |  |
| Ebene 1                                     |  |
| Basisinformation                            |  |
| Тур                                         |  |
| Seriennummer                                |  |
| Firmware Version                            |  |
| Interner Code                               |  |
| Modbus Version                              |  |
| Kommunikations-Board-Version                |  |
| Aktualisierung der CSB-Firmware durchführen |  |
| Aktualisierung der CB-Firmware durchführen  |  |
| Bedienung                                   |  |
| Wechselrichter einschalten                  |  |
| Wechselrichter ausschalten                  |  |
| Auf Werkseinstellungen zurücksetzen         |  |
| Externe Abschaltung aktivieren              |  |
| Datenverwaltung                             |  |
| Export Ereignismeldungen                    |  |

### Ebene 1

| Export Erzeugungsdaten |  |
|------------------------|--|
| Export Konfiguration   |  |
| Configurationsimport   |  |
| İber                   |  |
| App Version            |  |

### Benutzerverwaltung

| Ebene 1                            | Ebene 2                                                    |  |
|------------------------------------|------------------------------------------------------------|--|
| Benutzer wechseln                  | Anmelden als Anlagenbetreiber                              |  |
|                                    | Anmelden als Installateur                                  |  |
|                                    | Passwort vergessen<br>(Installateur-Passwort zurücksetzen) |  |
| Login Installateur-Passwort ändern | Passwort für den Installateur ändern.                      |  |
| (nur durch Installateur möglich)   |                                                            |  |

### Kommunikationseinstellungen

| Ebene 1             | Ebene 2                      |
|---------------------|------------------------------|
| WLAN Einstellungen  | WLAN IP                      |
|                     | Wähle WLAN Verbindung        |
|                     | Lokales WLAN Passwort ändern |
| LAN Einstellungen   | IP Modus                     |
|                     | IP Adresse                   |
|                     | Subnetzmask                  |
|                     | Router/Gateway               |
|                     | Auto DNS                     |
|                     | DNS Server 1                 |
|                     | DNS Server 2                 |
|                     | Letzte Kommunikationszeit    |
|                     | Kommunikationsstatus         |
|                     | Netzwerkdiagnose starten     |
| RS485 Einstellungen | Baudrate                     |
|                     | Datenbit                     |
|                     | Stoppbit                     |

| Ebene 1                    | Ebene 2                    |
|----------------------------|----------------------------|
|                            | Paritätsbit                |
|                            | Abschlusswiderstand        |
|                            | Modbus Adresse             |
| Master/Slave Einstellungen | Master/Slave Einstellungen |

### Wechselrichtereinstellungen

| Ebene 1           | Ebene 2                                      | Ebene 3 |
|-------------------|----------------------------------------------|---------|
| Zeiteinstellung   | Wechselrichterzeit synchro-<br>nisieren      |         |
| Netzeinstellungen | Frequenzüberwachung der<br>Stufe 1 aktiviert |         |
|                   | PV-String Überwachung                        |         |
|                   | Netzrichtlinie                               |         |
|                   | Startzeit (s)                                |         |
|                   | Startzeit nach Netzfehler (s)                |         |
|                   | Leistungsgradient (%/min)                    |         |
|                   | Leistungsgradient nach<br>Netzfehler (%/min) |         |
|                   | Überfrequenzgrenzwert x<br>(Hz)              |         |
|                   | Unterfrequenzgrenzwert x<br>(Hz)             |         |
|                   | Überspannungsgrenzwert x<br>(V)              |         |
|                   | Unterspannungsgrenzwert<br>x (V)             |         |
|                   | Überfrequenz-Abschaltzeit<br>x Zeit (s)      |         |
|                   | Unterfrequenz-Abschaltzeit<br>x Zeit (s)     |         |
|                   | Überspannungs-Abschalt-<br>zeit x Zeit (s)   |         |
|                   | Unterspannungs-Abschalt-<br>zeit x Zeit (s)  |         |
|                   | Max. Netzstartspannung (V)                   |         |

| Ebene 1         | Ebene 2                     | Ebene 3                                       |
|-----------------|-----------------------------|-----------------------------------------------|
|                 | Min. Netzstartspannung (V)  |                                               |
|                 | Max. Netzstartfrequenz (Hz) |                                               |
|                 | Min. Netzstartfrequenz (Hz) |                                               |
|                 | Gleitender Mittelwert       |                                               |
|                 | Wirkleistungsregelung       |                                               |
|                 | Max. Netzstartfrequenz (Hz) |                                               |
|                 | Min. Netzstartfrequenz (Hz) |                                               |
|                 | Gleitender Mittelwert       |                                               |
| Leistungsanpas- | Wirkleistungsregelung       | P(U) Regelung                                 |
| sung/-steuerung |                             | P(F) Regelung                                 |
|                 |                             | Leistungsgradient (%/s)                       |
|                 |                             | Maximale Wirkleistung (%)                     |
|                 |                             | Maximale Einspeiseleistung<br>(W)             |
|                 |                             | Mit P(U) Regelung aktiv                       |
|                 |                             | P(U) Startspannung node x<br>Spannung (V)     |
|                 |                             | P(U) Leistungsgradient node x<br>Leistung (%) |
|                 |                             | P(U) Zeit einstellen (S)                      |
|                 |                             | Mit P(F) Regelung aktiv                       |
|                 |                             | P(f) Überfrequenzgradient (%)                 |
|                 |                             | Aktivierungsfrequenz (Hz)                     |
|                 |                             | Deaktivierungsfrequenz (Hz)                   |
|                 |                             | P(f) Unterfrequenzgradient (%)                |
|                 |                             | Externer Sensor                               |
|                 |                             | Sensor Position                               |
|                 | Blindleistungsregelung      | Einschwingzeit der Blindleis-<br>tung         |
|                 |                             | Blindleistungsmodus                           |
|                 | Energiemanagement           | Funktion Leistungsbegrenzung                  |
|                 |                             | Sensorposition                                |
|                 |                             | Modbusadresse Energiezähler                   |

| Ebene 1               | Ebene 2                                               | Ebene 3                                                                                                    |
|-----------------------|-------------------------------------------------------|----------------------------------------------------------------------------------------------------|
|                       |                                                       | Begrenzung der Wirkleistung<br>auf (W)                                                                                                    |
|                       |                                                       | IP Adresse Energiezähler                                                                                                    |
|                       |                                                       | L1-3 Netzleistung                                                                                                    |
|                       |                                                       | Gesamtenergie                                                                                                    |
|                       |                                                       | Gesamt Einspeiseenergie                                                                                                    |
|                       |                                                       | L1-3 Verbraucherleistung                                                                                                    |
|                       |                                                       | Gesamtverbrauch                                                                                                    |
|                       |                                                       | L1-3 Wechselrichterleistung                                                                                                    |
|                       |                                                       | Gesamte Wechselrichterleis-<br>tung                                                                                                    |
|                       | Rundsteuerempfänger<br>(RSE)                          | Rundsteuerempfänger aktivie-<br>ren                                                                                                    |
|                       |                                                       | RSE Wirkleistung (%)                                                                                                    |
|                       |                                                       | RSE Blindleistung (%) / Leis-<br>tungsfaktor cos phi                                                                                            |
| Weitere Einstellungen | Inselnetzerkennung                                    |                                                                                                    |
|                       | Fehlerstromüberwachung                                |                                                                                                    |
|                       | RCD Type A kompatibel                                 | Hinweis: Dieser Menüpunkt ist<br>von der Leistung des Wechsel-<br>richters abhängig und wird nicht<br>bei allen Wechselrichtern ange-<br>zeigt. |
|                       | Schattenmanagement                                    |                                                                                                    |
|                       | Schattenmanagement In-<br>tervall (s)                 |                                                                                                    |
|                       | Isolationswiderstand<br>(kOhm)                        |                                                                                                    |
|                       | Ableitstromgrenze (mA)                                |                                                                                                    |
|                       | Grenzwert für Spannungs-<br>unsymmetrie (%)           |                                                                                                    |
|                       | Dynamische Netzstützung<br>(FRT = Fault Ride Through) | Dynamische Netzstützung<br>(FRT) aktivieren                                                                                                    |
|                       |                                                       | K-Faktor Mitsystem                                                                                                    |
|                       |                                                       | K-Faktor Gegensystem                                                                                                    |

| Ebene 1 | Ebene 2                           | Ebene 3                                     |
|---------|-----------------------------------|---------------------------------------------|
|         |                                   | Überwachung der Versor-<br>gungsspannung    |
|         |                                   | Durchfahren von Unterspan-<br>nung (V) UVRT |
|         |                                   | Durchfahren von Überspan-<br>nung (V) OVRT  |
|         |                                   | Netzstützungsmodus                          |
|         |                                   | Begrenzte Netzstützung (%)                  |
|         |                                   | Unregelmäßige Spannungsän-<br>derung (%)    |
|         | Überspannungsschutz<br>Überwachen |                                             |

### 6.6 KOSTAL PIKO CI App - Menübeschreibung

Folgende Menüs stehen dem Anwender in der KOSTAL PIKO CI Conf Tool App zur Verfügung.

| Parameter             | Erklärung                                                                                                    |
|-----------------------|----------------------------------------------------------------------------------------------------|
| START                 | Das Smartphone/Tablet mit dem WLAN des Wechsel-<br>richter verbinden.                                                                                                    |
| DOWNLOAD UPDATE FILES | Download der Update Dateien vom Server. Diese wer-<br>den auf dem Smartphone/Tablet im Ordner <i>KOSTAL</i><br><i>PIKO CI</i> abgelegt. Dazu darf das Smartphone/Tablet<br>nicht mit dem WLAN des Wechselrichter verbunden<br>sein, da ansonsten keine Verbindung mit dem Internet<br>besteht. |

### 6.6.1 Startseite

Auf der Startseite wird dem Anwender eine Status Übersicht des Wechselrichters angezeigt. Dazu zählt:

- Status Wechselrichter
- WLAN Verbindungszustand zwischen Router und Wechselrichter
- Ereignismeldungen
- Leistungsdiagramm
- Aktuelle Messwerte

| Parameter                           | Erklärung                                                                     |
|-------------------------------------|-------------------------------------------------------------------------------|
| Status Leistungsbegrenzung          | Status / aktuelle Leistungsbegrenzung                                         |
| Status Rundsteuerempfänger<br>(RSE) | Status / aktuelle Einstellung des Rundsteuerempfängers (RCD)                  |
| Status externe Abschaltung          | Status des Zentralen Netz- und Anlagenschutz (NAS)                            |
| Status Leistungsreduzierung         | Status / aktuelle Leistungsreduzierung                                        |
| Aktuelle Leistung                   | Messwert der aktuell erzeugten elektrischen Leistung in Kilowatt (kW)         |
| Ertrag heute                        | Messwert der am aktuellen Datum erzeugten Energie in<br>Kilowattstunden (kWh) |
| Maximale Leistung                   | Messwert der bis zum aktuellen Datum höchsten er-<br>zeugten Leistung (kW)    |
| Ertrag insgesamt                    | Messwert der bis zum aktuellen Datum erzeugten Ener-<br>gie                   |
| Temperatur                          | Aktuelle Umgebungstemperatur des Wechselrichters                              |
| МРРТх                               | Messwert der aktuellen Eingangsspannung/ Eingangs-<br>stroms der PV-Gruppen   |
| Ausgangsspannung Lx-Ly              | Spannung der Phasen L1-L3                                                     |
| Ausgangsstrom Lx                    | Strom der Phasen L1-L3                                                        |
| Leistungsfaktor                     | Leistungsfaktor (cosφ) der aktuell abgegebenen elektri-<br>schen Leistung     |
| Netzfrequenz                        | Ausgangsfrequenz des aktuell erzeugten Wechselstroms                          |
| Wirkleistung                        | Messwert der aktuell erzeugten Wirkleistung                                   |
| Blindleistung                       | Messwert der aktuell erzeugten Blindleistung                                  |

### 6.6.2 Einstellungen

Über diesen Menüpunkt können Daten des Wechselrichters abgefragt und der Wechselrichter konfiguriert werden. Dazu zählen:

- Wechselrichtermeldungen/Ereignisse
- Betriebsprotokoll (Anzeige aller durchgeführten Änderungen im Wechselrichter)
- Erzeugungsdaten
- Basisinformationen/-einstellungen
  (z. B. Geräteinformationen, Wechselrichter auf Werkseinstellung zurücksetzen, Logdaten exportieren)
- Zugriffsverwaltung (Benutzerverwaltung, Passwort ändern)
- Kommunikationseinstellung
  (z. B. Ethernet (LAN)/WLAN/WiFi/RS485-Einstellungen)
- Wechselrichtereinstellung
  (z. B. Zeit/Datum, Netzrichtline usw.)

### 6.6.3 Ereignismeldungen

| Parameter                          | Erklärung                                                                                                    |
|------------------------------------|----------------------------------------------------------------------------------------------------|
| Information Ereignismeldun-<br>gen | Anzeige der Ereignisse im Wechselrichter. Weitere Infor-<br>mationen zu den Ereignissen und mögliche Fehlerbehe-<br>bung: Zereigniscodes, Seite 127. |

### 6.6.4 Erzeugung

| Parameter              | Erklärung                                                             |
|------------------------|-----------------------------------------------------------------------|
| Tag/Monat/Jahr Energie | Darstellung der erzeugten Energie im Diagramm für Tag/<br>Monat/Jahr. |

### 6.6.5 Grundeinstellungen

| Basisinformationen                               | Erklärung                                                                                                    |
|--------------------------------------------------|----------------------------------------------------------------------------------------------------|
| Тур                                              | Modell des Wechselrichters.                                                                                                    |
| Seriennummer                                     | Seriennummer des Wechselrichters.                                                                                                    |
| Firmware Version                                 | Sicherheits Firmware Version des Wechselrichters. Bein-<br>haltet die Sicherheits-, Auf- und Abschaltfunktionen, die<br>für die Gerätesicherheit und die Netzdienstleistungsfunk-<br>tionen benötigt werden. |
| Interner Code                                    | Firmware Version des Controller Board (CB).                                                                                                    |
| Modbus Version                                   | MODBUS Version, die im Wechselrichter verwendet wird.                                                                                                    |
| Kommunikations Board Versi-<br>on                | Firmware Version des Kommunikationsboards.                                                                                                    |
| Aktualisierung der CSB-Firm-<br>ware durchführen | Aktualisieren der Firmware für das Kommunikations-<br>board (CSB). Die Firmware muss zuvor über die Schalt-<br>fläche <i>Download Updates Files</i> auf dem Startbild-<br>schirm heruntergeladen werden.     |
| Aktualisierung der CB-Firm-<br>ware durchführen  | Aktualisieren der Firmware für das Controller Board (CB).<br>Die Firmware muss zuvor über die Schaltfläche <b>Down-</b><br><i>load Updates Files</i> im Startbildschirm heruntergeladen<br>werden.           |

| Bedienung                                | Erklärung                                                                                                    |
|------------------------------------------|----------------------------------------------------------------------------------------------------|
| Wechselrichter einschalten               | Wechselrichter einschalten.                                                                                                    |
| Wechselrichter ausschalten               | Wechselrichter ausschalten.                                                                                                    |
| Auf Werkseinstellungen zu-<br>rücksetzen | Die Parameter des Wechselrichters auf Werkseinstellun-<br>gen zurücksetzen.                                                                 |
| Externe Abschaltung aktivie-<br>ren      | Aktivieren der Zentralen Netz- und Anlagenschutz Über-<br>wachung im Wechselrichter. Weitere Informationen<br>KOSTAL PIKO CI App, Seite 90. |

| Datenverwaltung          | Erklärung                                                                                |
|--------------------------|------------------------------------------------------------------------------------------|
| Export Ereignismeldungen | Logdaten (Ereignismeldungen/Erzeugungsdaten/Konfi-                                       |
| Export Erzeugungsdaten   | gurationsdaten des Wechselrichters) exportieren Z Log-                                   |
| Export Konfiguration     | daten abfragen, Seite 114. Diese werden im Root-Ve zeichnis auf dem Smartphone abgelegt. |
| Konfigurationsimport     | Konfigurationsdaten des Wechselrichters importieren.                                     |

| Über        | Erklärung                                 |
|-------------|-------------------------------------------|
| App Version | Version der KOSTAL PIKO CI Conf Tool App. |

#### Sehen Sie dazu auch

- Logdaten abfragen [▶ 114]
- 🖹 KOSTAL PIKO CI App [> 90]

### 6.6.6 Benutzerverwaltung

| Parameter                             | Erklärung                                                                                  |
|---------------------------------------|--------------------------------------------------------------------------------------------|
| Benutzer wechseln                     | Wechseln des Benutzers ( <i>Installateur</i> oder <i>Anlagenbe-treiber</i> ).              |
| Login Installateur Passwort<br>ändern | <i>Installateur</i> Passwort ändern. Standardmäßig lautet das Passwort <i>superadmin</i> . |

### 6.6.7 Kommunikationseinstellungen

| WLAN Einstellungen                | Erklärung                                                                                |
|-----------------------------------|------------------------------------------------------------------------------------------|
| WLAN IP                           | WLAN IP Adresse des Wechselrichters WiFi Modul.                                          |
| Wähle WLAN Verbindung             | Auswahl des WLAN Routers mit Passwort (Verbindung Wechselrichter zum WLAN Router).       |
| Lokales WLAN Passwort än-<br>dern | WLAN Passwort des Wechselrichters ändern.<br>Standardmäßig lautet dieses <b>12345678</b> |

| LAN Einstellungen | Erklärung                                                                                                    |
|-------------------|----------------------------------------------------------------------------------------------------|
| IP Modus          | Standardmäßig ist die Option <i>IP-Adresse automatisch beziehen</i> aktiviert. Das bedeutet, der Wechselrichter bezieht seine IP-Adresse von einem DHCP-Server.                                                                                    |
| IP Adresse        | Eintragen der IP-Adresse des Wechselrichters.                                                                                                    |
|                   | Wenn dem Wechselrichter keine IP-Adresse automa-<br>tisch über einen DHCP-Server zugewiesen wird, kann<br>der Wechselrichter manuell konfiguriert werden.                                                                                          |
|                   | Die notwendigen Daten zur Konfiguration wie IP-, Sub-<br>netzmaske, Router- und DNS-Adressen entnehmen Sie<br>Ihrem Router/Gateway.                                                                                                    |
| Subnetmaske       | Eintragen der Subnetzmaske z. B. 255.255.255.0                                                                                                    |
| Router/Gateway    | Eintragen der IP-Adresse des Routers/Gateways                                                                                                    |
| Auto DNS          | Standardmäßig ist die Option <b>Auto DNS</b> aktiviert. Das<br>bedeutet, dass Wechselrichter auch über einen Namen<br>anstelle einer IP-Adresse angesprochen werden können.<br>Dazu müssen die IP-Adressen der DNS-Server eingetra-<br>gen werden. |

| LAN Einstellungen                 | Erklärung                                                                          |
|-----------------------------------|------------------------------------------------------------------------------------|
| DNS Server 1                      | Eintragen der IP-Adresse des DNS-Servers (Domain Na-<br>me System)                 |
| DNS Server 2                      | Eintragen der IP-Adresse des Backup DNS-Servers (Do-<br>main Name System)          |
| Letzte Kommunikationszeit         | Zeigt wann die letzte Kommunikation mit dem Wechsel-<br>richter stattgefunden hat. |
| Letzten Kommunikationssta-<br>tus | Zeigt den Status der Kommunikation zum Netz.                                       |

| RS485 Einstellungen | Erklärung                                                                                                    |
|---------------------|----------------------------------------------------------------------------------------------------|
| Baudrate            | RS485 Übertragungsrate                                                                                                    |
| Datenbit            | RS485 Daten Bit                                                                                                    |
| Stoppbit            | RS485 Stop Bit                                                                                                    |
| Paritätsbit         | RS485 Parity Bit                                                                                                    |
| Abschlusswiderstand | Abschlusswiderstand für den RS485 Bus aktivieren. Die-<br>ser muss am letzten Wechselrichter, der mit dem<br>RS485-Bus verbunden ist, aktiviert werden. |
| Modbus Adresse      | Modbus Adresse                                                                                                    |

| Master/Slave Einstellungen | Erklärung                                                                                                    |
|----------------------------|----------------------------------------------------------------------------------------------------|
| Master/Slave Einstellungen | Auswahl, ob der Wechselrichter als Master (LAN oder<br>RS485) oder Slave fungieren soll. Als Master Wechsel-<br>richter werden Informationen oder Setzparameter (z. B.<br>bei Leistungsreduzierung) an die Slave Wechselrichter<br>gesendet. |

### 6.6.8 Wechselrichtereinstellungen

| Zeiteinstellung               | Erklärung                                             |
|-------------------------------|-------------------------------------------------------|
| Wechselrichterzeit synchroni- | Zeit des Wechselrichters mit der Zeit des Smartphones |
| sieren                        | synchronisieren.                                      |

Über die folgenden Menüpunkte können die Parameter im Wechselrichter eingestellt werden, die der Netzbetreiber vorgibt. Das Ändern der Parameter am Wechselrichter darf nur durch qualifizierte Elektrofachkräfte, die sich mit der Anlage auskennen und nach Aufforderung durch den Netzbetreiber vorgenommen werden. Bei unsachgemäßen Einstellungen können Gefahren für Leib und Leben des Benutzers oder Dritter entstehen. Außerdem können Schäden am Gerät und an anderen Sachwerten entstehen.

| Netzeinstellungen                              | Erklärung                                                                                     |
|------------------------------------------------|-----------------------------------------------------------------------------------------------|
| Frequenzüberwachung der<br>Stufe 1 aktiviert   | Frequenzüberwachung Level 1 aktivieren/deaktivieren                                           |
| PV-Stringüberwachung                           | Wenn die Funktion aktiviert ist, wird auf der Startseite<br>pro PV-String ein Wert angezeigt. |
|                                                | Zusätzlich wird bei einer Verpolung des PV-Strings ein<br>Ereignis ausgegeben.                |
| Netzrichtlinie                                 | Netzrichtlinie auswählen (z. B. VDE-AR-N 4105)                                                |
| Startzeit (s)                                  | Aufschaltwartezeit nach Einschalten des Wechselrich-<br>ters                                  |
| Startzeit nach Netzfehler (s)                  | Aufschaltzeit nach Netzfehler des Wechselrichters                                             |
| Leistungsgradient (%/min)                      | Leistungsgradient nach Einschalten des Wechselrichters                                        |
| Leistungsgradient nach Netz-<br>fehler (%/min) | Leistungsgradient nach Netzfehler des Wechselrichters                                         |
| Überfrequenzgrenzwert x (Hz)                   | Überfrequenzgrenzwert-Schwellwert einstellen                                                  |
| Unterfrequenzgrenzwert x (Hz)                  | Unterfrequenzschutz-Schwellwert einstellen                                                    |
| Überspannungsgrenzwert x (V)                   | Überspannungsschutzgrenzwert einstellen                                                       |
| Unterspannungsgrenzwert x<br>(V)               | Unterspannungsschutzgrenzwert einstellen                                                      |
| Überfrequenz-Abschaltzeit x<br>Zeit (s)        | Überfrequenzabschaltzeit einstellen                                                           |
| Unterfrequenz-Abschaltzeit x<br>Zeit (s)       | Unterfrequenzabschaltzeit einstellen                                                          |
| Überspannungs-Abschaltzeit x<br>Zeit (s)       | Überspannungsabschaltzeit einstellen                                                          |

| Netzeinstellungen                         | Erklärung                                                                                                    |
|-------------------------------------------|----------------------------------------------------------------------------------------------------|
| Unterspannungs-Abschaltzeit<br>x Zeit (s) | Unterspannungsabschaltzeit einstellen                                                                                                    |
| Max. Netzstartspannung (V)                | Wenn die Netzspannung nach einer fehlerbedingten Ab-<br>schaltung des Wechselrichters zum Schutz höher ist als<br>der obere Grenzwert der Wiederanschlussspannung,<br>darf der Wechselrichter nicht wieder an das Netz ange-<br>schlossen werden.           |
| Min. Netzstartspannung (V)                | Wenn nach der Abschaltung des Wechselrichters zum<br>Schutz aufgrund eines Fehlers die Netzspannung niedri-<br>ger als der untere Grenzwert der Wiederanschlussspan-<br>nung ist, darf der Wechselrichter nicht wieder an das<br>Netz angeschlossen werden. |
| Max. Netzstartfrequenz (Hz)               | Wenn nach der Abschaltung des Wechselrichters zum<br>Schutz aufgrund eines Fehlers die Netzfrequenz höher<br>ist als die obere Grenze der Wiederanschlussfrequenz,<br>darf der Wechselrichter nicht wieder an das Netz ange-<br>schlossen werden.           |
| Min. Netzstartfrequenz (Hz)               | Wenn nach der Abschaltung des Wechselrichters zum<br>Schutz aufgrund eines Fehlers die Netzfrequenz niedri-<br>ger als der untere Grenzwert der Wiederanschlussfre-<br>quenz ist, darf der Wechselrichter nicht wieder an das<br>Netz angeschlossen werden. |
| Gleitender Mittelwert                     | 10 Minuten Überspannungsmittelwert einstellen                                                                                                    |

| Leis<br>-ste | stungsanpassung/<br>euerung | Erklärung                                                                                                    |
|--------------|-----------------------------|----------------------------------------------------------------------------------------------------|
| Wirl         | kleistungsregelung          | Wirkleistungssteuerung                                                                                                    |
|              | P(U) Regelung               | Parameter der P(U)-Kurve, die Wirkleistung herabge-<br>setzt, wenn die Ausgangsspannung einen bestimmten<br>Wert überschreitet.                  |
|              | P(F) Regelung               | Parameter der P(f)-Kurve, die Wirkleistung bei Überfre-<br>quenz herabgesetzt oder die Wirkleistung bei Unterfre-<br>quenz erhöht.               |
|              | Leistungsgradient (%/s)     | Stellen Sie den Leistungsgradienten ein. Der Leistungs-<br>gradient gibt an, wie schnell die Leistung gesteigert bzw.<br>verringert werden soll. |
| Leistungsanpassung/<br>-steuerung |                                          | Erklärung                                                                                                    |
|-----------------------------------|------------------------------------------|----------------------------------------------------------------------------------------------------|
|                                   | Maximale Einspeiseleis-<br>tung (W)      | Stellen Sie die maximale Wirkleistung des Wechselrich-<br>ters ein                                                    |
|                                   | Maximale Wirkleistung<br>(%)             | Einstellung der maximalen Ausgangsleistung des Wech-<br>selrichters                                                   |
| Blin                              | dleistungsregelung                       | Blindleistungssteuerung                                                                                               |
|                                   | Einschwingzeit der Blind-<br>leistung    | Spezifiziert die Blindleistungseinschwingzeit (3 Tao,<br>PT-1-Verhalten)                                              |
|                                   | Blindleistungsmodus                      | Spezifiziert den Blindleistungsregelungsmodus.                                                                        |
|                                   |                                          | Einstellungen laut EVU zur Blindleistungsregelung vor-<br>nehmen.                                                     |
| Ene                               | rgiemanagement                           | Leistungsbegrenzung                                                                                                   |
|                                   | Externer Sensor                          | <b>Deaktiviert</b> : Kein Energiezähler ist am Wechselrichter angeschlossen.                                          |
|                                   |                                          | <b>KSEM</b> : Ein KOSTAL Smart Energy Meter ist am Wech-<br>selrichter angeschlossen.                                 |
|                                   | Sensor Position                          | Einbauposition des Energiezählers (Netzanschlusspunkt<br>oder Verbraucher) KOSTAL Smart Energy Meter an-<br>schließen |
|                                   | Modbusadresse Energie-<br>zähler         | Energiezähler Modbus Adresse                                                                                          |
|                                   | Begrenzung der Wirkleis-<br>tung auf (W) | Leistungsbegrenzung einrichten                                                                                        |
|                                   | IP Adresse Energiezähler                 | Energiezähler IP Adresse                                                                                              |
|                                   | L1-3 Netzleistung                        | Zeigt die Netzleistung auf den einzelnen Phasen an                                                                    |
|                                   | Gesamtenergie                            | Zeigt den Energiebezug aus dem öffentlichem Netz an                                                                   |
|                                   | Gesamt Einspeiseenergie                  | Zeigt die Einspeisung in das öffentlichem Netz an                                                                     |
|                                   | L1-3 Verbraucherleistung                 | Zeigt die Verbraucherleistung auf den einzelnen Phasen<br>an                                                          |
|                                   | Gesamtverbrauch                          | Zeigt den Gesamtverbrauch an                                                                                          |
|                                   | L1-3 Wechselrichterleis-<br>tung         | Zeigt die Wechselrichterleistung auf den einzelnen Pha-<br>sen an                                                     |
|                                   | Gesamte Wechselrichter-<br>leistung      | Zeigt die gesamt erzeugt Energie des Wechselrichter an                                                                |
| Rundsteuerempfänger               |                                          | Rundsteuerempfänger Steuerung                                                                                         |

| Leistungsanpassung/<br>-steuerung |                                   | Erklärung                                                                               |  |  |
|-----------------------------------|-----------------------------------|-----------------------------------------------------------------------------------------|--|--|
|                                   | Rundsteuerempfänger<br>aktivieren | Rundsteuerempfänger-Funktion aktivieren/deaktivieren<br>Rundsteuerempfänger anschließen |  |  |
|                                   | RSE Wirkleistung (%)              | Rundsteuerempfänger Wirkleistungswert einstellen                                        |  |  |
|                                   | RSE Blindleistung                 | Rundsteuerempfänger Blindleistungswert oder Leis-<br>tungsfaktor cos phi einstellen     |  |  |

| Weitere Einstellungen                 | Erklärung                                                                                                    |  |  |  |
|---------------------------------------|----------------------------------------------------------------------------------------------------|--|--|--|
| Inselnetzerkennung                    | Inselnetzerkennung aktivieren/deaktivieren.                                                                                                    |  |  |  |
|                                       | Sorgt dafür, dass bei Fehlern der Netzspannung der<br>Wechselrichter nicht einschaltet bzw. ausschaltet wird.                                                                                                    |  |  |  |
| Fehlerstromüberwachung                | Fehlerstromüberwachung aktivieren/deaktivieren.                                                                                                    |  |  |  |
|                                       | Wenn die Funktion aktiviert ist, erkennt der Wechselrich-<br>ter den Array-Fehlerstrom.                                                                                                    |  |  |  |
| Kompatibilität RCD Typ A              | Hinweis: Dieser Menüpunkt ist von der Leistung des<br>Wechselrichters abhängig und wird nicht bei allen Wech-<br>selrichtern angezeigt.                                                                                                    |  |  |  |
|                                       | Wenn diese Funktion aktiviert wurde, können RCD des<br>Typs A als Fehlerstrom-Schutzeinrichtungen verwendet<br>werden. Hierbei schaltet der Wechselrichter ab, wenn<br>der Fehlerstrom mit einem RCD Typ A inkompatibel<br>wird.                                                 |  |  |  |
|                                       | Wenn die Funktion deaktiviert ist, muss ein RCD des<br>Typs B als Fehlerstrom-Schutzeinrichtung verwendet<br>werden, sofern ein RCD vorgeschrieben ist.                                                                                                    |  |  |  |
| Schattenmanagement                    | Bei einer Teilverschattung von PV-Strings erreicht der<br>betroffene PV-String nicht mehr seine optimale Leistung.<br>Wird das Schattenmanagement aktiviert, passt der<br>Wechselrichter den MPP-Tracker so an, dass dieser mit<br>der maximal möglichen Leistung arbeiten kann. |  |  |  |
| Schattenmanagement Inter-<br>vall (s) | Einstellen des Intervalls der MPP-Tracker-Abtastrate                                                                                                    |  |  |  |
| Isolationswiderstand (kOhm)           | Wenn der ermittelte Wert des Isolationswiderstandes<br>kleiner als der voreingestellte Wert ist, wird der Wechsel-<br>richter nicht an das Netz angeschlossen                                                                                                    |  |  |  |

| Wei                                         | tere Einstellungen                          | Erklärung                                                                                                    |  |  |
|---------------------------------------------|---------------------------------------------|----------------------------------------------------------------------------------------------------|--|--|
| Ableitstromgrenze (mA)                      |                                             | Grenzwert für die Leckstromerkennung. Wenn der ermit-<br>telte Wert höher als der voreingestellte Wert ist, schaltet<br>sich der Wechselrichter ab. |  |  |
| Grenzwert für Spannungsun-<br>symmetrie (%) |                                             | Schwellwert für Netzspannungsunsymmetrie einstellen                                                                                                 |  |  |
| Dynamische Netzstützung<br>(FRT)            |                                             | Dynamische Netzstützung (FRT = Fault Ride Through)                                                                                                  |  |  |
|                                             | K-Faktor Mitsystem                          | Einstellungen zum unterbrechungsfreie Durchfahren von                                                                                               |  |  |
|                                             | K-Faktor Gegensystem                        | Netzfehlern                                                                                                    |  |  |
|                                             | Überwachung der Versor-<br>gungsspannung    | FRT (Fault Ride Through)                                                                                                    |  |  |
|                                             | Durchfahren von Unter-<br>spannung (V) UVRT |                                                                                                    |  |  |
|                                             | Durchfahren von Über-<br>spannung (V) OVRT  |                                                                                                    |  |  |
|                                             | Netzstützungsmodus                          |                                                                                                    |  |  |
|                                             | Begrenzte Netzstützung (%)                  |                                                                                                    |  |  |
|                                             | Unregelmäßige Span-<br>nungsänderung (%)    |                                                                                                    |  |  |
| Überspannungsschutz Über-<br>wachung        |                                             | Überwachung der internen Überspannungsschutzmodu-<br>le (SPD – Surge Protective Device) aktivieren/deaktivie-<br>ren.                               |  |  |

## 7. Anlagenüberwachung

| 7.1 | Die Logdaten         |                                                                                    |     |  |  |
|-----|----------------------|------------------------------------------------------------------------------------|-----|--|--|
| 7.2 | .2 Logdaten abfragen |                                                                                    |     |  |  |
|     | 7.2.1                | Variante 1: Logdaten über die KOSTAL PIKO CI App herunterladen und dar-<br>stellen | 114 |  |  |
|     | 7.2.2                | Variante 2: Logdaten an das KOSTAL Solar Portal übertragen und darstellen          | 115 |  |  |
| 7.3 | Das KO               | STAL Solar Portal                                                                  | 116 |  |  |
| 7.4 | Parkregelung117      |                                                                                    |     |  |  |

## 7.1 Die Logdaten

Der Wechselrichter ist mit einem Datenlogger ausgestattet, welcher regelmäßig Daten von der Anlage aufzeichnet. Die Logdaten können für folgende Zwecke genutzt werden:

- Betriebsverhalten der Anlage überprüfen
- Betriebsstörungen feststellen und analysieren
- Ertragsdaten herunterladen und grafisch darstellen

## 7.2 Logdaten abfragen

Es gibt mehrere Varianten, die Logdaten abzufragen und dauerhaft zu speichern:

- Variante 1: Logdaten über die KOSTAL PIKO CI Conf Tool App herunterladen und darstellen
- Variante 2: Logdaten an ein Solar Portal übertragen und darstellen

#### 7.2.1 Variante 1: Logdaten über die KOSTAL PIKO CI App herunterladen und darstellen

Es können verschiedene Daten des Wechselrichters exportiert werden.

- Ereignismeldungen
- Erzeugungsdaten
- Konfigurationsdaten Wechselrichter
  - In der KOSTAL PIKO CI Conf Tool App den Menüpunkt Einstellungen > Grundeinstellungen > Export Ereignismeldungen aufrufen. KOSTAL PIKO CI App -Menüstruktur, Seite 94
  - 2. Den Download bestätigen.

#### 7.2.2 Variante 2: Logdaten an das KOSTAL Solar Portal übertragen und darstellen

Mit einem Solar Portal lassen sich die PV-Anlage und die Leistungsdaten über das Internet überwachen.

Das KOSTAL Solar Portal hat folgende Funktionen, welche aber je nach Portal unterschiedlich sein können:

- Grafische Darstellung der Leistungsdaten
- Weltweiter Portalzugang über das Internet
- Benachrichtigung bei Betriebsstörungen per E-Mail
- Datenexport (z. B. Excel-Datei)
- Langfristige Speicherung der Logdaten

#### Datenübertragung an das KOSTAL Solar Portal:

#### INFO

Voraussetzung für die Datenübertragung ist eine korrekt eingerichtete Netzwerkeinbindung / Internetverbindung.

Nach der Aktivierung kann es ggf. 20 Minuten dauern, bis der Datenexport am KOSTAL Solar Portal sichtbar ist.

Das KOSTAL Solar Portal kann unter folgendem Link erreicht werden: www.kostal-solar-portal.com.

- Der Wechselrichter hat Internetverbindung.
- Der Wechselrichter ist am KOSTAL Solar Portal angemeldet.
- Die Aktivierung der Datenübertragung ist im Wechselrichter standardmäßig aktiviert.

## 7.3 Das KOSTAL Solar Portal

Das Solar Portal der KOSTAL Solar Electric GmbH ist eine kostenlose Internetplattform für die Überwachung der PV-Anlage.

Die Ertragsdaten und Ereignismeldungen von der PV-Anlage werden vom Wechselrichter über das Internet an das KOSTAL Solar Portal gesendet.

Im KOSTAL Solar Portal werden die Informationen gespeichert. Diese Informationen können über das Internet gesichtet und abgerufen werden.

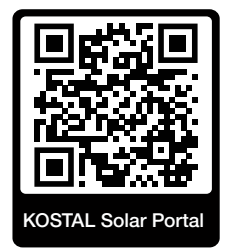

#### Voraussetzungen für die Nutzung

- Der Wechselrichter muss über eine Internetanbindung verfügen.
- Der Wechselrichter darf noch nicht im KOSTAL Solar Portal angemeldet sein.
- Der Wechselrichter darf noch keiner Anlage zugeordnet sein.

Drei Schritte sind notwendig, damit das KOSTAL Solar Portal genutzt werden kann:

- Die Datenübertragung an das KOSTAL Solar Portal muss im Wechselrichter aktiviert sein. Beim KOSTAL PIKO CI Conf Tool ist diese Aktivierung standardmäßig aktiviert.
- Die kostenlose Anmeldung auf der Website der KOSTAL Solar Electric GmbH f
  ür die Nutzung des KOSTAL Solar Portal muss durchgef
  ührt werden.
- Wenn der KOSTAL PIKO CI Conf Tool mit einem KOSTAL Smart Energy Meter verbunden ist, ist der KOSTAL Smart Energy Meter zur Darstellung der Eigenverbrauchswerte zusätzlich im KOSTAL Solar Portal einzurichten.

## 7.4 Parkregelung

Wenn der Wechselrichter zentral über einen EZA Parkregler gesteuert wird, sind bestimmte Einstellungen im Wechselrichter durchzuführen.

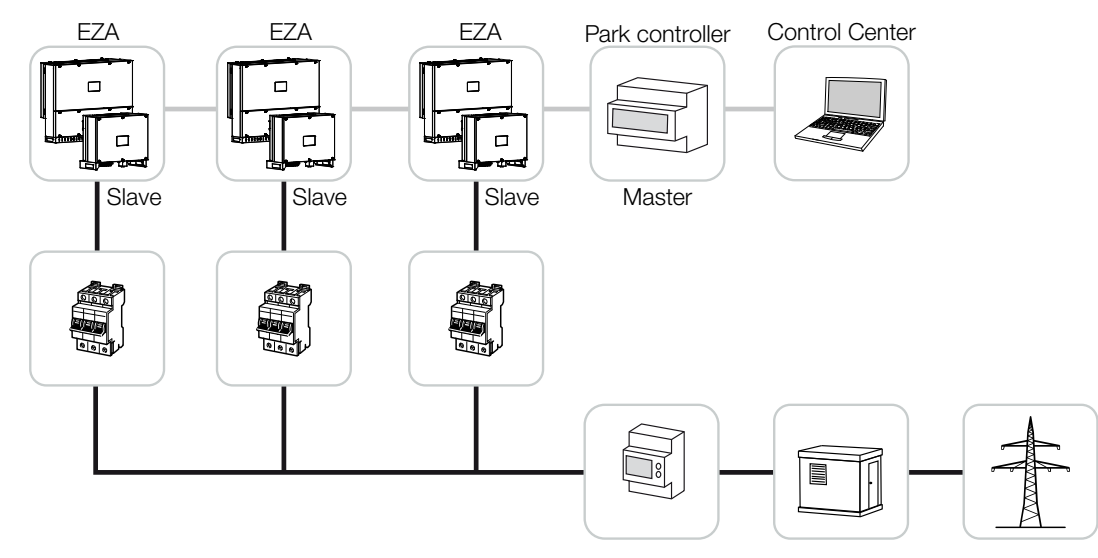

Folgende Einstellungen müssen dabei durchgeführt werden:

- Wechselrichter als Slave aktivieren.
   Unter *Einstellungen > Kommunikationseinstellungen > Master/Slave Einstellungen > Slave* setzen.
- PLF (Leistungsbegrenzung) deaktivieren.
   Unter *Einstellungen > Wechselrichtereinstellungen > Leistungsanpassung/-steuerung > Energiemanagement > Externer Sensor* deaktivieren.
- RCR (Rundsteuerempfänger) deaktivieren.
   Unter *Einstellungen > Wechselrichtereinstellungen > Leistungsanpassung/-steuerung > Rundsteuerempfänger (RSE) > Rundsteuerempfänger* deaktivieren.
- Blindleistungsrampe deaktivieren.
   Unter Einstellungen > Wechselrichtereinstellungen > Leistungsanpassung/-steuerung > Blindleistungsregelung > Einschwingzeit der Blindleistung (s) auf 0 setzen.
- Blindleistungsmodus aktivieren.
   Unter *Blindleistungsmodus > Reine Wirkleistung* aktivieren.

Folgende Einstellungen sind abhängig vom EZA-Parkregler. Bitte informieren sich beim Hersteller des EZA-Parkreglers, welche Einstellung Sie benötigen.

- Wirkleistungsrampe deaktivieren wenn notwendig.
   Unter *Einstellungen > Wechselrichtereinstellungen > Leistungsanpassung/-steuerung > Wirkleistungsregelung > Leistungsgradient (%/s)* auf 2 setzen.
- P(f) Regelung aktivieren (die Steuerung wird vom Wechselrichter übernommen).
- P(U) Regelung deaktivieren (die Steuerung wird zentral vom Parkregler übernommen).

Im EZA-Parkregler sollte die Verzögerungszeit (Delay time) auf min. 200 ms gesetzt werden. Weitere Einstellungen die im externen EZA-Parkregler / Parkcontroller notwendig sind, sind in den Anleitungen des jeweiligen EZA-Parkreglers / Parkcontrollers beschrieben.

## 8. Wartung

| 8.1 | Währen                  | d des Betriebs                       | .120 |  |
|-----|-------------------------|--------------------------------------|------|--|
| 8.2 | Wartung                 | g und Reinigung                      | .121 |  |
| 8.3 | Gehäus                  | ereinigung                           | .122 |  |
| 8.4 | Überspa                 | annungsschutzmodule AC / DC tauschen | .123 |  |
| 8.5 | Software aktualisieren1 |                                      |      |  |
| 8.6 | Ereigniscodes           |                                      |      |  |
|     | 8.6.1                   | Ereignismeldungen                    | 128  |  |
|     | 8.6.2                   | Fehlerbehebung                       | 130  |  |

## 8.1 Während des Betriebs

Nach der fachgerechten Montage arbeitet der Wechselrichter nahezu wartungsfrei.

Für den ordnungsgemäßen Betrieb in einer größeren Solaranlage reichen die normalen Maßnahmen der regelgerechten Anlagenüberwachung völlig aus.

Insbesondere das Tracking der gewonnenen Energie über Datenlogger, KOSTAL Solar Portal oder Energiezähler werden Unregelmäßigkeiten rasch anzeigen. Hierbei werden auch Ereignisse während des Betriebs protokolliert.

Zur Anlagensicherheit empfehlen sich die in den nachfolgenden Abschnitten genannten Wartungsarbeiten.

## 8.2 Wartung und Reinigung

Folgende Wartungsarbeiten sind für den Wechselrichter durchzuführen:

#### 👍 GEFAHR

#### Lebensgefahr durch Stromschlag und elektrische Entladung!

Im Wechselrichter liegen lebensgefährliche Spannungen an.

- Nur eine Elektrofachkraft darf das Gerät öffnen und daran arbeiten.
- Schalten Sie vor der Arbeit das Gerät allpolig frei.
- Warten Sie nach dem Freischalten mindestens 10 Minuten, bis die internen Kondensatoren entladen sind.

#### Wartungsliste

| Tätigkeit                                                                                 | Intervall       |
|-------------------------------------------------------------------------------------------|-----------------|
| Betriebszustand überprüfen                                                                | 1× monatlich    |
| <ul> <li>normales Betriebsgeräusch</li> </ul>                                             |                 |
| <ul> <li>Funktion aller Kommunikationsverbindungen</li> </ul>                             |                 |
| <ul> <li>Schäden oder Gehäusedeformation</li> </ul>                                       |                 |
| Elektrische Verbindungen                                                                  | 1× halbjährlich |
| <ul> <li>Kabelverbindungen und Stecker auf Kontakt und festen Sitz<br/>pr üfen</li> </ul> |                 |
| <ul> <li>Kabelverbindungen auf Beschädigungen oder Alterung pr</li></ul>                  |                 |
| <ul> <li>Erdung überprüfen</li> </ul>                                                     |                 |
| Wechselrichter reinigen                                                                   | 1× jährlich     |
| <ul> <li>Verschmutzungen entfernen</li> </ul>                                             |                 |
| <ul> <li>Lüftungskanäle überprüfen, ggf. reinigen</li> </ul>                              |                 |
| <ul> <li>ggf. Lüfter ausbauen und reinigen</li> </ul>                                     |                 |

Führen Sie Wartungslisten, in denen die durchgeführten Arbeiten protokolliert sind.

Werden keine Wartungsarbeiten durchgeführt, führt das zum Ausschluss der Garantie (siehe Ausschluss der Garantie in unseren Service- und Garantiebedingungen).

## 8.3 Gehäusereinigung

Reinigen Sie das Gehäuse nur mit einem feuchten Tuch.

Verwenden Sie keine scharfen Reiniger.

Verwenden Sie keine Geräte, die einen Sprühnebel oder Wasserstrahl erzeugen.

Kontrollieren Sie insbesondere den Zustand der Lüftungskanäle und die Funktion der Lüfter.

# 8.4 Überspannungsschutzmodule AC / DC tauschen

Im Wechselrichter sind zum Schutz vor Überspannung, DC- und AC-Überspannungsschutzmodule des Typ 2 verbaut. Diese können im Fehlerfall getauscht werden. Am Wechselrichter wird dazu eine Ereignismeldung ausgegeben.

Es wird empfohlen, immer alle Überspannungsschutzmodule auf der DC oder AC-Seite zu tauschen und nicht nur die defekten. In der Regel sind auch die nicht defekten Module durch den Überspannungsschaden mit geschädigt.

PV DC SPD - Type 2 / PV 670-25M2-10R

(Ucpv 670 V / (8/20 µs) In 10 kA / (8/20 µs) Imax 25 kA)

 
 Seite
 Anzahl
 Typ

 DC
 13
 PV DC SPD - Type 2 / PV 670-25M2-10R (Ucpv 670 / (8/20 µs) In 10 kA / (8/20 µs) Imax 25 kA)

 AC
 3
 PV DC SPD - Type 2 / PV 500-25M2-10R (Ucpv 500 V / (8/20 µs) In 10 kA / (8/20 µs) Imax 25 kA)

Folgende Modultypen werden verwendet:

2

#### Blockschaltbild AC- / DC-Überspannungsmodule

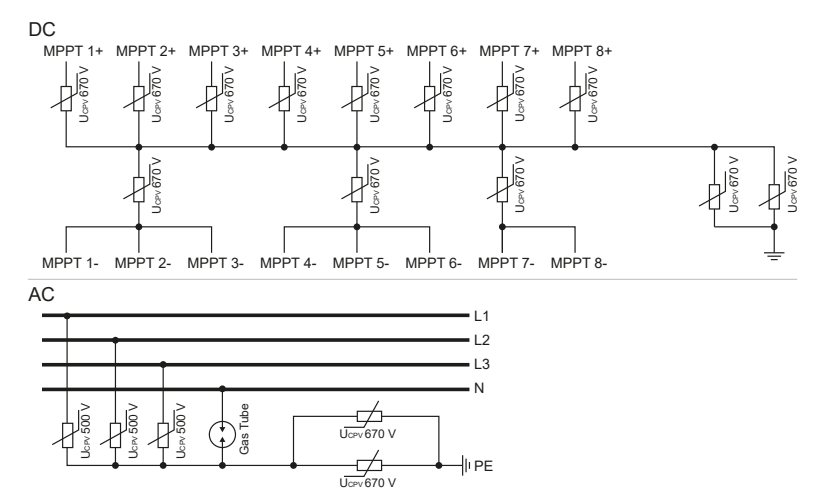

#### Überspannungsschutzmodule tauschen

1. Stromnetz spannungsfrei schalten.

#### GEFAHR

#### Lebensgefahr durch Stromschlag und elektrische Entladung!

Gerät spannungsfrei schalten, gegen Wiedereinschalten sichern.

<u>A</u>

- 2. AC-Anschluss gegen Wiedereinschalten sichern.
- 3. DC-Schalter am Wechselrichter auf OFF schalten.

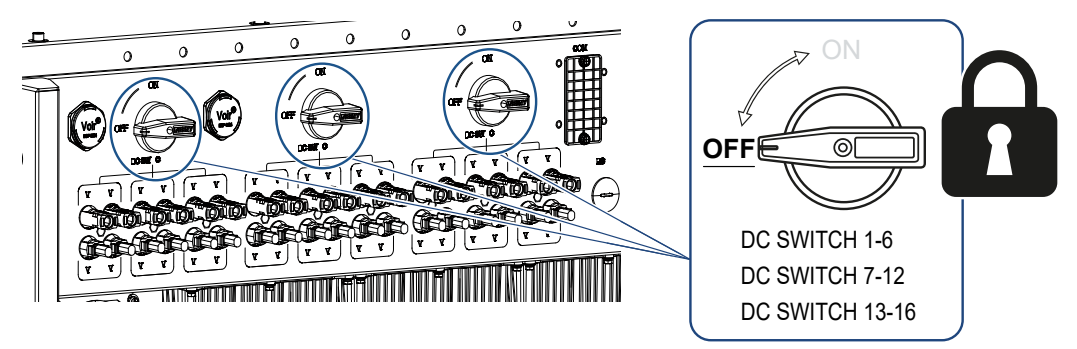

#### WICHTIGE INFORMATION

Bei allen Arbeiten am Wechselrichter nur mit isoliertem Werkzeug arbeiten, um Kurzschlüsse zu verhindern.

- **4.** Warten Sie nach dem Freischalten mindestens 10 Minuten, bis die internen Kondensatoren entladen sind.
- 5. Schrauben vom Deckel des Wechselrichters entfernen und den Wechselrichter öffnen.

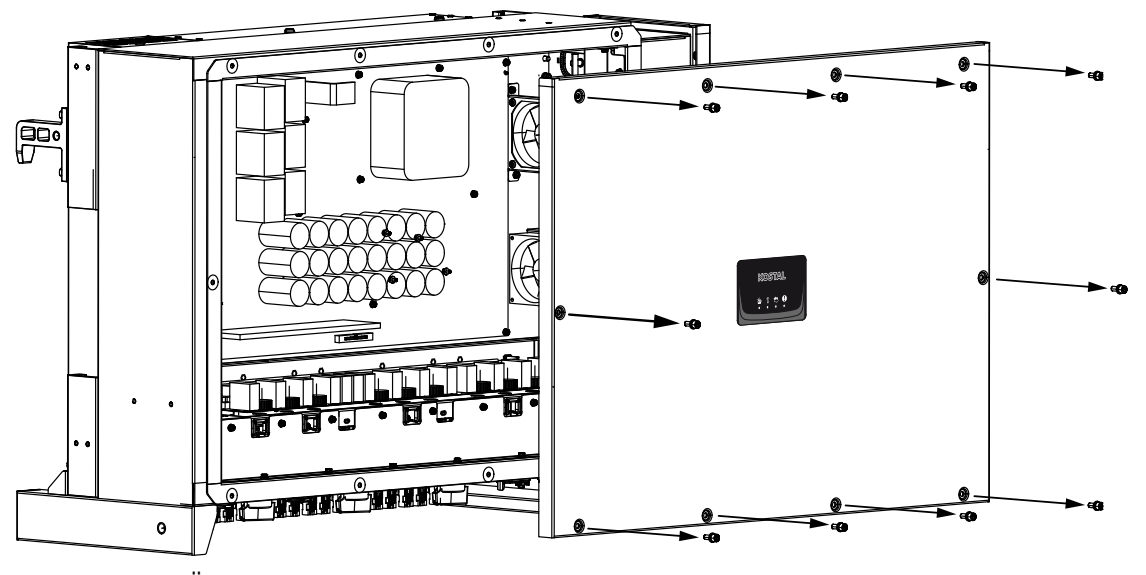

6. Defekte Überspannungsschutzmodule entfernen und gegen neue ersetzen. Defekte Module erkennt man an einer Roten Markierung im Modulgehäuse.

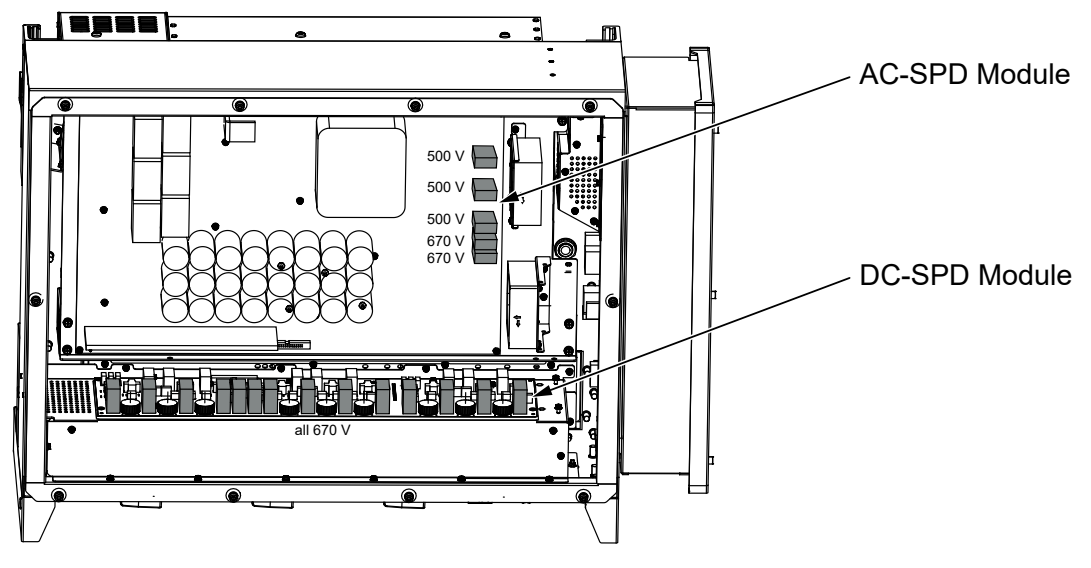

- 7. Den Deckel montieren und festschrauben (3 Nm).
- 8. Wechselrichter wieder einschalten.
- ✓ Die PV-Sicherungen wurden getauscht.

### 8.5 Software aktualisieren

Wenn beim Hersteller eine aktualisierte Software für den Wechselrichter zur Verfügung steht, kann diese in den Wechselrichter geladen werden. Dabei wird die Software auf den neuesten Stand gebracht. Sollte ein Update zur Verfügung stehen, finden Sie dieses auf der Internetseite des Herstellers im Downloadbereich.

Das Update für den PIKO CI kann über folgende Wege installiert werden.

#### Über PIKO CI Conf Tool

Mit dem *PIKO CI Conf Tool* kann man sehr komfortabel die Software auf einen PIKO CI oder sogar auf mehreren Wechselrichtern installieren. Dazu muss der Wechselrichter mit dem LAN-Netz verbunden sein. Das Tool sowie eine Dokumentation dazu finden Sie im Downloadbereich zum Produkt.

## 8.6 Ereigniscodes

Tritt ein Ereignis gelegentlich oder kurzzeitig auf und das Gerät geht wieder in Betrieb, dann besteht kein Handlungsbedarf. Sollte ein Ereignis dauerhaft anstehen bzw. sich häufig wiederholen, muss die Ursache ermittelt und behoben werden.

#### GEFAHR

#### Lebensgefahr durch Stromschlag und elektrische Entladung!

Im Wechselrichter liegen lebensgefährliche Spannungen an.

Nur eine Elektrofachkraft darf das Gerät öffnen und daran arbeiten.

Bei einem dauerhaften Ereignis unterbricht der Wechselrichter die Einspeisung und schaltet sich automatisch ab.

- Prüfen, ob evtl. der DC-Schalter oder die externe DC-Trennstelle abgeschaltet wurde.
- Prüfen, ob es sich bei dem Ereignis um einen netzseitigen Stromausfall handelt oder ob die Sicherung zwischen Einspeisezähler und Wechselrichter ausgefallen ist.

Bei Sicherungsausfall benachrichtigen Sie Ihren Installateur. Bei einem Stromausfall warten Sie, bis der Netzbetreiber die Störung behoben hat.

Falls das Ereignis nur vorübergehend anliegt (Netzstörung, Übertemperatur, Überlast etc.), geht der Wechselrichter automatisch wieder in Betrieb, sobald das Ereignis beseitigt ist.

Falls das Ereignis dauerhaft anliegt, wenden Sie sich an Ihren Installateur oder an den Kundendienst des Herstellers.

#### INFO

Kontaktdaten finden Sie unter dem Kapitel **Garantie und Service, Seite 145**.

Machen Sie folgende Angaben:

- Gerätetyp und die Seriennummer. Sie finden diese Angaben auf dem Typenschild an der Außenseite des Gehäuses.
- Fehlerbeschreibung (LED-Anzeige und Meldung in der KOSTAL PIKO CI Conf Tool App).

Betriebszustände und Fehlerursachen werden als Kombination aus LED-Anzeige und Ereigniscode gemeldet. Der Ereigniscode wird in der KOSTAL PIKO CI Conf Tool App oder im KOSTAL Solar Portal gezeigt. Ermitteln Sie die Art des Ereignisses anhand der nachfolgenden Tabelle (Zereignismeldungen, Seite 128).

Wenn ein Ereignis mehrfach oder dauerhaft auftritt, oder bei Ereignissen, die nicht in der Tabelle aufgelistet sind, wenden Sie sich bitte an den Service.

### 8.6.1 Ereignismeldungen

#### Legende LED/Display

|            | LED leuchtet          | * | Status PV-Module     |
|------------|-----------------------|---|----------------------|
|            | LED blinkt            | Ī | Status Netz          |
| 0          | Ursprünglicher Status |   | Status Kommunikation |
| $\bigcirc$ | LED aus               | 0 | Warnmeldung/Alarm    |

#### Ereigniscodes

| Ereignis-        | Ereignis-       | Bedeutung                         | LED                         |                           |                           |            |  |
|------------------|-----------------|-----------------------------------|-----------------------------|---------------------------|---------------------------|------------|--|
| code Por-<br>tal | code Ge-<br>rät |                                   | *                           | Ī                         | ₿                         | 0          |  |
| -                | -               | Status normal                     |                             |                           | 0                         | $\bigcirc$ |  |
| -                | -               | Inbetriebnahme/Anlauf             |                             | $\bigcirc$                | 0                         | $\bigcirc$ |  |
| -                | -               | WLAN / WiFi / RS485-Kommunikation | 0                           | 0                         | $\mathbf{M}_{\mathbf{A}}$ | $\bigcirc$ |  |
| -                | -               | PV normal                         |                             | 0                         | 0                         | $\bigcirc$ |  |
| 30001            | A0              | Netzüberspannung                  | 0                           | $\mathbf{\dot{k}}$        | 0                         | $\bigcirc$ |  |
| 30002            | A1              | Netzunterspannung                 | 0                           | $\mathbf{\dot{k}}$        | 0                         | $\bigcirc$ |  |
| 30003            | A2              | Netz fehlt                        | 0                           | $\mathbf{M}_{\mathbf{n}}$ | 0                         | $\bigcirc$ |  |
| 30004            | A3              | Netzüberfrequenz                  | 0                           | $\mathbf{\dot{k}}$        | 0                         | $\bigcirc$ |  |
| 30005            | A4              | Netzunterfrequenz                 | 0                           | $\mathbf{M}_{\mathbf{n}}$ | 0                         | $\bigcirc$ |  |
| 30006            | B0              | PV-Überspannung                   | $\mathbf{\dot{\mathbf{A}}}$ | 0                         | 0                         | $\bigcirc$ |  |
| 30007            | B1              | PV-Isolationsfehler               |                             | $\bigcirc$                | $\bigcirc$                |            |  |
| 30008            | B2              | Fehler Ableitstrom                | $\bigcirc$                  |                           | $\bigcirc$                |            |  |

| Ereignis- | Ereignis- | Bedeutung LE                  |                                                       |                             | ED                          |                                        |  |
|-----------|-----------|-------------------------------|-------------------------------------------------------|-----------------------------|-----------------------------|----------------------------------------|--|
| tal       | rät       |                               | *                                                     | 貢                           | ₿                           |                                        |  |
| 30010     | CO        | Regelleistung niedrig         | $\bigcirc$                                            |                             | $\bigcirc$                  |                                        |  |
| 30011     | B3        | PV-Stringfehler               | 0                                                     | 0                           | 0                           |                                        |  |
| 30012     | B4        | PV-Unterspannung              |                                                       | 0                           | 0                           | $\bigcirc$                             |  |
| 30013     | B5        | PV-Einstrahlung schwach       | $\mathbf{\dot{\mathbf{A}}}$                           | 0                           | 0                           | $\bigcirc$                             |  |
| 30014     | A6        | Netzfehler                    | 0                                                     | $\mathbf{\dot{k}}$          | 0                           | $\bigcirc$                             |  |
| 30017     | C2        | Netz-DC-Stromanteil zu hoch   | $\mathbf{\dot{\mathbf{A}}}$                           |                             | $\mathbf{X}$                |                                        |  |
| 30018     | C3        | Wechselrichter-Relaisfehler   | $\bigcirc$                                            |                             |                             |                                        |  |
| 30020     | C5        | Wechselrichterübertemperatur  | 0                                                     | 0                           | 0                           | $\mathbf{\dot{\mathbf{A}}}$            |  |
| 30021     | C6        | Fehlerstromüberwachungsfehler |                                                       |                             | $\bigcirc$                  |                                        |  |
| 30022     | B7        | Strings verpolt               | $\bigcirc$                                            | $\bigcirc$                  |                             |                                        |  |
| 30023     | C7        | Systemfehler                  | $\mathbf{\dot{\mathbf{A}}}_{\mathbf{A}}^{\mathbf{A}}$ | $\mathbf{\dot{\mathbf{A}}}$ | $\mathbf{\dot{\mathbf{A}}}$ |                                        |  |
| 30024     | C8        | Lüfter blockiert              | 0                                                     | 0                           | 0                           | $\mathbf{M}_{\mathbf{n}}^{\mathbf{n}}$ |  |
| 30025     | C9        | Zwischenkreisunsymmetrie      |                                                       | $\bigcirc$                  |                             |                                        |  |
| 30026     | CA        | Überspannung Zwischenkreis    | $\bigcirc$                                            |                             | $\mathbf{\dot{\mathbf{A}}}$ |                                        |  |
| 30027     | CB        | Interner Kommunikationsfehler | $\bigcirc$                                            | $\bigcirc$                  | $\mathbf{\dot{\mathbf{A}}}$ |                                        |  |
| 30028     | CC        | Software inkompatibel         | $\mathbf{\dot{\mathbf{A}}}$                           |                             | $\bigcirc$                  |                                        |  |
| 30029     | CD        | EEPROM-Fehler                 | $\mathbf{\dot{\mathbf{A}}}$                           | $\bigcirc$                  |                             |                                        |  |
| 30030     | CE        | Dauernde Warnung              | $\mathbf{\dot{\mathbf{A}}}$                           |                             |                             |                                        |  |
| 30031     | CF        | Wechselrichterfehler          |                                                       |                             |                             |                                        |  |

| Ereignis-        | Ereignis-       | Bedeutung                 |                             | LE         | D          |                             |
|------------------|-----------------|---------------------------|-----------------------------|------------|------------|-----------------------------|
| code Por-<br>tal | code Ge-<br>rät |                           | *                           | Ī          | ₿          | 0                           |
| 30032            | CG              | DC Boosterfehler          | $\mathbf{\dot{\mathbf{x}}}$ | $\bigcirc$ | $\bigcirc$ |                             |
| 30038            | CH              | Masterverbindung verloren | $\bigcirc$                  | $\bigcirc$ |            | $\mathbf{\dot{\mathbf{A}}}$ |
| 30039            | CJ              | Meterverbindung verloren  | $\bigcirc$                  | $\bigcirc$ |            | $\mathbf{\dot{\mathbf{A}}}$ |

Wenn der Wechselrichter aufgrund eines oben gezeigten Ereignisses in den Abschaltmodus wechselt, leuchtet die LED Warnmeldung/Alarm auf. In der Tabelle Fehlerbehebung ( Feh-Ierbehebung, Seite 130) sind Maßnahmen zu den häufigsten Ereignissen beschrieben.

### 8.6.2 Fehlerbehebung

| Ereigniscode      | Ursachen                                                                                                    | Maßnahmen empfohlen                                                                                                    |  |  |
|-------------------|----------------------------------------------------------------------------------------------------|----------------------------------------------------------------------------------------------------|--|--|
| Netzüberspannung  | Die Netzspannung über-                                                                                                    | Wenn der Alarm gelegentlich auftritt,                                                                                                    |  |  |
| Netzunterspannung | schreitet ihren zulässi-                                                                                                    | liegt möglicherweise ein Fehler im                                                                                                    |  |  |
| Netz fehlt        | gen Bereich oder das                                                                                                    | chen Maßnahmen erforderlich                                                                                                    |  |  |
| Netzüberfrequenz  | fügung.                                                                                                    | Wenn der Alarm wiederholt auftritt                                                                                                    |  |  |
| Netzunterfrequenz |                                                                                                    | wenden Sie sich an den örtlichen<br>Energieversorger. Sollte der Fehler<br>nicht am Stromnetz liegen, kontrollie-<br>ren Sie die Netzeinstellungen des<br>Wechselrichters über die KOSTAL<br>PIKO CI Conf Tool App. |  |  |
| Netzfehler        |                                                                                                    |                                                                                                    |  |  |
|                   | Wenn der Alarm längere Zeit anhält,<br>prüfen Sie, ob der AC-Leistungsschal-<br>ter / die AC-Klemmen abgetrennt<br>sind, oder ob das Netz einen Strom-<br>ausfall hat. |                                                                                                    |  |  |
| PV-Überspannung   | Die Eingangsspannung<br>der PV-Module über-<br>schreitet den zulässigen<br>Bereich des Wechsel-<br>richters.                                                           | Überprüfen Sie die Anzahl der PV-Mo-<br>dule und passen Sie sie gegebenen-<br>falls an.                                                                                                    |  |  |

| Ereigniscode                                                                                                    | Ursachen                                                                                                    | Maßnahmen empfohlen                                                                                                    |
|----------------------------------------------------------------------------------------------------|----------------------------------------------------------------------------------------------------|----------------------------------------------------------------------------------------------------|
| PV-Unterspannung                                                                                                    | Die Eingangsspannung<br>von PV-Modulen liegt<br>unter dem voreingestell-<br>ten Schutzwert des                                                       | Wenn die Intensität des Sonnenlichts<br>gering ist, sinkt die Spannung der PV-<br>Module. Es sind keine Maßnahmen er-<br>forderlich.                                                                                                |
|                                                                                                    | Wechselrichters.                                                                                                    | Wenn die Intensität des Sonnenlichts<br>hoch ist, prüfen Sie, ob in den PV-<br>Strings ein Kurzschluss, ein offener<br>Stromkreis usw. vorhanden ist.                                                                               |
| PV-Isolationsfehler                                                                                                    | Es besteht ein Kurz-<br>schluss zwischen PV-<br>Strings und Schutzerde.<br>PV-Strings werden in ei-<br>ner lang anhaltenden<br>feuchten Umgebung in- | Wenn der Alarm versehentlich auftritt,<br>liefern die externen Schaltkreise (PV-<br>Strings) ungewöhnliche Werte. Der<br>Wechselrichter kehrt nach Behebung<br>des Fehlers automatisch in den nor-<br>malen Betriebszustand zurück. |
|                                                                                                    | stalliert.                                                                                                    | Wenn der Alarm wiederholt auftritt<br>oder längere Zeit anhält, prüfen Sie,<br>ob der Isolationswiderstand der PV-<br>Strings gegenüber der Erde zu niedrig<br>ist.                                                                 |
| Fehler Ableitstrom Der Isolationswiderstand<br>gegen Erde auf der Ein-<br>gangsseite nimmt wäh-<br>rend des Wechselrich- |                                                                                                    | Überprüfen Sie den Isolationswider-<br>stand gegen Erde für die PV-Strings.<br>Wenn ein Kurzschluss aufgetreten ist,<br>beheben Sie den Fehler.                                                                                     |
|                                                                                                    | terbetriebs ab, was zu<br>einem zu hohen Rest-<br>strom führt.                                                                                       | Wenn der Isolationswiderstand gegen<br>Erde in einer regnerischen Umgebung<br>kleiner als der Standardwert ist, stellen<br>Sie den Isolationswiderstand in der<br>KOSTAL PIKO CI Conf Tool App ein.                                 |
| PV-Einstrahlung<br>schwach                                                                                               | PV-Strings sind seit lan-<br>ger Zeit abgedeckt.                                                                                                    | Prüfen Sie, ob der PV-String abge-<br>deckt ist.                                                                                                    |
|                                                                                                    | PV-Strings verschlech-<br>tern sich.                                                                                                    | Wenn der PV-Strang sauber und nicht<br>abgedeckt ist, prüfen Sie, ob die PV-<br>Module altern oder sich die Leistung<br>verschlechtert hat.                                                                                         |

| Ereigniscode                                                                                  | Ursachen                                                                                                    | Maßnahmen empfohlen                                                                                                    |
|-----------------------------------------------------------------------------------------------|----------------------------------------------------------------------------------------------------|----------------------------------------------------------------------------------------------------|
| PV-Stringfehler                                                                               | Die Kabel der PV-<br>Strings wurden bei der<br>Wechselrichterinstallati-<br>on verkehrt herum an-<br>geschlossen.                                                                                                   | Prüfen Sie, ob die Kabel der PV-<br>Strings korrekt angeschlossen sind.<br>Wenn sie verkehrt herum angeschlos-<br>sen sind, schließen Sie die Kabel rich-<br>tig an.<br>HINWEIS! Wenn die Kabel der PV-<br>Strings verkehrt herum angeschlos-<br>sen sind und der DC-Schalter auf<br>ON steht, dürfen keine Eingriffe an<br>den Schaltern oder den PV-An-<br>schlüssen vorgenommen werden.<br>Andernfalls kann das Gerät beschä-<br>digt werden. Warten Sie, bis die<br>Sonneneinstrahlung z. B. am Abend<br>schwächer wird und der PV-<br>Strangstrom unter 0,5 A sinkt. Stel-<br>len Sie die drei DC-Schalter auf<br>OFF, und korrigieren Sie die PV-An-<br>schlüsse. |
| BUS Unterspannung<br>BUS Überspannung<br>Strings verpolt<br>DC Boosterfehler                  | Ein ungewöhnliches in-<br>ternes Ungleichgewicht<br>bei der Energiekontrolle<br>wurde durch die PV-<br>Strings, welches eine<br>starke Veränderung der<br>Arbeitsbedingungen im<br>Netz verursacht, ausge-<br>löst. | Tritt der Alarm gelegentlich auf, kann<br>der Wechselrichter nach Behebung<br>des Fehlers automatisch in den nor-<br>malen Betriebszustand zurückkehren.<br>Tritt der Alarm wiederholt auf, wenden<br>Sie sich an Ihren Support, um techni-<br>sche Unterstützung zu erhalten.                                                                                                    |
| EEPROM-Fehler                                                                                 | EEPROM-Komponente<br>beschädigt                                                                                                    | Wenden Sie sich an Ihren Support.<br>Tauschen Sie die Überwachungskarte<br>aus.                                                                                                    |
| Null-Stromerzeugung<br>und gelbe Alarmleuchte,<br>die im Fernüberwa-<br>chungssystem leuchtet | Ausfall der Kommunika-<br>tion                                                                                                    | Wenn ein moderner oder anderer Da-<br>tenlogger verwendet wird, starten Sie<br>den Datenlogger bitte neu.<br>Wenn der Fehler weiterhin auftritt,<br>wenden Sie sich an Ihren Support.                                                                                                    |

| Ereigniscode                                                     | Ursachen                                                                          | Maßnahmen empfohlen                                                                                                    |
|------------------------------------------------------------------|-----------------------------------------------------------------------------------|----------------------------------------------------------------------------------------------------|
| Fernüberwachungssys-<br>tem zeigt Null Stromer-<br>zeugung an    | Ausfall der Kommunika-<br>tion                                                    | Wenn ein moderner oder anderer Da-<br>tenlogger verwendet wird, starten Sie<br>den Datenlogger bitte neu.                             |
|                                                                  |                                                                                   | Wenn der Fehler weiterhin auftritt,<br>wenden Sie sich an Ihren Support.                                                              |
| Fernüberwachungssys-<br>tem zeigt keine Aus-<br>gangsspannung an | DC-Schalter auf <b>OFF</b>                                                        | Prüfen Sie, ob der DC-Schalter be-<br>schädigt ist, und wenn nicht, schalten<br>Sie ihn auf <b>ON</b> .                               |
|                                                                  |                                                                                   | Wenn der Fehler weiterhin auftritt,<br>wenden Sie sich an Ihren Support.                                                              |
| Netzfehler                                                       | Störung im Stromnetz                                                              | Warten Sie, bis die Stromversorgung wiederhergestellt ist.                                                                            |
|                                                                  | DC-Schalter auf <b>OFF</b>                                                        | Schalten Sie den DC-Schalter auf <b>ON</b> .<br>Wenn der DC-Schalter häufig auslöst,<br>wenden Sie sich an Ihren Support.             |
| Masterverbindung verlo-<br>ren                                   | Verbindung zwischen<br>Slave- und Master<br>Wechselrichter ist unter-<br>brochen. | Prüfen Sie, ob die Kommunikationslei-<br>tung zum Masterwechselrichter unter-<br>brochen wurde.                                       |
|                                                                  |                                                                                   | Wenn der Fehler weiterhin auftritt,<br>wenden Sie sich an Ihren Support.                                                              |
|                                                                  |                                                                                   | Überprüfen Sie die Kommunikations-<br>einstellungen in der KOSTAL PIKO CI<br>Conf Tool App.                                           |
| Meterverbindung verlo-<br>ren                                    | Kommunikationsverbin-<br>dung zum Energiezähler<br>(KSEM) unterbrochen            | Prüfen Sie, ob die Kommunikationslei-<br>tung zwischen Master-Wechselrichter<br>und dem Energiezähler (KSEM) unter-<br>brochen wurde. |
|                                                                  |                                                                                   | Wenn der Fehler weiterhin auftritt,<br>wenden Sie sich an Ihren Support.                                                              |
|                                                                  |                                                                                   | Überprüfen Sie die Kommunikations-<br>einstellungen in der KOSTAL PIKO CI<br>Conf Tool App.                                           |

## 9. Technische Information

| 9.1 | Technische Daten | 135 |
|-----|------------------|-----|
| 9.2 | Blockschaltbild  | 138 |

## 9.1 Technische Daten

Technische Änderungen und Irrtümer vorbehalten. Aktuelle Informationen finden Sie unter **www.kostal-solar-electric.com**.

#### Eingangsseite (DC)

| PIKO CI                                        | Einheit | PIKO CI 100                  |
|------------------------------------------------|---------|------------------------------|
| Max. PV-Leistung (cos(φ)=1)                    | kWp     | 150                          |
| Nominale DC-Leistung                           | kW      | 101,6                        |
| Bemessungseingangsspannung (Udc,r)             | V       | 600                          |
| Start-Eingangsspannung (Udc,start)             | V       | 250                          |
| Max. Systemspannung (Udc,max)                  | V       | 1100                         |
| MPP-Bereich bei Nennleistung (Umpp,min)        | V       | 540                          |
| MPP-Bereich bei Nennleistung (Umpp,max)        | V       | 800                          |
| Arbeitsspannungsbereich (Udc,workmin)          | V       | 200                          |
| Arbeitsspannungsbereich (Udc,workmax)          | V       | 1000*                        |
| Max. Arbeitsspannung (Udc,workmax)             | V       | 1000                         |
| Max. Eingangsstrom (Idc,max) pro MPPT          | А       | MPPT 1 -3: 40   MPPT 4-8: 32 |
| Max. DC-Kurzschlussstrom (lsc_pv)              | А       | 180 (45/45/45)               |
| Max. DC Strom pro DC-Eingang (IString-<br>max) | A       | 20                           |
| Anzahl DC-Eingänge                             |         | 16                           |
| Anzahl unabhängiger MPP-Tracker                |         | 8                            |

#### Ausgangsseite (AC)

| PIKO CI                                                 | Einheit | PIKO CI 100           |
|---------------------------------------------------------|---------|-----------------------|
| Bemessungsleistung, $\cos \phi = 1$ (Pac,r)             | kW      | 100                   |
| Ausgangsscheinleistung (Sac,nom,<br>Sac,max)            | kVA     | 100 / 111             |
| Min. Ausgangsspannung (Uac,min)                         | V       | 322                   |
| Max. Ausgangsspannung (Uac,max)                         | V       | 520                   |
| Bemessungswechselstrom (lac,r)                          | А       | 145                   |
| Max. Ausgangsstrom (lac,max)                            | А       | 168,8                 |
| Kurschlussstrom (Peak/RMS)                              | А       | -/244                 |
| Netzanschluss                                           |         | 3N~, 230/400 V, 50 Hz |
| Bemessungsfrequenz (fr)                                 | Hz      | 50                    |
| Netzfrequenz (fmin - fmax)                              | Hz      | 45/55                 |
| Einstellbereich des Leistungsfaktors (cos $\phi AC,r$ ) |         | 0,810,8               |
| Leistungsfaktor bei Bemessungsleistung<br>(cos          |         | 1                     |
| Klirrfaktor                                             | %       | <3                    |
| Standby                                                 | W       | <10                   |

#### Wirkungsgrad

| PIKO CI                    | Einheit | PIKO CI 100 |
|----------------------------|---------|-------------|
| Max. Wirkungsgrad          | %       | 98,3        |
| Europäischer Wirkungsgrad  | %       | 97,8        |
| MPP Anpassungswirkungsgrad | %       | 99,9        |

#### Systemdaten

| PIKO CI                                                                   | Einheit         | PIKO CI 100                      |
|---------------------------------------------------------------------------|-----------------|----------------------------------|
| Topologie: Ohne galvanische Trennung -<br>trafolos                        |                 | ја                               |
| Schutzart nach IEC 60529                                                  |                 | IP66                             |
| Schutzklasse nach EN 62109-1                                              |                 | I                                |
| Überspannungskategorie nach IEC 60664-1<br>Eingangsseite (PV-Generator)   |                 | ll                               |
| Überspannungskategorie nach IEC 60664-1<br>Ausgangsseite (Netz-Anschluss) |                 | III                              |
| Überspannungsschutz DC/AC                                                 |                 | Typ 2 (austauschbar)             |
| Verschmutzungsgrad                                                        |                 | 4                                |
| Umweltkategorie (Aufstellung im Freien)                                   |                 | ја                               |
| Umweltkategorie (Aufstellung in Innenräu-<br>men)                         |                 | ја                               |
| UV-Beständigkeit                                                          |                 | ја                               |
| Kabeldurchmesser AC (min-max)                                             | mm              | 2469                             |
| Kabelquerschnitt AC (min-max)                                             | mm <sup>2</sup> | Kupfer: 70240 / Aluminium: 95240 |
| Kabelquerschnitt PV (min-max)                                             | mm <sup>2</sup> | 46                               |
| Max. Absicherung Ausgangsseite (AC) IEC 60898-1                           | А               | 200 A gG/gL                      |
| Personenschutz intern nach EN 62109-2                                     |                 | RCMU/RCCB Typ B                  |
| Selbsttätige Freischaltstelle nach VDE V<br>0126-1-1                      |                 | ја                               |
| Höhe/Breite/Tiefe                                                         | mm              | 936/678/365                      |
| Gewicht                                                                   | kg              | 93                               |
| Kühlprinzip - geregelte Lüfter                                            |                 | ја                               |
| Max. Luftdurchsatz                                                        | m³/h            | 640                              |
| Geräuschemission (typisch)                                                | dB(A)           | 65                               |
| Umgebungstemperatur                                                       | °C              | -2560                            |
| Max. Betriebshöhe ü. NN                                                   | m               | 4000                             |
| Relative Luftfeuchte                                                      | %               | 0100                             |
| Anschlusstechnik DC-seitig                                                |                 | Amphenol Stecker H4              |
| Anschlusstechnik AC-seitig                                                |                 | M12                              |

#### Schnittstellen

| PIKO CI                            | Einheit | PIKO CI 100 |
|------------------------------------|---------|-------------|
| Ethernet LAN TCP/IP (RJ45)         |         | 2           |
| WLAN (2,4 GHz [IEEE 802.11 b/g/n]) |         | ја          |
| RS485                              |         | 2           |
| Digitale Eingänge                  |         | 4           |
| Bluetooth                          |         | ја          |

#### **Richtlinien/Zertifizierung**

| PIKO CI 100 | EN62109-1, EN62109-2, IEC 62920, VDE-AR-N 4105:2018, PO12.2, RD 244:2019, UNE 217001, EN 50549-1 -2, CEI0-16 2019, CEI0-21 2019 >11,08kW, UK G99/1-4 LV, IRR-DCC MV 2015, IEC61727/62116 |
|-------------|----------------------------------------------------------------------------------------------------|
|             |                                                                                                    |

**Richtlinien / Zertifizierung** 

Überspannungskategorie III (AC-Ausgang): Das Gerät ist für den festen Anschluss in der Netzverteilung hinter dem Zähler und der Leitungsschutzsicherung geeignet. Wenn die Anschlussleitung über längere Strecken im Freien geführt wird, können Überspannungsschutzgeräte notwendig werden.

Überspannungskategorie II (DC-Eingang): Das Gerät ist zum Anschluss an PV-Strings geeignet. Durch lange Zuleitungen im Freien oder durch eine Blitzschutzanlage im Bereich der PV-Anlage können Blitzschutz- oder Überspannungsschutzgeräte notwendig werden.

Verschmutzungsgrad 4: Die Verschmutzung führt zu beständiger Leitfähigkeit, z. B. durch leitfähigen Staub, Regen oder Schnee; in offenen Räumen oder im Freien.

## 9.2 Blockschaltbild

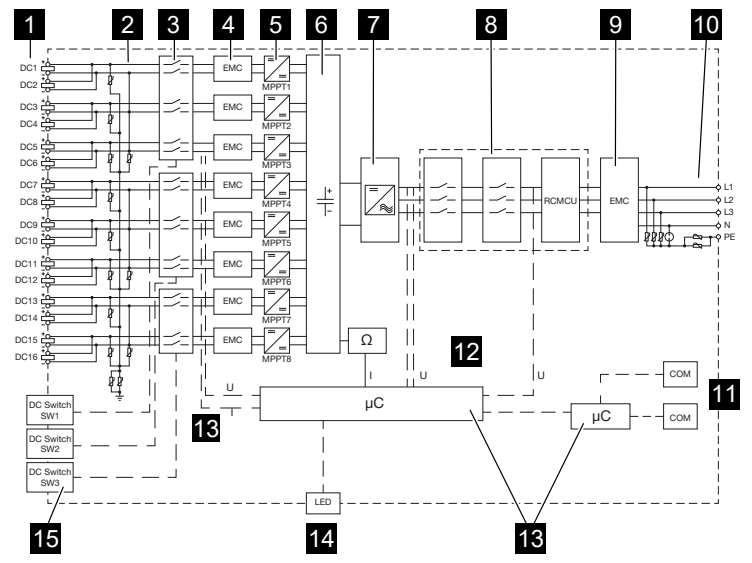

- 1 DC-Eingänge für PV-Module
- 2 Überspannungsschutz (DC-Seite)
- 3 Elektronische DC-Freischaltstelle
- 4 EMV-Filter (DC-Seite)
- 5 DC-Steller
- 6 Zwischenkreis
- 7 Wechselrichterbrückenschaltung
- 8 Netzüberwachung und -abschaltung
- 9 EMV-Filter (AC-Seite)
- 10 AC-Anschluss
- 11 Anschlussfelder für Kommunikationsschnittstellen
- 12 Spannungs- und Strommessung
- 13 Steuerung System und Kommunikation
- 14 Status-LED
- 15 DC-Schalter

## 10. Zubehör

| 10.1 | KOSTAL Solar App    | 140 |
|------|---------------------|-----|
| 10.2 | PIKO CI App         | 141 |
| 10.3 | KOSTAL Solar Portal | 142 |

## 10.1 KOSTAL Solar App

Die kostenlose KOSTAL Solar App bietet Ihnen ein professionelles Monitoring Ihrer Photovoltaikanlage. Über die KOSTAL Solar App können Sie alle Funktionen über Ihr Smartphone oder Tablet zu jeder Zeit abrufen.

Für die Einrichtung und Nutzung der App benötigen Sie einen Zugang zum KOSTAL Solar Terminal und KOSTAL Solar Portal und einen dort eingerichteten Wechselrichter. Um sich in der App einzuloggen, werden dieselben Zugangsdaten wie auch für das KOSTAL Solar Terminal benötigt.

Mit der KOSTAL Solar App können Sie Ihre Photovoltaikanlage von unterwegs oder von zu Hause aus überwachen und sich relevante Anlagendaten anzeigen lassen. Sie haben die Möglichkeit, die Verbrauchs- und Erzeugungsdaten über verschiedene Zeiträume wie Tag, Woche, Monat und Jahr sowie die historischen Daten Ihrer Photovoltaikanlage abzurufen. Somit sind Sie mit der KOSTAL Solar App immer auf dem neuesten Stand.

Laden Sie sich jetzt die kostenlose KOSTAL Solar App herunter und profitieren Sie von den neuen und erweiterten Funktionalitäten.

Weitere Informationen zu diesem Produkt finden Sie auf unserer Internetseite www.kostal-solar-electric.com unter der Rubrik *Produkte > Tools und Anwendungen > KOSTAL Solar App*.

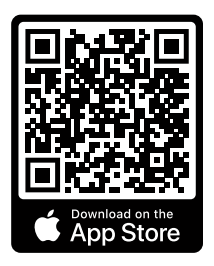

KOSTAL Solar App

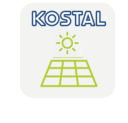

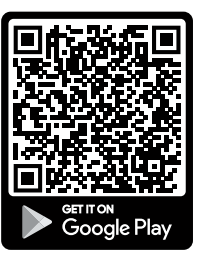

## 10.2 PIKO CI App

Für die Bedienung und Konfiguration der PIKO CI Wechselrichter, benötigen Sie die PIKO CI App.

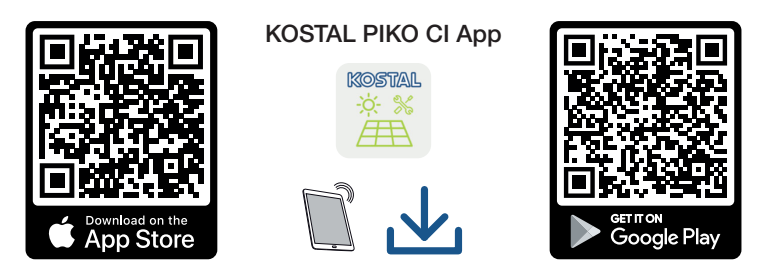

Laden Sie sich die KOSTAL PIKO CI Conf Tool App aus dem Apple App Store oder Google Play Store auf Ihr Tablet oder Smartphone und installieren diese.

## 10.3 KOSTAL Solar Portal

Das KOSTAL Solar Portal ist eine kostenlose Internetplattform für die Überwachung der PV-Anlage.

Das Solar Portal bietet die Möglichkeit, den Betrieb des Wechselrichters über das Internet zu überwachen. Dabei werden die Ertragsdaten und Ereignismeldungen von der PV-Anlage vom Wechselrichter über das Internet an das Solar Portal gesendet.

Im Solar Portal werden die Informationen gespeichert. Diese Informationen können über das Internet gesichtet und abgerufen werden.

Somit schützt das KOSTAL Solar Portal Ihre Investition in eine PV-Anlage vor Ertragsausfällen, z. B. indem es Sie im Ereignisfall per E-Mail aktiv alarmiert.

Die Anmeldung zum KOSTAL Solar Portal erfolgt kostenfrei über das KOSTAL Solar Terminal unter https://terminal.kostal-solar-electric.com.

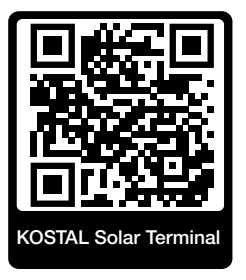

#### Die Funktionen des Solar Portals sind die Folgenden:

- Weltweiter Portalzugang über das Internet
- Grafische Darstellung der Leistungs- und Ertragsdaten
- Visualisierung und Sensibilisierung zur Eigenverbrauchsoptimierung
- Benachrichtigung über Ereignisse per E-Mail
- Datenexport
- Sensorauswertung
- Anzeige und Nachweis einer möglichen Wirkleistungsreduzierung durch den Netzbetreiber
- Logdatenspeicherung zur langfristigen und sicheren Überwachung Ihrer PV-Anlage
- Bereitstellung von Anlagendaten für die KOSTAL Solar App

#### Voraussetzungen für die Nutzung des Solar Portals:

- Der Wechselrichter muss über eine Internetanbindung verfügen.
- Die Datenübertragung an das KOSTAL Solar Portal muss im Wechselrichter aktiviert sein.

- Der Wechselrichter darf im KOSTAL Solar Portal keiner anderen PV-Anlage zugewiesen sein.
- Der Wechselrichter muss im KOSTAL Solar Portal Ihrer PV-Anlage zugewiesen werden.

Weitere Informationen finden Sie auf unserer Internetseite www.kostal-solar-electric.com.

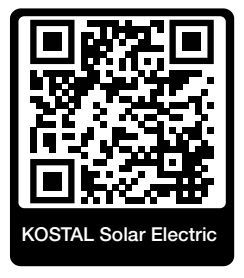

## 11. Anhang

| 11.1 | Garantie und Service             | 145 |
|------|----------------------------------|-----|
| 11.2 | Typenschild                      | 146 |
| 11.3 | Übergabe an den Betreiber        | 147 |
| 11.4 | Außerbetriebnahme und Entsorgung | 148 |
## 11.1 Garantie und Service

Informationen zu den Service- und Garantiebedingungen finden Sie im Downloadbereich zum Produkt unter **www.kostal-solar-electric.com**.

Für Serviceinformationen und eine eventuelle Nachlieferung von Teilen benötigen wir von Ihnen den Gerätetyp und die Seriennummer. Sie finden diese Angaben auf dem Typenschild an der Außenseite des Gehäuses.

Wenn Sie technische Fragen haben, rufen Sie einfach unsere Service-Hotline an:

- Deutschland und andere Länder (Sprache: Deutsch, Englisch): +49 (0)761 477 44-222
- Schweiz:
   +41 32 5800 225
- Frankreich, Belgien, Luxemburg:
   +33 16138 4117
- Griechenland:
   +30 2310 477 555
- Italien:
  +39 011 97 82 420
- Polen:
   +48 22 153 14 98
- Spanien, Portugal (Sprache: Spanisch, Englisch):
   +34 961 824 927

#### **Ersatzteile**

Sind für die Störungsbehebung Ersatz- oder Zubehörteile notwendig, verwenden Sie ausschließlich Original-Ersatz- und -Zubehörteile, die vom Hersteller hergestellt und/oder freigegeben sind.

# 11.2 Typenschild

Auf dem Gerät befindet sich das Typenschild. Mit Hilfe des Typenschilds können Sie den Gerätetyp und die wichtigsten technischen Daten feststellen.

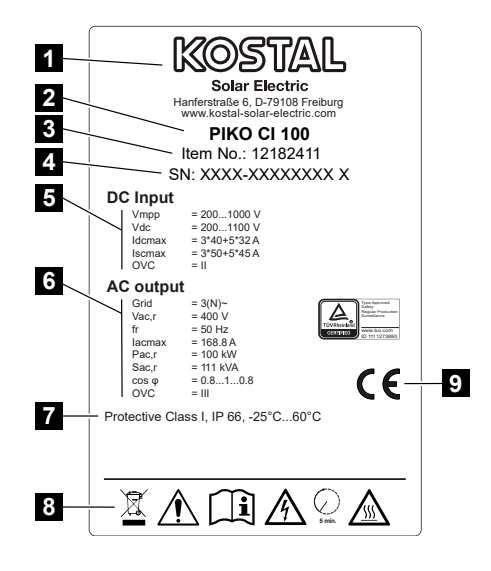

- 1 Name und Anschrift des Herstellers
- 2 Gerätetyp
- 3 Kostal-Artikelnummer
- 4 Seriennummer
- 5 Angaben zu DC-Eingängen: Eingangsspannungsbereich, max. Eingangsspannung, max. Eingangsstrom (PV-Module je DC-Gruppe), max. Kurzschlussstrom (PV-Module, je DC-Gruppe), Überspannungskategorie
- 6 Angaben zum AC-Ausgang: Anzahl Einspeisephasen, Ausgangsspannung (nominal), Netzfrequenz, max. Ausgangsstrom, max. Ausgangsleistung, max. Ausgangsscheinleistung, Einstellbereich Leistungsfaktor, Überspannungskategorie
- 7 Schutzklasse nach IEC 62103, Schutzart, Umgebungstemperaturbereich, Überspannungskategorie, Anforderungen, denen die eingebaute Netzüberwachung entspricht
- 8 Warnsymbole
- 9 CE-Zeichen

# 11.3 Übergabe an den Betreiber

Nach erfolgreicher Montage und Inbetriebnahme sind alle Unterlagen dem Betreiber zu übergeben.

Weisen Sie den Betreiber in die Nutzung der PV-Anlage und des Wechselrichters ein.

Der Betreiber muss auf folgende Punkte hingewiesen werden:

- Position und Funktion des DC-Schalters
- Position und Funktion des AC-Leitungsschutzschalters
- Vorgehen beim Freischalten des Geräts
- Sicherheit beim Umgang mit dem Gerät
- Fachgerechtes Vorgehen bei Prüfung und Wartung des Geräts
- Bedeutung der LEDs und der Displayanzeigen
- Ansprechpartner im Fall einer Störung

Lassen Sie sich als **Installateur und Inbetriebnehmer** die ordnungsgemäße Übergabe vom Betreiber mit Unterschrift bestätigen.

Lassen Sie sich als **Betreiber** die normgemäße und sichere Installation des Wechselrichters und der PV-Anlage vom Installateur und Inbetriebnehmer mit Unterschrift bestätigen.

# 11.4 Außerbetriebnahme und Entsorgung

Um den Wechselrichter zu demontieren, gehen Sie wie folgt vor:

 Wechselrichter AC- und DC-seitig spannungsfrei schalten ( Wechselrichter spannungsfrei schalten, Seite 83).

#### GEFAHR

#### Lebensgefahr durch Stromschlag und elektrische Entladung!

Gerät spannungsfrei schalten, gegen Wiedereinschalten sichern. **D** Wechselrichter spannungsfrei schalten, Seite 83

- 2. Alle DC-Leitungen und Kommunikationsleitungen entfernen.
- 3. Den AC-Anschlussraum des Wechselrichters öffnen.
- 4. Klemmen und Kabelverschraubungen lösen.
- 5. Alle AC-Leitungen entfernen.
- 6. Deckel des Wechselrichters schließen.
- 7. Sicherungsschraube an der Halterung des Wechselrichters lösen.
- 8. Den Wechselrichter von der Wand heben.

#### Fachgerechte Entsorgung

Elektronische Geräte, die mit einer durchgestrichenen Abfalltonne gekennzeichnet sind, gehören nicht in den Hausmüll. Diese Geräte können kostenlos an Sammelstellen abgegeben werden.

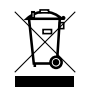

Informieren Sie sich über die örtlichen Bestimmungen in Ihrem Land zur getrennten Sammlung elektrischer und elektronischer Geräte.

### www.kostal-solar-electric.com